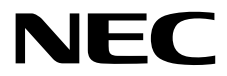

# **Installation Guide (Windows)**

NEC Express Server Express5800 Series

# Express5800/R120h-1M, R120h-2M EXP807, EXP810, EXP811

Chapter 1 Installing Windows

Chapter 2 Installing Bundled Software

# Manuals

| Booklets                               |                                                                       |  |  |
|----------------------------------------|-----------------------------------------------------------------------|--|--|
| Safety Precautions and                 | Describes points of caution to ensure the safe use of this server.    |  |  |
| Regulatory Notices                     | Read these cautions before using this server.                         |  |  |
| Getting Started                        | Describes how to use this server, from unpacking to operations. See   |  |  |
|                                        | this guide first and read the outline of this product.                |  |  |
| The electronic edition has been publis | shed on a website (http://www.nec.com/express/).                      |  |  |
| User's Guide                           |                                                                       |  |  |
| Chapter 1: General Description         | Overviews, names, and functions of the server's parts                 |  |  |
| Chapter 2: Preparations                | Installation of additional options, connection of peripheral devices, |  |  |
|                                        | and suitable location for this server                                 |  |  |
| Chapter 3: Setup                       | System BIOS configurations and summary of EXPRESSBUILDER              |  |  |
| Chapter 4: Appendix                    | Specifications and other information                                  |  |  |
| Installation Guide (Windows)           |                                                                       |  |  |
| Chapter 1: Installing Windows          | Installation of Windows and drivers, and precautions for installation |  |  |
| Chapter 2: Installing the              | Installation of NEC ESMPRO, and other bundled software                |  |  |
| Bundled Software                       |                                                                       |  |  |
| Maintenance Guide                      |                                                                       |  |  |
| Chapter 1: Maintenance                 | Server maintenance and troubleshooting                                |  |  |
| Chapter 2: Useful Features             | The details of system BIOS settings, RAID Configuration Utility,      |  |  |
|                                        | Starter Pack, and EXPRESSBUILDER                                      |  |  |
| Chapter 3: Appendix                    | Error messages and Windows Event Logs                                 |  |  |
| Other manuals                          |                                                                       |  |  |
| The details of NEC ESMPRO. a           | nd other features                                                     |  |  |

# Contents

| Man  | uals .                                    |                                                                                                    | .2                   |
|------|-------------------------------------------|----------------------------------------------------------------------------------------------------|----------------------|
| Con  | tents.                                    |                                                                                                    | .3                   |
| Con  | ventic<br>Notat<br>Optic<br>Hard<br>Abbre | ons Used in This Document<br>ions used in the text<br>al disk drive<br>disk drive<br>eviations of Operating Systems (Windows) | .5<br>.5<br>.5<br>.5 |
| Trad | lemar                                     | ks                                                                                                    | .7                   |
| Lice | nse N                                     | lotification                                                                                                    | .8                   |
| War  | ninas                                     | and Additions to This Document                                                                                                | 10                   |
| vvan | Lates                                     | and Additions to This Document                                                                                                | 10                   |
| Cha  | ntor 1                                    | I Installing Windows                                                                                                    | 11                   |
| Una  |                                           |                                                                                                    |                      |
| 1.   | Inform                                    | mation of Windows Installation                                                                                                | 12                   |
|      | 1.1                                       | Starting EXPRESSBUILDER                                                                                                    | 12                   |
|      | 1.2                                       | Supported Service Pack                                                                                                    | 13<br>13             |
|      | 1.9<br>1 A                                | Supported Mass Storage Controllers                                                                                            | 14                   |
|      | 1.5                                       | Supported Optional LAN board                                                                                                  | 15                   |
|      |                                           |                                                                                                    |                      |
| 2.   | Flow                                      | of Windows Installation                                                                                                    | 16                   |
| 3.   | Insta                                     | Iling Windows Server 2016                                                                                                    | 17                   |
|      | 3.I                                       | Precautions of Windows Server 2016 Installation                                                                               | 17                   |
|      | 3.2                                       | Assisted Installation                                                                                                    | 23                   |
|      |                                           | 3.2.1 Setup flow                                                                                                    | 24                   |
|      |                                           | 3.2.2 Requirements for Setup                                                                                                  | 25                   |
|      |                                           | 3.2.3 Installation procedure                                                                                                  | 25                   |
|      | 3.3                                       |                                                                                                    | 32                   |
|      |                                           | 3.3.1 Setup flow                                                                                                    | 5Z                   |
|      |                                           | 2.2.2 Installation procedure                                                                                                  | 22                   |
|      | 3 1                                       | Standard Program Package Installation                                                                                         | JJ<br>15             |
|      | <b>9.</b> 7                               | 3.4.1 Installing Standard Program Package on Deskton Experience                                                               | 15                   |
|      |                                           | 3.4.2 Installing Standard Program Package on Server Core                                                                      | 16                   |
|      | 3.5                                       | Setup of Device Drivers                                                                                                    | 17                   |
|      |                                           | 3.5.1 Installing the LAN drivers                                                                                              | 17                   |
|      |                                           | 3.5.2 Setting up LAN drivers                                                                                                  | 18                   |
|      |                                           | 3.5.3 Using Graphics Accelerator                                                                                              | 19                   |
|      |                                           | 3.5.4 Using SAS Controller (N8103-197)4                                                                                       | 19                   |
|      |                                           | 3.5.5 Using RAID Controller (N8103-195/196/201)4                                                                              | 19                   |
|      | a -                                       | 3.5.6 Using Fibre Channel Controller (N8190-163/164/165/166/171/172)                                                          | 19                   |
|      | 3.6                                       | License Authentication                                                                                                    | 50                   |
|      |                                           | 3.6.1 Desktop Experience                                                                                                    | 50                   |
|      | a <del>-</del>                            | 3.6.2 Server Core                                                                                                    | 54<br>               |
|      | 3.7<br>9 0                                | Setup of Windows Server 2016 NIC Teaming (LBFO)                                                                               | 25                   |
|      | ј.ў<br>9 л                                | Disabling a virtual install disk                                                                                              | 57<br>59             |
|      | J.J                                       | Disadiniy a virtual install uisk                                                                                              | 0                    |

| <i>4</i> .   | Insta       | alling Windows Server 2012 R2                                        | 59     |
|--------------|-------------|----------------------------------------------------------------------|--------|
|              | 4.1         | Precautions of Windows Server 2012 R2 Installation                   | 59     |
|              | 4.2         | Assisted Installation                                                | 65     |
|              |             | 4.2.1 Setup flow                                                     | 66     |
|              |             | 4.2.2 Requirements for Setup                                         | 67     |
|              |             | 4.2.3 Installation procedure                                         | 67     |
|              | 4.3         | Manual Installation                                                  | 75     |
|              |             | 4.3.1 Installation flow                                              | 75     |
|              |             | 4.3.2 Requirements for Setup                                         | 76     |
|              |             | 4.3.3 Installation procedure                                         | 76     |
|              | 4.4         | Standard Program Package Installation                                | 88     |
|              |             | 4.4.1 Installing Standard Program Package on Desktop Experience      | 88     |
|              |             | 4.4.2 Installing Standard Program Package on Server Core             | 89     |
|              | 4.5         | Setup of Device Drivers                                              | 90     |
|              |             | 4.5.1 Installing the LAN drivers                                     | 90     |
|              |             | 4.5.2 Setting up LAN drivers                                         | 92     |
|              |             | 4.5.3 Using Graphics Accelerator                                     | 93     |
|              |             | 4.5.4 Using SAS controller (N8103-197)                               |        |
|              |             | 4.5.5 Using RAID Controller (N8103-195/196/201)                      | <br>Q3 |
|              |             | 4.5.6 Using Fibre Channel Controller (N8100-163/164/165/166/171/172) |        |
|              | 1 G         | License Authentication                                               |        |
|              | 4.0         | Setup of Windows Server 2012 B2 NIC Teaming (LBEC)                   | 08     |
|              | 4.7         | Installing Applications                                              | 100    |
|              | 4.0         | Disabling a virtual install disk                                     | 100    |
|              | 4.9         |                                                                      | 101    |
| 5.           | Setti       | ing up for Maintenance                                               | 102    |
|              | 5.I         | Specifying Memory Dump Settings (Debug Information)                  | 102    |
|              |             | 5.1.1 For Windows Server 2016                                        | 102    |
|              |             | 5.1.2 For Windows Server 2012 R2                                     | 107    |
|              | 5.2         | How to Create a User-mode Process Dump File                          | 112    |
|              |             | 5.2.1 For Windows Server 2016                                        | 112    |
|              |             | 5.2.2 For Windows Server 2012 R2                                     | 113    |
|              |             |                                                                      | 110    |
| Cha          | apter       | 2 Installing Bundled Software                                        | 114    |
|              | Rundla      | ed Software for the Server                                           | 115    |
| <b>I</b> • 1 |             | Eu Soliwale foi the Server                                           | 115    |
|              | 1.1         | NEC ESMDDO ServerAgentService (for Windows)                          | 115    |
|              | 1.4         | Smort Storage Administrator                                          | 116    |
|              | 1.9         | 1.2.1 Solution of Smort Storage Administrator                        | 110    |
|              |             | 1.3.1 Setup of Small Storage Aurillinstrator                         | 110    |
|              |             | 1.3.2 RAID Repuit Service                                            | 110    |
|              | 1.4         | Express Report Service / Express Report Service (HTTPS)              | 117    |
|              | <b>I.</b> ] |                                                                      | 118    |
|              |             |                                                                      | 118    |
|              |             |                                                                      | 118    |
| 2.           | Bundle      | ed Software for "PC for Management"                                  | 119    |
| ~• · I       | 2.1         | NEC ESMPRO Manager                                                   | 119    |
|              | 2.2         | Express Report Service (MG)                                          | 120    |
|              | ~~~         |                                                                      | 120    |
| Glo          | ssary       | ·                                                                    | 121    |
| Re           | /ision      | Record                                                               | 122    |
|              |             |                                                                      |        |

# **Conventions Used in This Document**

#### Notations used in the text

In addition to safety-related symbols urging caution, three other types of notations are used in this document. These notations have the following meanings.

| Important | Indicates critical items that must be followed when handling hardware or operating software. If the procedures described are not followed, <b>hardware failure, data loss, and other serious malfunctions could occur</b> . |
|-----------|----------------------------------------------------------------------------------------------------|
| Note      | Indicates items that must be confirmed when handling hardware or operating software.                                                                                                    |
| Tips      | Indicates information that is helpful to keep in mind when using this server.                                                                                                    |

### **Optical disk drive**

This server is equipped with one of the following drives. These drives are referred to as *optical disk drive* in this document.

- DVD-ROM drive
- DVD Super MULTI drive

#### Hard disk drive

Unless otherwise stated, hard disk drive described in this document refer to the following.

- Hard disk drive (HDD)
- Solid state drive (SSD)

# Abbreviations of Operating Systems (Windows)

Windows Operating Systems are referred to as follows.

#### See Chapter 1 (1.2 Supported Windows OS) for detailed information.

| Notations in this document | Official names of Windows         |  |
|----------------------------|-----------------------------------|--|
|                            | Windows Server 2016 Standard      |  |
| Windows Server 2016        | Windows Server 2016 Datacenter    |  |
|                            | Windows Server 2016 Essentials    |  |
| Windows Server 2012 D2     | Windows Server 2012 R2 Standard   |  |
| Windows Server 2012 R2     | Windows Server 2012 R2 Datacenter |  |

# **Trademarks**

Microsoft, Windows, and Windows Server are registered trademarks or trademarks of Microsoft Corporation in the United States and other countries.

Intel, Pentium, and Xeon are registered trademarks of Intel Corporation of the United States.

Broadcom, NetXtreme, LiveLink, Smart Load Balancing are registered trademarks or trademarks of the Broadcom Corporation in the U.S. and other countries.

All other product, brand, or trade names used in this publication are the trademarks or registered trademarks of their respective trademark owners.

# **License Notification**

Open source software of following license is included in the part of this product (system BIOS).

- EDK/EDKII
- UEFI Network Stack II and iSCSI
- Crypto package using WPA Supplicant

Open source software of following license is included in the part of this product (Off-line Tools).

EDK/EDKII

#### EDK/EDKII

BSD License from Intel

Copyright (c) 2012, Intel Corporation

All rights reserved.

Copyright (c) 2004, Intel Corporation

All rights reserved.

Redistribution and use in source and binary forms, with or without modification, are permitted provided that the following conditions are met:

- Redistributions of source code must retain the above copyright notice, this list of conditions and the following disclaimer.
- Redistributions in binary form must reproduce the above copyright notice, this list of conditions and the following disclaimer in the documentation and/or other materials provided with the distribution.
- Neither the name of the Intel Corporation nor the names of its contributors may be used to endorse or promote products derived from this software without specific prior written permission.

THIS SOFTWARE IS PROVIDED BY THE COPYRIGHT HOLDERS AND CONTRIBUTORS "AS IS" AND ANY EXPRESS OR IMPLIED WARRANTIES, INCLUDING, BUT NOT LIMITED TO, THE IMPLIED WARRANTIES OF MERCHANTABILITY AND FITNESS FOR A PARTICULAR PURPOSE ARE DISCLAIMED. IN NO EVENT SHALL THE COPYRIGHT OWNER OR CONTRIBUTORS BE LIABLE FOR ANY DIRECT, INDIRECT, INCIDENTAL, SPECIAL, EXEMPLARY, OR CONSEQUENTIAL DAMAGES (INCLUDING, BUT NOT LIMITED TO, PROCUREMENT OF SUBSTITUTE GOODS OR SERVICES; LOSS OF USE, DATA, OR PROFITS; OR BUSINESS INTERRUPTION) HOWEVER CAUSED AND ON ANY THEORY OF LIABILITY, WHETHER IN CONTRACT, STRICT LIABILITY, OR TORT (INCLUDING NEGLIGENCE OR OTHERWISE) ARISING IN ANY WAY OUT OF THE USE OF THIS SOFTWARE, EVEN IF ADVISED OF THE POSSIBILITY OF SUCH DAMAGE.

#### UEFI NETWORK STACK II and iSCSI

OpenSSL License

Copyright (c) 1998-2011 The OpenSSL Project. All rights reserved.

Redistribution and use in source and binary forms, with or without modification, are permitted provided that the following conditions are met:

- 1. Redistributions of source code must retain the above copyright notice, this list of conditions and the following disclaimer.
- 2. Redistributions in binary form must reproduce the above copyright notice, this list of conditions and the following disclaimer in the documentation and/or other materials provided with the distribution.
- All advertising materials mentioning features or use of this software must display the following acknowledgment:
   "This product includes software developed by the OpenSSL Project for use in the OpenSSL Toolkit. (http://www.openssl.org/)"
- The names "OpenSSL Toolkit" and "OpenSSL Project" must not be used to endorse or promote products derived from this software without prior written permission. For written permission, please contact <u>openssl-core@openssl.org</u>.
- 5. Products derived from this software may not be called "OpenSSL" nor may "OpenSSL" appear in their names without prior written permission of the OpenSSL Project.
- Redistributions of any form whatsoever must retain the following acknowledgment: "This product includes software developed by the OpenSSL Project for use in the OpenSSL Toolkit (<u>http://www.openssl.org/</u>)"

THIS SOFTWARE IS PROVIDED BY THE OpenSSL PROJECT ``AS IS" AND ANY EXPRESSED OR IMPLIED WARRANTIES, INCLUDING, BUT NOT LIMITED TO, THE IMPLIED WARRANTIES OF MERCHANTABILITY AND FITNESS FOR A PARTICULAR PURPOSE ARE DISCLAIMED. IN NO EVENT SHALL THE OpenSSL PROJECT OR ITS CONTRIBUTORS BE LIABLE FOR ANY DIRECT, INDIRECT, INCIDENTAL, SPECIAL, EXEMPLARY, OR CONSEQUENTIAL DAMAGES (INCLUDING, BUT NOT LIMITED TO, PROCUREMENT OF SUBSTITUTE GOODS OR SERVICES; LOSS OF USE, DATA, OR PROFITS; OR BUSINESS INTERRUPTION) HOWEVER CAUSED AND ON ANY THEORY OF LIABILITY, WHETHER IN CONTRACT, STRICT LIABILITY, OR TORT (INCLUDING NEGLIGENCE OR OTHERWISE) ARISING IN ANY WAY OUT OF THE USE OF THIS SOFTWARE, EVEN IF ADVISED OF THE POSSIBILITY OF SUCH DAMAGE.

This product includes cryptographic software written by Eric Young (<u>eay@cryptsoft.com</u>). This product includes software written by Tim Hudson (<u>tjh@cryptsoft.com</u>).

# Warnings and Additions to This Document

- 1. Unauthorized reproduction of the contents of this document, in part or in its entirety, is prohibited.
- 2. This document is subject to change at any time without notice.
- 3. Do not make copies or alter the document content without permission from NEC Corporation.
- 4. If you have any concerns, or discover errors or omissions in this document, contact your sales representative.
- 5. Regardless of article 4, NEC Corporation assumes no responsibility for effects resulting from your operations.
- 6. The sample values used in this document are not actual values.

Keep this document for future use.

#### Latest editions

This document was created based on the information available at the time of its creation. The screen images, messages and procedures are subject to change without notice. Substitute as appropriate when content has been modified.

The most recent version of this guide, as well as other related documents, is also available for download from the following website.

http://www.nec.com/express/

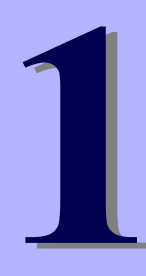

# NEC Express5800 Series Express5800/R120h-1M, R120h-2M

# **Installing Windows**

This chapter describes how to install Windows. Read through this chapter to set up the Windows correctly.

- Information of Windows Installation
   Describes Service Pack and mass storage controllers which is supported by EXPRESSBUILDER/Starter
   Pack.
- 2. Flow of Windows Installation Describes the flow chart of Windows installation.
- Installing Windows Server 2016
   Describes how to install Windows Server 2016.
- 4. Installing Windows Server 2012 R2 Describes how to install Windows Server 2012 R2.
- 5. Setting up for Maintenance Describes the features that should be set up for maintenance in advance.

# **I**. Information of Windows Installation

This section describes the points of using EXPRESSBUILDER/Starter Pack to install Windows operating system.

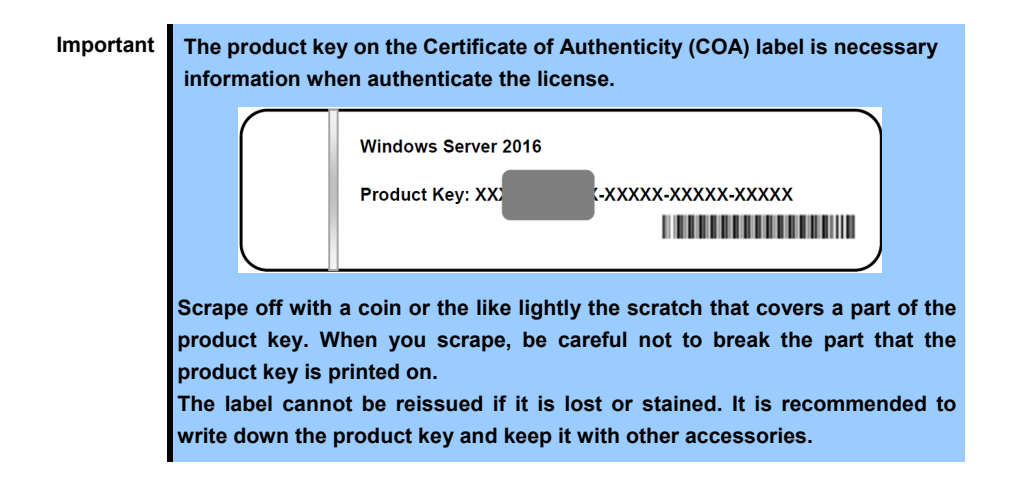

### **I.I** Starting EXPRESSBUILDER

Use EXPRESSBUILDER to reconfigure RAID arrays or re-install the OS.

For details, see Chapter 2 (5. Details of EXPRESSBUILDER) in Maintenance Guide.

#### <u>Usage</u>

Remove a CD/DVD and removable media from the server, restart the server and press <F10> key (EXPRESSBUILDER) during POST.

## **1.2** Supported Windows OS

You can install the following editions of Windows operating system.

EB : II

: Install using Assisted option

: Install using Manual option

|                        | Boot mode  |              | Installation method |              |              |
|------------------------|------------|--------------|---------------------|--------------|--------------|
| Name of Windo          | UEFI       | Legacy       | EB                  | OS           |              |
| Windows Sonver 2016 *1 | Standard   | ~            | N/A                 | ✓            | ✓            |
| Windows Server 2016    | Datacenter | ~            | N/A                 | ✓            | ✓            |
| Windows Conver 2012 D2 | Standard   | ~            | N/A                 | ✓            | ✓            |
| windows Server 2012 R2 | Datacenter | $\checkmark$ | N/A                 | $\checkmark$ | $\checkmark$ |

✓ : Supported

\*<sup>1</sup>. "Nano Server" is not supported.

# **1.3** Supported Service Pack

The following installation media and the Service Pack installations are supported by EXPRESSBUILDER/Starter Pack.

| OS installation media  | No Service Pack installation | Service Pack 1 installation |
|------------------------|------------------------------|-----------------------------|
| Windows Server 2016    | 4                            | N/A                         |
| Windows Server 2012 R2 | $\checkmark$                 | N/A                         |

✓ : Supported

### **1.4** Supported Mass Storage Controllers

The table below lists the controllers for this server, supported by EXPRESSBUILDER/Starter Pack.

If a controller not mentioned below is connected, set it up while referring to the instructions supplied with the controller.

|                                                                     | Windows Server 2016 | Windows Server 2012 R2 |  |  |
|---------------------------------------------------------------------|---------------------|------------------------|--|--|
| RAID controller supporting the installation of OS at EXPRESSBUILDER |                     |                        |  |  |
| Onboard RAID Controller                                             | N/A (*1)            | N/A (*1)               |  |  |
| N8103-189<br>RAID Controller (RAID 0/1)                             | ✓                   | ✓                      |  |  |
| N8103-190<br>RAID Controller (2GB, RAID 0/1/5/6)                    | ✓                   | ✓                      |  |  |
| N8103-191<br>RAID Controller (4GB, RAID 0/1/5/6)                    | ✓                   | ✓                      |  |  |
| N8103-192<br>RAID Controller (RAID 0/1)                             | √*2                 | √*2                    |  |  |
| N8103-193<br>RAID Controller (2GB, RAID 0/1/5/6)                    | √*2                 | √*2                    |  |  |
| N8103-194<br>RAID Controller (4GB, RAID 0/1/5/6)                    | √*2                 | √*2                    |  |  |
| N8103-195<br>RAID Controller (RAID 0/1)                             | ✓                   | ✓                      |  |  |
| N8103-201<br>RAID Controller (2GB, RAID 0/1/5/6)                    | $\checkmark$        | ✓                      |  |  |
| Other options                                                       |                     |                        |  |  |
| N8103-196<br>RAID Controller (2GB, RAID 0/1/5/6)                    | $\checkmark$        | ✓                      |  |  |
| N8103-197 SAS Controller                                            | $\checkmark$        | $\checkmark$           |  |  |
| N8190-163 Fibre Channel Controller (1ch)                            | $\checkmark$        | $\checkmark$           |  |  |
| N8190-164 Fibre Channel Controller<br>(2ch)                         | $\checkmark$        | $\checkmark$           |  |  |
| N8190-165<br>Fibre Channel Controller(1ch)                          | $\checkmark$        | ✓                      |  |  |
| N8190-166<br>Fibre Channel Controller(2ch)                          | ✓                   | ✓                      |  |  |
| N8190-171 Fibre Channel Controller (1ch)                            | ✓                   | ✓                      |  |  |
| N8190-172 Fibre Channel Controller (2ch)                            | $\checkmark$        | $\checkmark$           |  |  |

✓: Supported

\*1 Starter Pack supports this controller.

Regarding the installation procedures, see "Install with a Manual Option" for each OS.

\*2 Support Express5800/R120h-1M only

# **1.5** Supported Optional LAN board

The table below lists the optional LAN boards for this server, supported by Starter Pack.

|                                               | Windows Server 2016 | Windows Server 2012 R2 |
|-----------------------------------------------|---------------------|------------------------|
| N8104-171<br>Quad Port 1000BASE-T LOM Card    | $\checkmark$        | $\checkmark$           |
| N8104-172<br>Quad Port 1000BASE-T LOM Card    | 1                   | N/A                    |
| N8104-173<br>Dual Port 10GBASE-T LOM Card     | 1                   | ✓                      |
| N8104-174<br>Dual Port 10GBASE-T LOM Card     | 1                   | ✓                      |
| N8104-175<br>Dual Port 10GBASE-T LOM Card     | 1                   | 1                      |
| N8104-176<br>Dual Port 10GBASE SFP+ LOM Card  | ✓                   | $\checkmark$           |
| N8104-177<br>Dual Port 25GBASE SFP+ LOM Card  | ✓                   | $\checkmark$           |
| N8104-178<br>Dual Port 1000BASE-T Adapter     | ✓                   | $\checkmark$           |
| N8104-179<br>Quad Port 1000BASE-T Adapter     | ✓                   | ✓                      |
| N8104-180<br>Dual Port 1000BASE-T Adapter     | ✓                   | N/A                    |
| N8104-181<br>Quad Port 1000BASE-T Adapter     | ✓                   | N/A                    |
| N8104-182<br>Dual Port 10GBASE-T Adapter      | ✓                   | ✓                      |
| N8104-183<br>Dual Port 10GBASE-T Adapter      | ✓                   | ✓                      |
| N8104-184<br>Dual Port 10GBASE-T Adapter      | ✓                   | ✓                      |
| N8104-185<br>Dual Port 10GBASE SFP+ Adapter   | ✓                   | ✓                      |
| N8104-186<br>Dual Port 10GBASE SFP+ Adapter   | ✓                   | ✓                      |
| N8104-187<br>Dual Port 25GBASE SFP28 Adapter  | ~                   | ✓                      |
| N8104-188<br>Quad Port 25GBASE QSFP28 Adapter | ~                   | ✓                      |

✓: Supported

# 2. Flow of Windows Installation

Read a proper section to install Windows according to the following figure.

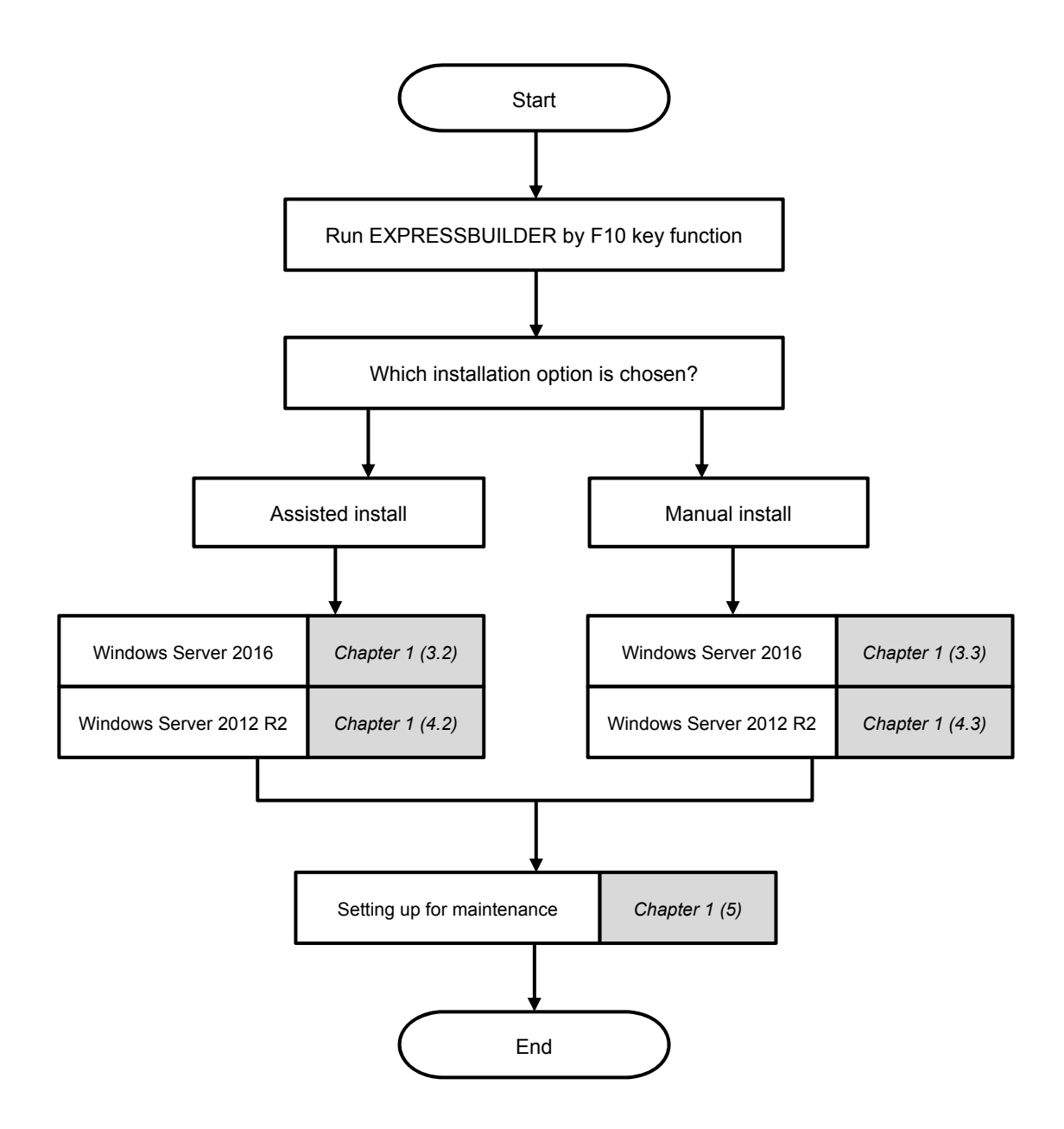

# **3.** Installing Windows Server 2016

# **3.1** Precautions of Windows Server 2016 Installation

Read the precautions explained this section before installing.

- EB : Assisted installation
- 0S : Manual installation

| BIOS | S settir | ng                                                                                                    |
|------|----------|----------------------------------------------------------------------------------------------------|
| EB   | OS       | Change Boot Mode to UEFI Mode.<br>For details, see <i>Chapter 2 (1. System Utilities)</i> in <i>Maintenance Guide.</i><br>System Configuration $\rightarrow$ BIOS/Platform Configuration(RBSU) $\rightarrow$ Boot Mode $\rightarrow$ Boot Option $\rightarrow$<br>UEFI Mode                                                                                     |
| EB   | OS       | Select Enabled for X2APIC feature of processor.<br>For details, see Chapter 2 (1. System Utilities) in Maintenance Guide.<br>System Configuration $\rightarrow$ BIOS/Platform Configuration(RBSU) $\rightarrow$ Processor Options $\rightarrow$<br>Processor X2APIC Support $\rightarrow$ Enabled                                                               |
| EB   | OS       | Set the time format to the time of your current location.<br>Regarding the details, see <i>Chapter 2 (1. System Utilities)</i> in <i>Maintenance Guide</i> .<br>System Configuration $\rightarrow$ BIOS/Platform Configuration (RBSU) $\rightarrow$ Date and Time $\rightarrow$ Time<br>Format $\rightarrow$ Current Location Time                              |
| Hard | lware o  | configuration                                                                                                    |
|      |          | The following hardware configurations require special procedures.                                                                                                    |
| ЕВ   | OS       | <b>Reinstalling to a mirrored volume</b><br>When you install Windows Server 2016 in an environment with a mirrored volume created using<br>Windows, disable mirroring before installing the operating system and enable it again after the<br>installation. Use [Computer Management] – [Disk Management] to create, disable, or remove the<br>mirrored volume. |
| EB   | OS       | <b>Peripherals such as RDX/MO</b><br>Remove an MO device before installing. Some peripherals need to be halted before installation. Refer<br>to the manual provided with the peripherals for how to set a device appropriate to installation.                                                                                                    |
| EB   | OS       | DAT, LTO, and similar media<br>Do not set media that is unnecessary to installation during setup.                                                                                                    |
| EB   | OS       | Reinstalling to dynamic disks<br>If the hard disk drive has been upgraded to a dynamic disk, the Windows cannot be reinstalled to it<br>with the existing partitions. Install Windows with Manual option.                                                                                                    |

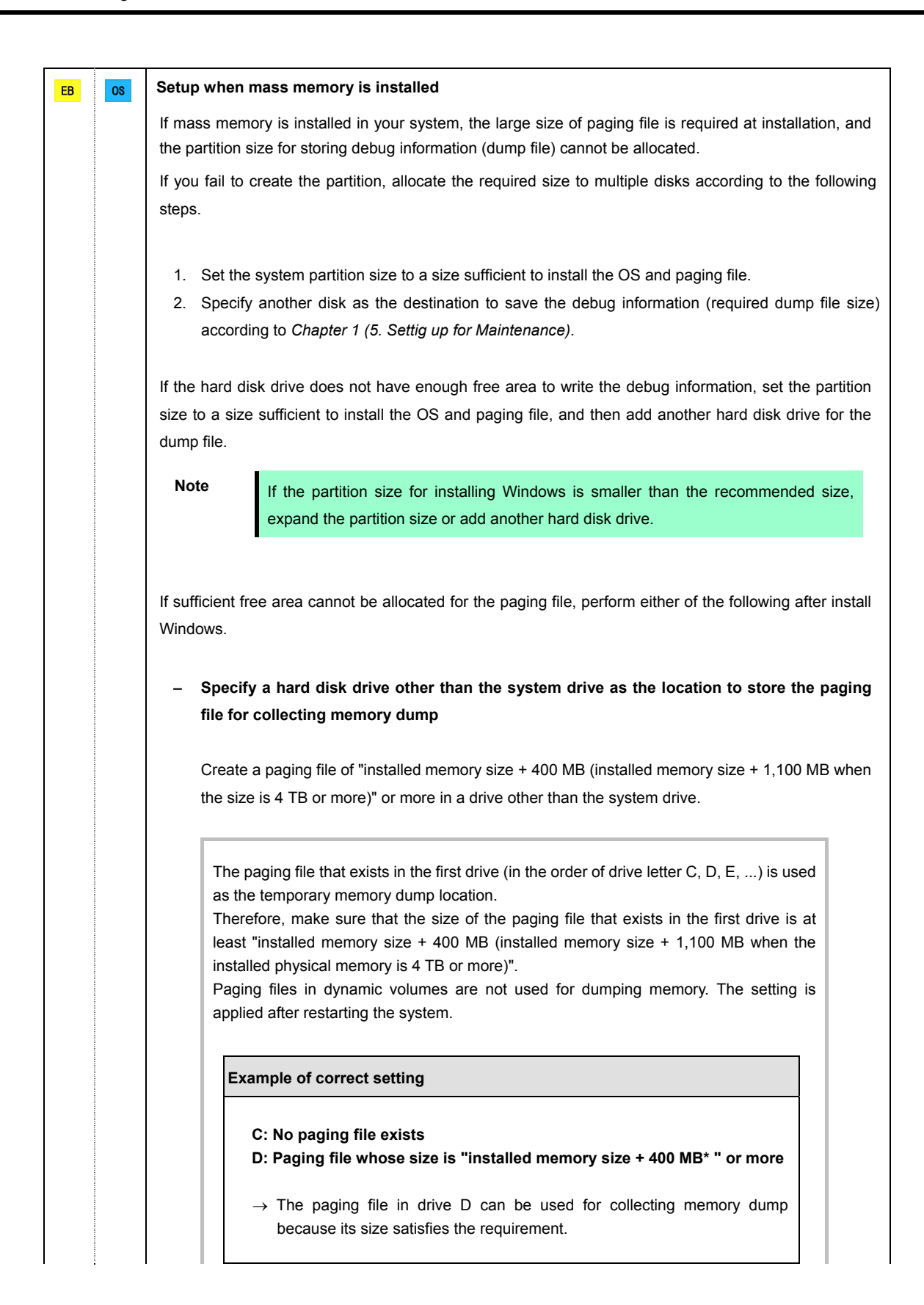

| C: Pag<br>D: Pag                                                                                                    | ing file whose size is smaller than the installed memory size<br>ing file whose size is "installed memory size + 400 MB* " or more                                                                                                    |
|----------------------------------------------------------------------------------------------------|----------------------------------------------------------------------------------------------------|
| → The<br>coll<br>inst                                                                                                    | e paging file in drive C is used for collecting memory dump, but ection may fail because the size of the paging file is smaller than the called memory size.                                                                                                    |
| Example of                                                                                                    | of incorrect setting 2                                                                                                    |
| C: Pag<br>D: Pag<br>E: Pag                                                                                                    | ing file whose size is "installed memory size × 0.5"<br>ing file whose size is "installed memory size × 0.5"<br>ing file whose size is 400 MB*                                                                                                    |
| → The<br>but<br>coll                                                                                                    | total paging file size in all drives is "installed memory size + 400 MB* ", collection may fail because only the paging file in drive C is used for ecting memory dump.                                                                                                    |
| Example of                                                                                                    | of incorrect setting 3                                                                                                    |
| C: No  <br>D: Pag<br>(in d                                                                                                    | paging file exists<br>ing file whose size is "installed memory size + 400 MB* " or more<br>ynamic volume)                                                                                                    |
| → Pag<br>dur                                                                                                    | ing files in a dynamic volume cannot be used for collecting memory np. Thus, collecting memory dump fails.                                                                                                    |
|                                                                                                    |                                                                                                    |
| * This va                                                                                                    | alue is installed memory size +1,100 MB when the installed memory size is 4 TB or more reaction of the system drive for "Dedicated Dump File".                                                                                                    |
| This vacuum<br>This vacuum<br>This v | alue is installed memory size +1,100 MB when the installed memory size is 4 TB or more other than the system drive for "Dedicated Dump File".                                                                                                    |
| This variable of the regump File.                                                                                                    | alue is installed memory size +1,100 MB when the installed memory size is 4 TB or more<br>re other than the system drive for "Dedicated Dump File".<br>nistry shown below by using the Registry Editor and specify the name or<br>le: "dedicateddumpfile.sys" in drive D>                                                                                                    |
| This value of the regence of the regence of the reg                                                                                                    | alue is installed memory size +1,100 MB when the installed memory size is 4 TB or more<br>re other than the system drive for "Dedicated Dump File".<br>In the provided system of the registry Editor and specify the name of the system of the system |
| This va<br>ecify a driv<br>eate the reg<br>mp File.<br>For examp<br>Key:<br>Name:                                                                                                    | alue is installed memory size +1,100 MB when the installed memory size is 4 TB or more<br>re other than the system drive for "Dedicated Dump File".<br>pistry shown below by using the Registry Editor and specify the name of<br>le: "dedicateddumpfile.sys" in drive D><br>HKEY_LOCAL_MACHINE\SYSTEM<br>\CurrentControlSet\Control\CrashControl<br>DedicatedDumpFile<br>PEG_SZ                                                                                                    |
| * This va<br>Specify a drive<br>Create the reg<br>Dump File.<br><for example<br="">Key:<br/>Name:<br/>Type:<br/>Data:</for>                                                                                                    | alue is installed memory size +1,100 MB when the installed memory size is 4 TB or more<br>re other than the system drive for "Dedicated Dump File".<br>pistry shown below by using the Registry Editor and specify the name of<br>le: "dedicateddumpfile.sys" in drive D><br>HKEY_LOCAL_MACHINE\SYSTEM<br>\CurrentControlSet\Control\CrashControl<br>DedicatedDumpFile<br>REG_SZ<br>D:\dedicateddumpfile.sys                                                                                                    |
| * This va<br>Specify a drive<br>Create the reg<br>Dump File.<br><for example<br="">Key:<br/>Name:<br/>Type:<br/>Data:<br/>Note the follow<br/>• The second</for>                                                                                                    | alue is installed memory size +1,100 MB when the installed memory size is 4 TB or more<br>re other than the system drive for "Dedicated Dump File".<br>pistry shown below by using the Registry Editor and specify the name of<br>le: "dedicateddumpfile.sys" in drive D><br>HKEY_LOCAL_MACHINE\SYSTEM<br>\CurrentControlSet\Control\CrashControl<br>DedicatedDumpFile<br>REG_SZ<br>D:\dedicateddumpfile.sys<br>owing when specifying Dedicated Dump File:<br>etting is applied after restarting the system.<br>iy a drive that has free space of "installed memory size + 400 MB (instal                                                                                                    |
| * This va<br>Specify a driv<br>Create the reg<br>Dump File.<br><for exampl<br="">Key:<br/>Name:<br/>Type:<br/>Data:<br/>Note the follow<br/>• The se<br/>• Specify<br/>size +</for>                                                                                                    | alue is installed memory size +1,100 MB when the installed memory size is 4 TB or more<br>re other than the system drive for "Dedicated Dump File".<br>pistry shown below by using the Registry Editor and specify the name of<br>le: "dedicateddumpfile.sys" in drive D><br>HKEY_LOCAL_MACHINE\SYSTEM<br>\CurrentControlSet\Control\CrashControl<br>DedicatedDumpFile<br>REG_SZ<br>D:\dedicateddumpfile.sys<br>owing when specifying Dedicated Dump File:<br>etting is applied after restarting the system.<br>by a drive that has free space of "installed memory size + 400 MB (instated 1,100 MB when the installed memory size is 4 TB or more)" or more.                                                                                                    |
| * This va<br>Specify a drive<br>Create the reg<br>Dump File.<br><for example<br="">Key:<br/>Name:<br/>Type:<br/>Data:<br/>Note the follow<br/>• The set<br/>• Specific<br/>size +<br/>• Dedica</for>                                                                                                    | alue is installed memory size +1,100 MB when the installed memory size is 4 TB or more<br>re other than the system drive for "Dedicated Dump File".<br>pistry shown below by using the Registry Editor and specify the name of<br>le: "dedicateddumpfile.sys" in drive D><br>HKEY_LOCAL_MACHINE\SYSTEM<br>\CurrentControlSet\Control\CrashControl<br>DedicatedDumpFile<br>REG_SZ<br>D:\dedicateddumpfile.sys<br>evening when specifying Dedicated Dump File:<br>etting is applied after restarting the system.<br>iy a drive that has free space of "installed memory size + 400 MB (instat<br>1,100 MB when the installed memory size is 4 TB or more)" or more.<br>ated Dump File cannot be placed in dynamic volumes.                                                                                                    |

| System par | tition size                                                                                                    |                                                                                                    |  |  |  |
|------------|----------------------------------------------------------------------------------------------------|----------------------------------------------------------------------------------------------------|--|--|--|
| EB OS      | The system partition size can be calculated by using the following formula.                                                                                                    |                                                                                                    |  |  |  |
|            | Size required to install the OS + paging file size + dump file size + application size                                                                                                    |                                                                                                    |  |  |  |
|            | Desktop Experience<br>Size required to install the OS<br>Paging file size (recommended)<br>Dump file size<br>Application size<br>Server Core<br>Size required to install the OS                                                                                                    | <ul> <li>= 15,200 MB</li> <li>= installed memory size × 1.5</li> <li>= installed memory size + 400 MB<br/>(installed memory size is 4 TB or less)</li> <li>= installed memory size + 1,100 MB<br/>(installed memory size is exceeding 4 TB)</li> <li>= as required by the application</li> <li>= 10,300 MB</li> </ul>                                                                                                    |  |  |  |
|            | Paging file size (recommended)<br>Dump file size                                                                                                    | <ul> <li>= installed memory size × 1.5</li> <li>= installed memory size + 400 MB<br/>(installed memory size is 4 TB or less)</li> <li>= installed memory size + 1,100 MB<br/>(installed memory size is exceeding 4 TB)</li> </ul>                                                                                                    |  |  |  |
|            | Application size                                                                                                    | = as required by the application                                                                                                    |  |  |  |
|            | For example, if the installed memory size is 2 GB (2,048 MB), and application size is partition size is calculated as follows:<br>15,200 MB + (2,048 MB × 1.5) + 2,048 MB + 400 MB + 100 MB<br>= 20,820 MB                                                                                                    |                                                                                                    |  |  |  |
|            | The above mentioned partition size is<br>Ensure that the partition size is sufficient                                                                                                    | the minimum partition size required for system installation. for system operations.                                                                                                    |  |  |  |
|            | The following partition sizes are recommended.         Desktop Experience       :       32,768 MB (32 GB) or more         Server Core installations       :       32,768 MB (32 GB) or more         *1 GB = 1,024 MB       :       :                                                                                                    |                                                                                                    |  |  |  |
|            | <ul> <li>The above paging file siz<br/>(dump file). The initial siz<br/>enough to store dump file<br/>Make sure you set a suffi<br/>will be a virtual memory sidebug information.</li> <li>Regardless of the sizes of<br/>maximum size of the dum<br/>size + 1,100 MB when insis</li> <li>When installing other app<br/>by the application to the provided of the size</li> </ul> | es are recommended for collecting debug information<br>e of the Windows partition paging file must be large<br>es.<br>cient paging file size. If the paging file is insufficient, there<br>hortage that may result in an inability to collect correct<br>f internal memory and write debug information, the<br>up file is "installed memory size + 400 MB (installed memory<br>stalled memory size is 4 TB or more)".<br>dications or other items, add the amount of space needed<br>partition. |  |  |  |

| If the partiti partition siz | on size for installing Windows is smaller than the recommended size, expand the<br>e or add another hard disk drive.                                                                                                    |
|------------------------------|----------------------------------------------------------------------------------------------------|
| When                         | installing using Assisted option                                                                                                    |
| Tips                         | <ul> <li>Windows is installed using the entire disk space of the hard disk drive. The Windows OS creates two partitions at the head of the hard disk drive.</li> <li>EFI System Partition (ESP): 100MB *1</li> <li>Microsoft Reserved Partition (MSR): 128MB *2</li> <li>228 MB of disk space is allotted to the two partitions at the head.</li> </ul> |
|                              | Microsoft Reserved Partition (MSR) *2<br>(128MB)                                                                                                    |
|                              | EFI System Partition (ESP) *1<br>(100MB)                                                                                                    |
|                              | <ul> <li>*1 May be 300MB in size depending on hard disk drive type.</li> <li>*2 MSR is not displayed on <b>Disk Management</b>.</li> </ul>                                                                                                    |

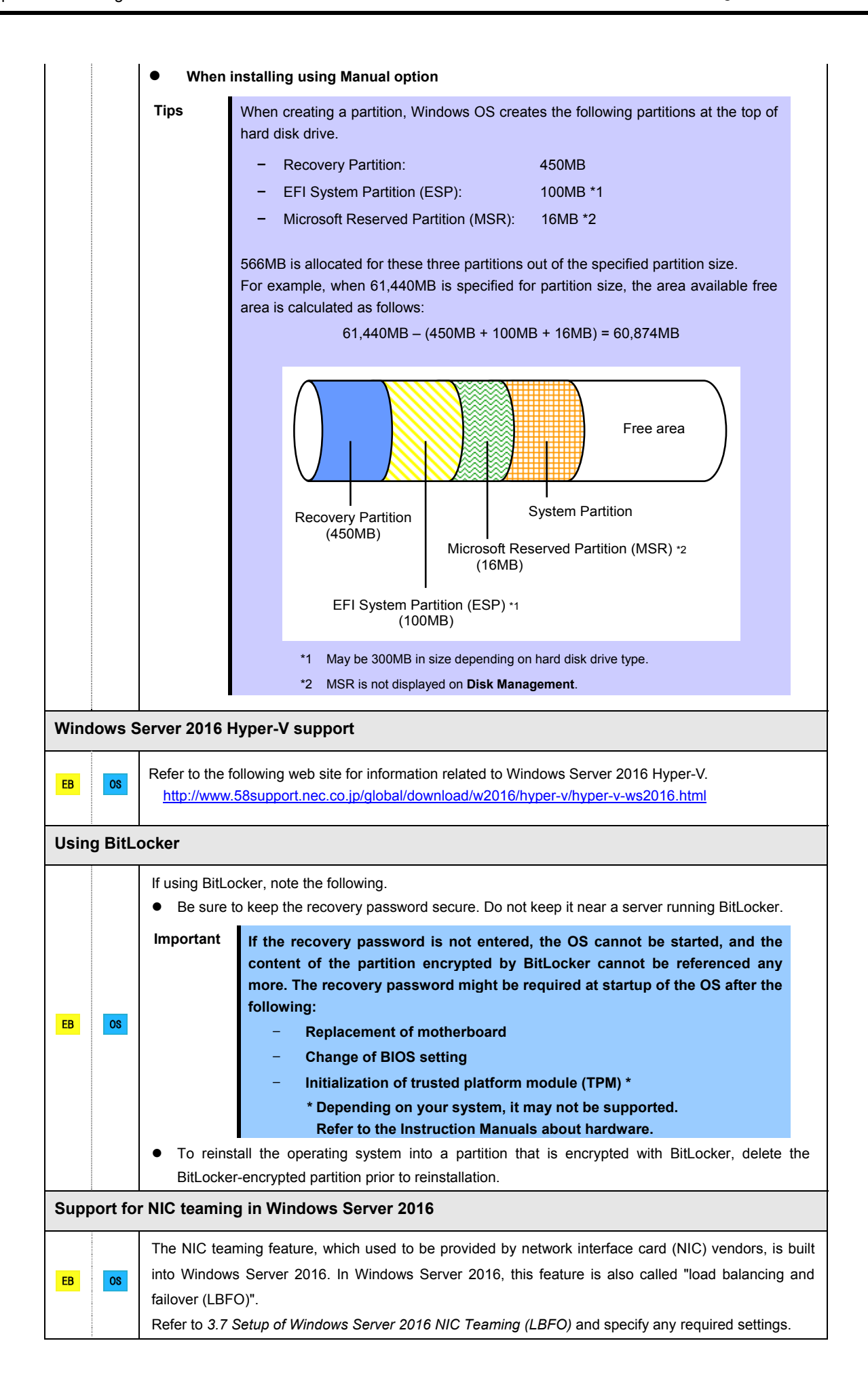

#### **3.2** Assisted Installation

This section describes how to install Windows Server 2016 with Assisted option.

If using a RAID controller, build the RAID system in advance according to the User's Guide.

| Important | <ul> <li>Setup will delete all data of the hard disk drive.</li> <li>Disconnect hard disk drives from the RAID controller that is not to be setup.</li> </ul> |
|-----------|----------------------------------------------------------------------------------------------------|
| Note      | If installing Windows OS to an onboard RAID controller, see 3.3 Manual<br>Installation.<br>Assisted installation is not supported.                            |

#### 3.2.1 Setup flow

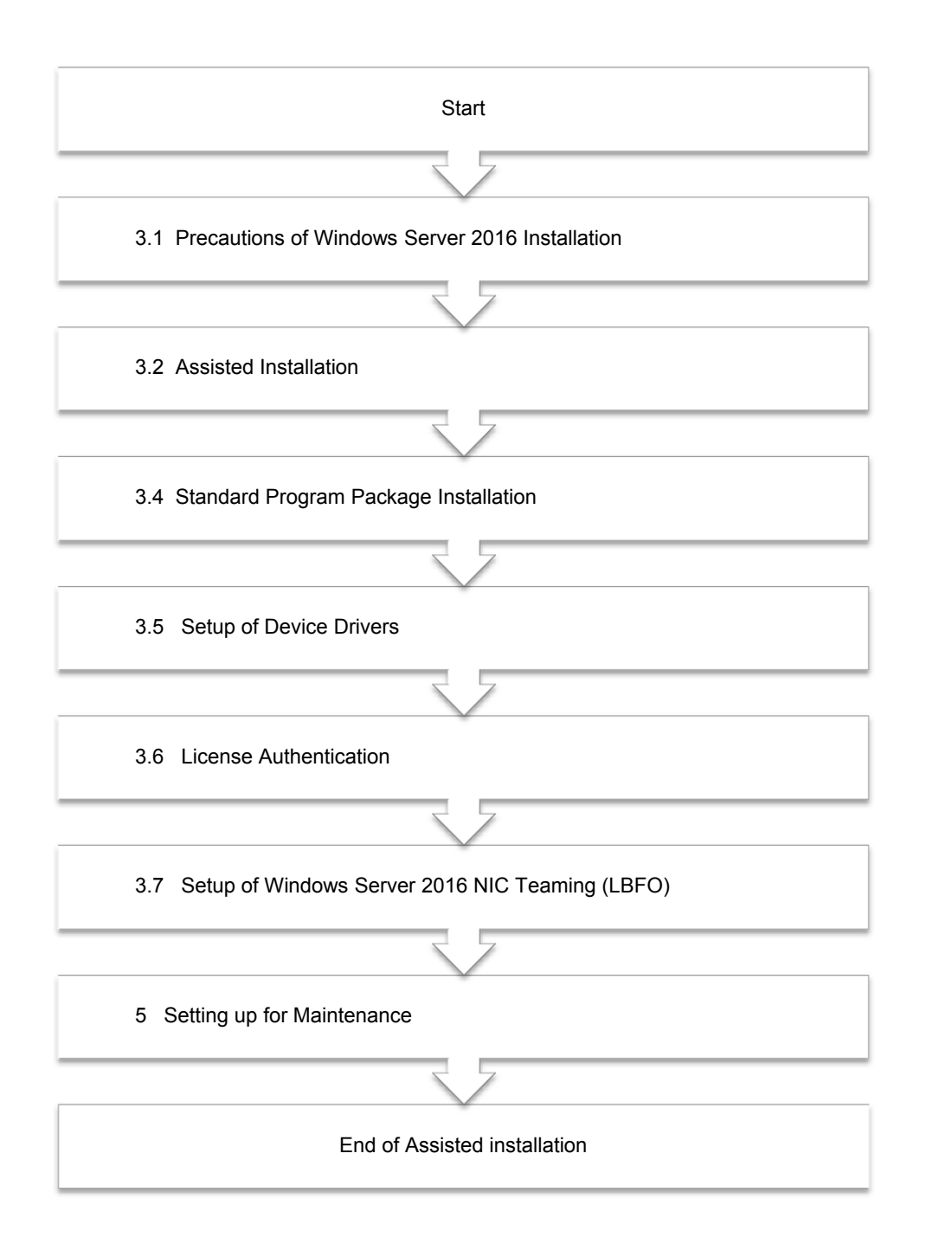

#### 3.2.2 Requirements for Setup

Prepare the following media and instruction manuals before starting setup.

- > Either of the following OS installation media
  - NEC operating system installation media (hereafter referred to as Backup DVD-ROM)
  - Microsoft operating system installation media (hereafter referred to as Windows Server 2016 DVD-ROM)
- Starter Pack
  - Starter Pack DVD (Optional or downloading from our website)

#### 3.2.3 Installation procedure

Note

Read the precautions in *Chapter 1* (*3.1 Precautions of Windows Server 2016 Installation*) in advance.

- 1. Turn on peripherals (such as a display), and then turn on the server.
- 2. To run EXPRESSBUILDER, press <F10> key during POST.
- 3. The next screen is displayed, click EXPRESS OS INSTALL.

| NEC | Express5800/0000-00      | <b>S</b>                    | * | 1       | ? | i | ወ |
|-----|--------------------------|-----------------------------|---|---------|---|---|---|
|     | EXPRESS                  | BUILDER                     |   |         |   |   |   |
|     | World's most advanced se | rver configuration software |   | den des |   |   |   |
|     |                          |                             |   |         |   |   |   |
|     | EXPRESS OS INSTALL       | PERFORM MAINTENANCE         |   |         |   |   |   |
|     |                          |                             |   |         |   |   |   |
|     |                          |                             |   |         |   |   |   |
|     |                          |                             |   |         |   |   |   |

Choose Assisted Install of Install Method.
 Specify the following if necessary, and then click the ">" icon of the lower right of the screen.

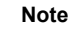

When choosing **DVD-ROM Media** or **USB** at **Install Source**, click ">" icon after setting the media.

| NEC | Express5800/0000-00                                                     |    | * | ۲ |  | ወ |
|-----|-------------------------------------------------------------------------|----|---|---|--|---|
|     | Operating System Installation                                           | on |   |   |  |   |
|     | Installing a new operating system to this server                        |    |   |   |  |   |
|     | RAID Configuration<br>Recommended Settings                              |    | • |   |  |   |
|     | Controller PCI SCOO - HPE Smart Array P810i-a SR Gen10 Controller Disk* |    | • |   |  |   |
|     | LUN 1 - 300G<br>Instal Source<br>DVD-ROM Media                          |    | • |   |  |   |
|     | Artempi Firmane Update<br>Skip Update                                   |    | • |   |  |   |
| <   | instal Method:<br>Assisted Install                                      |    | • |   |  | > |

#### RAID Configuration

Choose Keep Current Setting after configuring a RAID array by SSA or System Utilities when using RAID controller.

- Controller
   Choose the controller of installation destination.
- Disk
   Choose the disk of installation destination.
- Install Source

Choose an OS installation source from the following types.

| DVD-ROM Media            | DVD-ROM                            |
|--------------------------|------------------------------------|
| File on USB drive        | USB flash drive                    |
| SMB/CIFS (Windows Share) | Network sharing folder             |
| An anonymous FTP server  | FTP (this option is not available) |

Each media supports the following file format.

| File on USB drive        | Flat, ISO |
|--------------------------|-----------|
| SMB/CIFS (Windows Share) | Flat, ISO |

Flat: a standard folder/file structure

ISO: single ISO or UDF file

- Attempt Firmware Update
   Choose **Skip Update**. The other options are not available.
- Install Method
   Choose Assisted Install.

5. Choose an OS source media depending on the media type of **Install Source** chosen at step 4.

| DVD-ROM Media               | Automatically detects on OS installation media.<br>If the detection fails, return to step 4 and retry.                                                                                                    |
|-----------------------------|----------------------------------------------------------------------------------------------------|
| File on USB drive           | Choose OS installation file on USB flash drive connected.                                                                                                    |
| SMB/CIFS<br>(Windows Share) | Set the network settings of network sharing that includes OS installation file, and<br>then choose OS installation file after connecting the network sharing.   Server Name/IP Address  Share Name  Domain Name  Network Share User  Network Share Password |

6. On the following screen, specify settings for the OS installation. Set your time zone to **Greenwich Mean Time (GMT)**~.

| NEC                                              | Express5800/0000-00         | 0 x 🗮 ? i                                          | ወ       |
|--------------------------------------------------|-----------------------------|----------------------------------------------------|---------|
| Choose the OS Family<br>Microsoft Windows Server | 2016 Standard xé4 Edition   |                                                    | •       |
| OS Language<br>English (US)                      | OS Keyboard<br>English (US) | Time Zone  (GMT-1200) International Date Line West | •       |
| Computer Name<br>srv2109c1b09                    | Organization Name<br>12/32  | Owner Name                                         | 0/32    |
| Optional Password                                | 0/32                        | firm Password                                      |         |
|                                                  |                             |                                                    |         |
|                                                  |                             |                                                    |         |
| <                                                |                             |                                                    | >       |
|                                                  | Note Optio                  | nal Password can be used                           | alpha   |
|                                                  | "!") is                     | included, an error message                         | will ap |

7. Confirm the settings and modify them as needed.

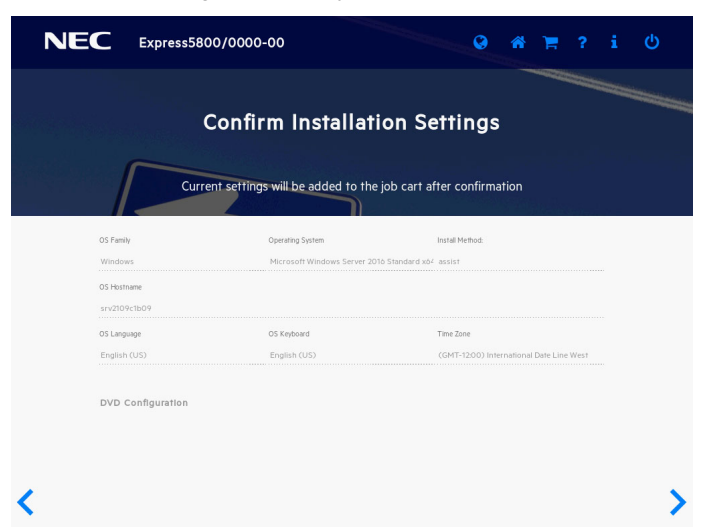

8. When the following screen is displayed, the setting is complete. Click **LAUNCH NOW** to start installation.

| NEC Express58                      | 00/0000-00   | Q               | * 📍 ? | i U    |
|------------------------------------|--------------|-----------------|-------|--------|
|                                    | Job Configur | ration Viewer   |       |        |
| 1 jobs are waiting to be processed | LAUNCH NOW   | ADD ANOTHER JOB |       |        |
| Express OS Install                 |              |                 |       | DELETE |
|                                    |              |                 |       |        |

9. When copying is complete, the system restarts automatically.

|     | NEC                 | Express5800/0000-00 |  |                        |  | 0 |  | ወ |  |
|-----|---------------------|---------------------|--|------------------------|--|---|--|---|--|
| Job | Viewer              |                     |  |                        |  |   |  |   |  |
|     |                     |                     |  |                        |  |   |  |   |  |
|     | Server Status       |                     |  |                        |  |   |  |   |  |
|     | O Server Booted     |                     |  |                        |  |   |  |   |  |
|     | Job Status          |                     |  |                        |  |   |  |   |  |
|     | CEXPRESS OS Install |                     |  | Copying ( 2 / 27 ) 75% |  |   |  |   |  |
|     |                     |                     |  |                        |  |   |  |   |  |
|     |                     |                     |  |                        |  |   |  |   |  |
|     |                     |                     |  |                        |  |   |  |   |  |
|     |                     |                     |  |                        |  |   |  |   |  |
|     |                     |                     |  |                        |  |   |  |   |  |
|     |                     |                     |  |                        |  |   |  |   |  |
|     |                     |                     |  |                        |  |   |  |   |  |

If a choosing installation OS screen appears, the inserted OS media is different from the setting of step 6. Retry the setting from the beginning.

#### 10. Confirm the license terms.

Click I accept the license terms if you accept this license, and then click Next.

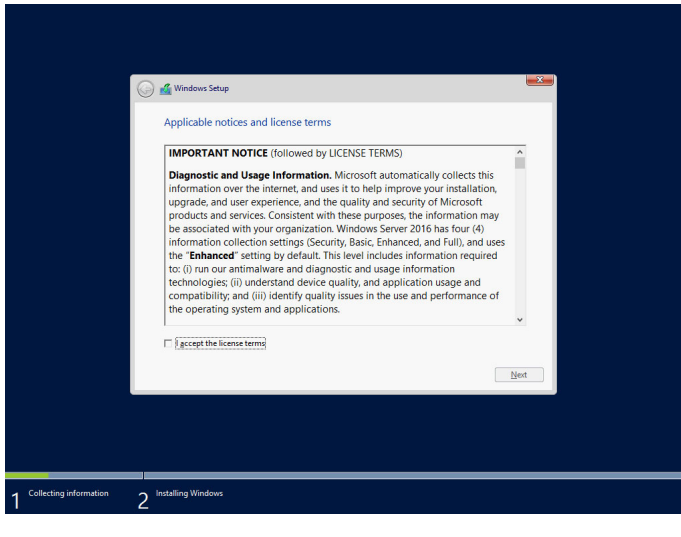

The following screen is displayed, and Windows installation automatically starts.

| Installing Windows Status Copyring Windows Re: (0%)                                          |  |
|----------------------------------------------------------------------------------------------|--|
| Getting fire randy for installation<br>locating features<br>locating optimes<br>Finalming up |  |
|                                                                                              |  |

11. The following screen appears depending on the setting of step 6.

#### **Desktop Experience**

Read the terms of License Agreement. Click Accept.

| IMPORTANT NOTICE (followed by LICENSE )                                                                                                    | ERMS)                                                                                                    |                                                                                                    |                                                                                                    |
|----------------------------------------------------------------------------------------------------|----------------------------------------------------------------------------------------------------|----------------------------------------------------------------------------------------------------|----------------------------------------------------------------------------------------------------|
| Diagnostic and Usage Information. Microso<br>your installation, upgrade, and user experienco<br>purposes, the information may be associated<br>(Security, Basic, Enhanced, and Full), and uses<br>antimalware and diagnostic and usage inform<br>compatibility and (iii) identify quality issues in | t automatically collects this inf<br>, and the quality and security or<br>vith your organization. Window<br>he "Enhanced" setting by defa<br>ation technologies; (ii) underst.<br>the use and performance of the | formation over the internet, and use<br>of Microsoft products and services. (<br>ws Server 2016 has four (4) informat<br>ault. This level includes information<br>and device quality, and application<br>he operating system and applicatio | s it to help improve<br>Consistent with these<br>ion collection setting<br>required to: (i) run ou<br>usage and<br>ns. |
| Choice and Control: Administrators can chang<br>diagnostic and usage information, see (aka.m:                                                                                                    | e the level of information coll<br>/winserverdata) and the Windo                                                                                                    | ection through <b>Settings</b> . For more i<br>ows Server Privacy Statement (aka.n                                                                                                    | nformation on<br>ns/winserverprivacy).                                                                                 |
| MICROSOFT SOFTWARE LICENSE TERMS                                                                                                    |                                                                                                    |                                                                                                    |                                                                                                    |
| MICROSOFT WINDOWS SERVER 2016 XXX                                                                                                    | 0000000                                                                                                    |                                                                                                    |                                                                                                    |
| These license terms are an agreement betwee<br>read them. They apply to the software named<br>any Microsoft:                                                                                                    | Microsoft Corporation (or ba<br>above, which includes the med                                                                                                    | sed on where you live, one of its aff<br>lia on which you received it, if any. 1                                                                                                    | iliates) and you. Plea<br>The terms also apply                                                                         |
|                                                                                                    |                                                                                                    |                                                                                                    |                                                                                                    |

Press <Ctrl> + <Alt> + <Delete> keys to unlock.

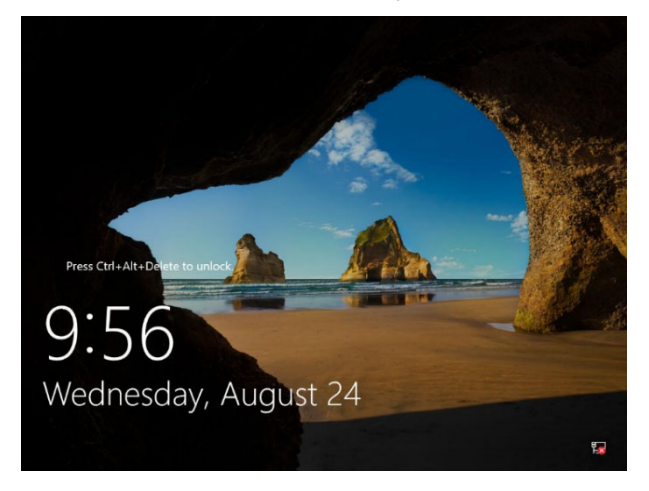

Enter the password and press <Enter> key.

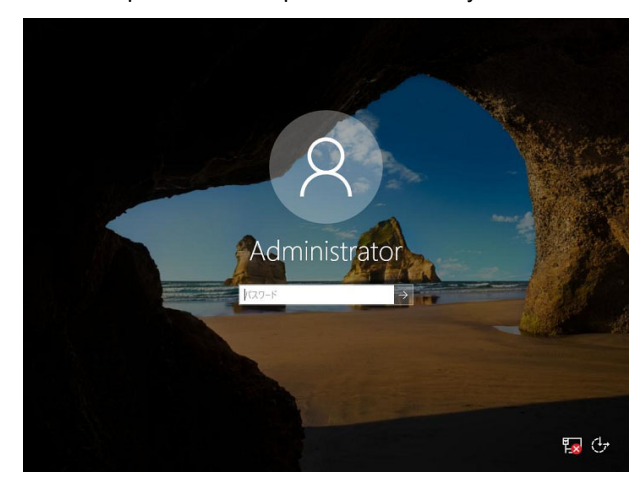

#### Server Core

Press <Ctrl> + <Alt> + <Delete> keys to unlock.

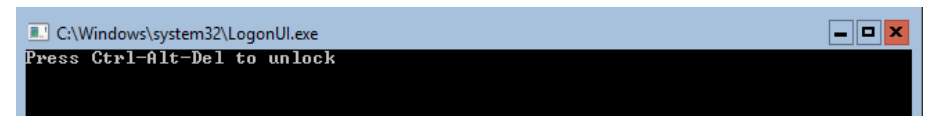

The next two screens do not appear when the password is set at step 6. Type a new password and press <Enter> key.

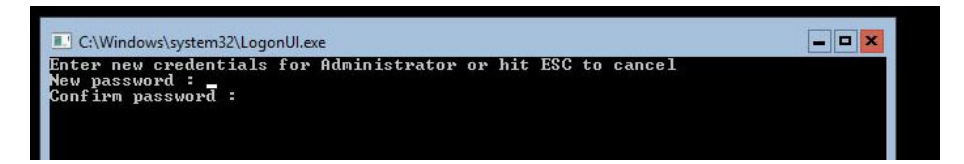

Choose **OK** and press <Enter> key after the following message is displayed.

| C:\Windows\system32\LogonUl.exe                  | × |
|--------------------------------------------------|---|
| Administrator<br>Your password has been changed. |   |
| 0k                                               |   |

Windows Server 2016 starts.

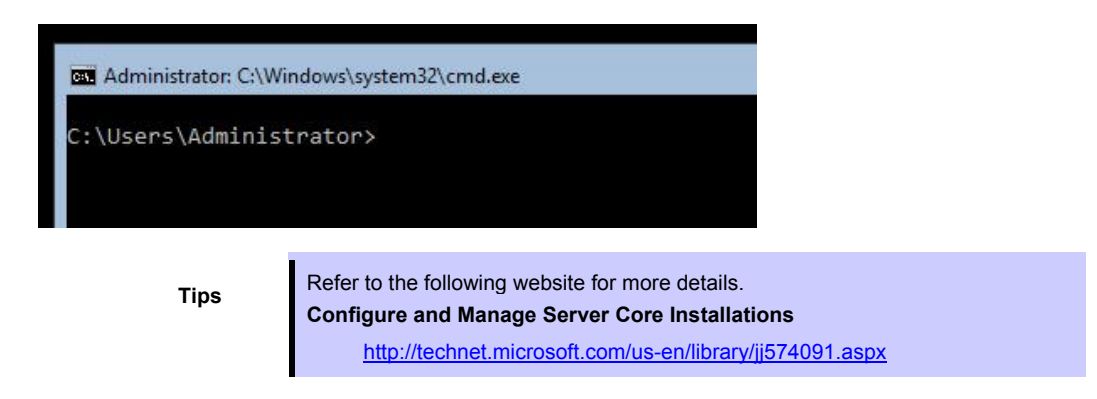

- After signing in, installation automatically resumes. After installation is complete, the system automatically restarts.
- 13. See Chapter 1 (3.4 Standard Program Package Installation) to install SPP.
- 14. Install drivers and specify detailed settings according to Chapter 1 (3.5 Setup of Device Drivers).
- 15. Confirm if Windows is activated according to Chapter 1 (3.6 License Authentication).
- 16. See Chapter 1 (3.7 Setup of Windows Server 2016 NIC Teaming (LBFO)) to setup a team as needed.
- 17. Install the applications as needed according to Chapter 1 (3.8 Installing Applications).
- 18. Set the other OS settings according to Chapter 1 (5. Setting up for Maintenance).
- 19. See *Chapter 2 Installing Bundled Software* to install the bundled software or confirm that the software is appropriate to your operating environment.
- From time settings, check whether the current time and time zone have been set correctly.
   Also, from RBSU Date and Time, check whether the Time Format has been set to Local Time and Time Zone to Unspecified Time Zone.
   If the Time Zone is incorrect, see 5.6 Operation Troubleshooting under Chapter 1 (5. Troubleshooting)

in Maintenance Guide and set to the correct value.

The Windows installation with Assisted option is now complete.

#### **3.3** Manual Installation

This section describes how to install Windows Server 2016 with Manual option.

If using a RAID controller, build the RAID system in advance according to the User's Guide.

Important Depending on the setup, all data in the hard disk drive will be deleted.

#### 3.3.1 Setup flow

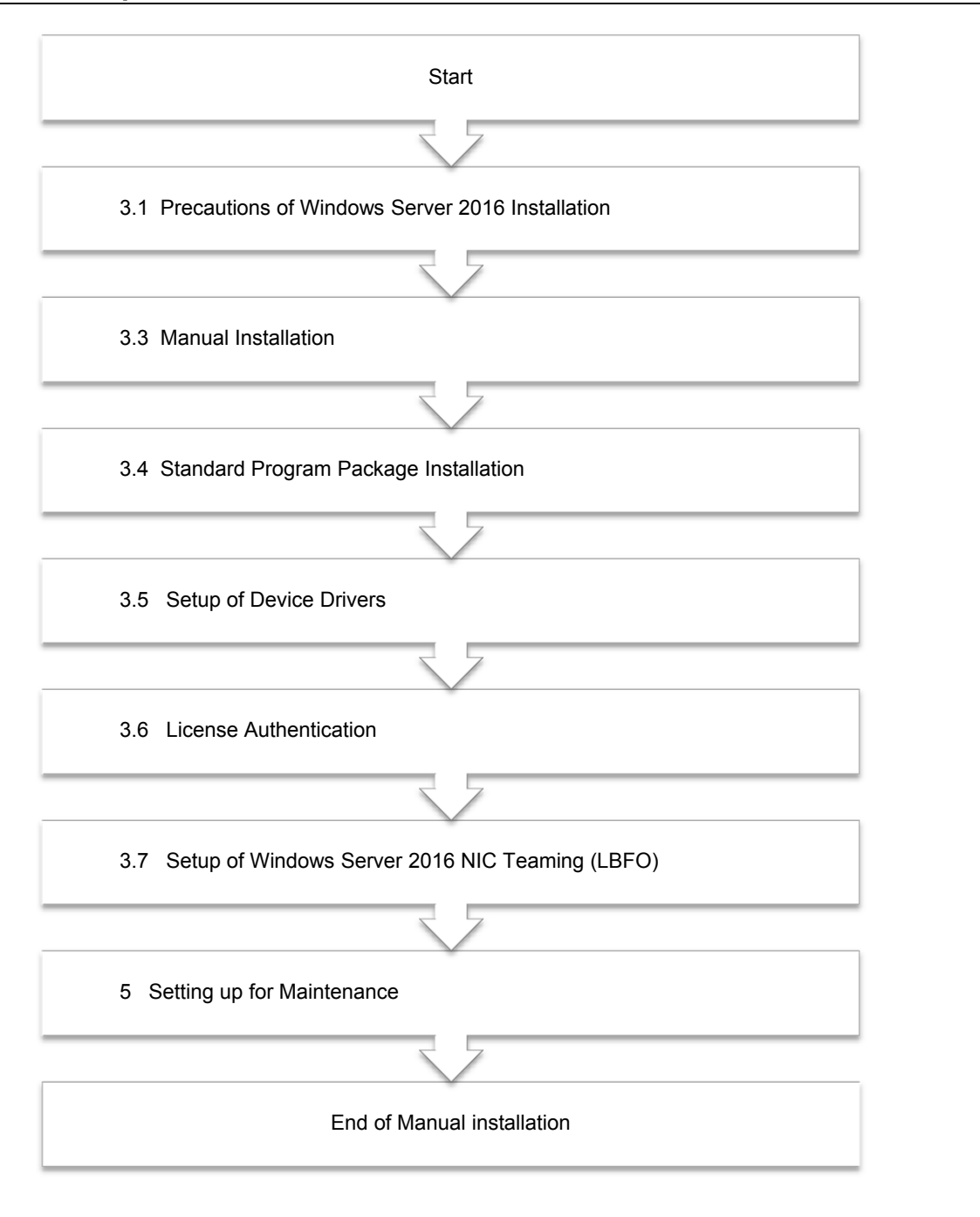

#### 3.3.2 Requirements for Setup

Prepare the following media and instruction manuals before starting setup.

- > Either of the following OS installation media
  - NEC operating system installation media (hereafter referred to as Backup DVD-ROM)
  - Microsoft operating system installation media (hereafter referred to as Windows Server 2016 DVD-ROM)
- Starter Pack
  - Starter Pack DVD (Optional or downloading from our website)

Note

If using the onboard RAID controller and the internal optical disk drive, the driver is loaded from a removable media device. Copy and prepare the following files onto a removable media in advance. <DVD>:\software\001\drivers\sw\_raid1\_driver

#### 3.3.3 Installation procedure

Note

**Read the precautions in Chapter 1** (3.1 Precautions of Windows Server 2016 Installation) in advance.

1. Turn on peripherals (such as a display), and then turn on the server.

Important If using the onboard RAID controller, insert the OS installation media and go to Step 9.

- 2. To run EXPRESSBUILDER, press <F10> key during POST.
- 3. The next screen is displayed, click EXPRESS OS INSTALL.

| NEC | Express5800/0000-00   | Q                           | *   | 1      |  |  |
|-----|-----------------------|-----------------------------|-----|--------|--|--|
|     | EXPRES                | SBUILDER                    |     |        |  |  |
|     | World's most advanced | server configuration softwa | e   | likela |  |  |
|     |                       |                             |     |        |  |  |
|     | EXPRESS OS INSTALL    | PERFORM MAINTENA            | NCE |        |  |  |
|     |                       |                             |     |        |  |  |
|     |                       |                             |     |        |  |  |

#### 4. Choose Manual of Install Method.

Specify the following settings after setting OS installation media if necessary, and then click the ">" icon of the lower right of the screen.

| NEC | Express5800/0000-00                                                                                                    | Ø            | *           | Ħ | ? | i | ወ |
|-----|----------------------------------------------------------------------------------------------------|--------------|-------------|---|---|---|---|
|     | Operating System                                                                                                    | Installatior |             |   |   |   |   |
|     | RAID Configuration<br>Recommended Settings<br>Cantroller <sup>1</sup><br>PCI SCOO - HPE Smart Array PBto)- a SR Gen10 Contro<br>Disk <sup>2</sup><br>LUN 1 - 300G<br>Instal Gauce<br>DVD-ROM Media<br>Array Enzyma Linkto | ller         | •<br>•<br>• |   |   |   |   |
| <   | Skip Update<br>Install Method.<br>Menual                                                                                                    |              | •           |   | ] |   |   |

- RAID Configuration
   Choose Keep Current Setting after configuring a RAID array by SSA or System Utilities when using RAID controller.
- Controller
   Choose the controller of installation destination.
- Disk Choose the disk of installation destination.
- Install Source
   Choose DVD-ROM Media. The other options are available for Assisted option.

Tips

**USB**, **SMB/CIFS** (Windows Share), and **FTP** can only be selected in Assisted option installation.

- Attempt Firmware Update
   Choose **Skip Update**. The other options are not available.
- Install Method
   Choose Manual.

5. OS installation media is automatically detected. If the detection fails, return to step 4 and retry.

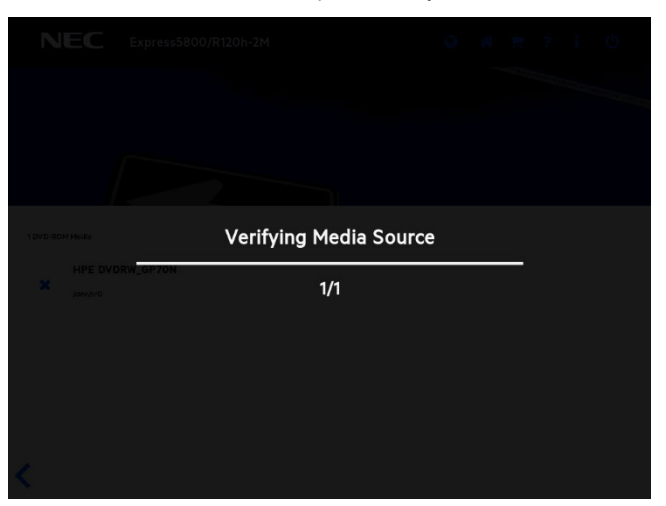

6. The next settings are not needed. These settings are for **Assisted** option. Click ">" icon of lower right of the screen.

|                                                             | press5800/0000-00           | 0             | *                | F          | ?           | i    | ወ    |
|-------------------------------------------------------------|-----------------------------|---------------|------------------|------------|-------------|------|------|
| Choose the OS Family<br>Microsoft Windows Server 2016 Stand | ard xó4 Edition             |               |                  |            |             |      | Ŧ    |
| OS Language<br>English (US)                                 | OS Keyboard<br>English (US) | Time Zor      | e<br>2.00) Inter | national E | late Line \ | Vest | •    |
| Computer Name<br>srv2109c1b09                               | Organization Name           | 0/32          | Name             |            |             |      | 0/32 |
| Optional Password                                           | Con                         | firm Password |                  |            |             |      |      |
|                                                             |                             |               |                  |            |             |      |      |
|                                                             |                             |               |                  |            |             |      |      |
|                                                             |                             |               |                  |            |             |      |      |
| <                                                           |                             |               |                  |            |             |      | >    |

7. Confirm installation settings.

| NEC                          | Express5800              | /0000-00                                       | Q                                           | *         | F           | ?      | i |   |
|------------------------------|--------------------------|------------------------------------------------|---------------------------------------------|-----------|-------------|--------|---|---|
|                              | Current                  | onfirm Installat                               | ion Settings                                | ation     |             |        |   |   |
| OS Fami<br>Windo             | ly<br>NS                 | Operating System<br>Microsoft Windows Server 2 | Install Method:<br>D12 R2 Standard - assist |           |             |        |   |   |
| STV162<br>OS Lang<br>Englist | 5dBdaO<br>uage<br>a (US) | OS Keyboard<br>English (US)                    | Time Zone<br>(GMT-12:00) Int                | ernationa | I Date Line | : West |   |   |
| DVD (                        | Configuration            |                                                |                                             |           |             |        |   |   |
| <                            |                          |                                                |                                             |           |             |        |   | > |

8. When the following screen is displayed, the setting is complete. Click **LAUNCH NOW** to start installation.

| NEC Express58                      | 00/0000-00               | Ş                         | <b>* 1</b> | ? | i U    |
|------------------------------------|--------------------------|---------------------------|------------|---|--------|
|                                    | Job Configur             | ation Viewer              |            |   |        |
|                                    | One Step Before Processi | ng All Jobs Automatically |            |   |        |
|                                    | LAUNCH NOW               | ADD ANOTHER JOB           |            |   |        |
| 1 jobs are waiting to be processed |                          |                           |            |   |        |
| Express OS Install                 |                          |                           |            |   | DELETE |
|                                    |                          |                           |            |   |        |
|                                    |                          |                           |            |   |        |
|                                    |                          |                           |            |   |        |

When copying is complete, the system restarts automatically.

|     | NEC                 | Express5800/0000-00 |                      |    | 0 |  | ወ |
|-----|---------------------|---------------------|----------------------|----|---|--|---|
|     |                     |                     |                      |    |   |  |   |
| doL | Viewer              |                     |                      |    |   |  |   |
|     |                     |                     |                      |    |   |  |   |
|     | Server Status       |                     |                      |    |   |  |   |
|     | O Server Booted     |                     |                      |    |   |  |   |
|     | Job Status          |                     |                      |    |   |  |   |
|     | C Express OS Instal | n.                  | Copying ( 2 / 27 ) 7 | 5% |   |  |   |
|     |                     |                     |                      |    |   |  |   |
|     |                     |                     |                      |    |   |  |   |
|     |                     |                     |                      |    |   |  |   |
|     |                     |                     |                      |    |   |  |   |
|     |                     |                     |                      |    |   |  |   |
|     |                     |                     |                      |    |   |  |   |
|     |                     |                     |                      |    |   |  |   |
|     |                     |                     |                      |    |   |  |   |
|     |                     |                     |                      |    |   |  |   |

#### 9. The system starts from the OS installation media.

The message "Press any key to boot from CD or DVD..." is displayed on the upper of the screen

Press the <Enter> key to start from the media. The boot sequence proceeds and the message "Windows is Loading files..." appears.

| <ul> <li>system cannot be started from the OS installation media, it can be started by following the procedure below.</li> <li>(1) Press the <f11> key during POST to start the Boot Menu.</f11></li> <li>(2) In <b>One Time Boot Menu</b>, select the optical disk drive where the OS installation media was inserted.</li> </ul> |
|----------------------------------------------------------------------------------------------------|
| <ul> <li>following the procedure below.</li> <li>(1) Press the <f11> key during POST to start the Boot Menu.</f11></li> <li>(2) In <b>One Time Boot Menu</b>, select the optical disk drive where the OS installation media was inserted.</li> </ul>                                                                               |
| <ul> <li>(1) Press the <f11> key during POST to start the Boot Menu.</f11></li> <li>(2) In <b>One Time Boot Menu</b>, select the optical disk drive where the OS installation media was inserted.</li> </ul>                                                                                                    |
| (2) In <b>One Time Boot Menu</b> , select the optical disk drive where the OS installation media was inserted.                                                                                                    |
| installation media was inserted.                                                                                                    |
|                                                                                                    |
| • If the Windows Setup screen (the screen in the next step) does not                                                                                                    |
| display, the <enter> key was not properly pressed. Turn the system</enter>                                                                                                    |
| power on again, and then start again.                                                                                                    |
10. Click Next.

| Windows Setup          |                                                 |                        |
|------------------------|-------------------------------------------------|------------------------|
|                        | Windows Server* 2                               | 2016                   |
| La<br>Timo and         | nguage to install: English (United States)      | <b>.</b>               |
| <u> </u>               | or input method: US                             |                        |
| Ent                    | er your language and other preferences and clic | ck "Next" to continue. |
| © 2016 Microsoft Corpo | ation. All rights reserved.                     | Next                   |

11. Click Install now.

| 🕌 Windows Setup                                    |                   |  |
|----------------------------------------------------|-------------------|--|
| , Wir                                              | ndows Server 2016 |  |
| [                                                  | Install now       |  |
|                                                    |                   |  |
| <u>R</u> epair your computer                       |                   |  |
| © 2016 Microsoft Corporation. All rights reserved. |                   |  |

If the following message is displayed: Go to Step 12.

If the following message is not displayed: Go to Step 14.

| Loading the driver                                                                      |                                                             |                                      |                                                    |
|-----------------------------------------------------------------------------------------|-------------------------------------------------------------|--------------------------------------|----------------------------------------------------|
| The necessary media drive<br>drivers include DVD, USB,<br>drive with the driver stored, | er for the PC in<br>and hard disk driv<br>please insert it. | use could not b<br>vers. If you have | e found. Types of media<br>a DC, DVD, or USB flash |
| be removed for this step.                                                               |                                                             |                                      |                                                    |
|                                                                                         | Browse (B)                                                  | OK                                   | Cancel                                             |

12. After connecting the removable media where the onboard RAID controller driver was copied, specify the path and click **OK**.

<Removable media>:\sw\_raid1\_driver

13. Select the following driver from the displayed list of drivers, and click Next.

HPE Smart Array S100i SR Gen10 SW RAID

14. Type the product key, and then click Next.

| l i                   | 🕞 🛃 Windows Setup                                                                                                    |                                                                                                    |                |                   |            |
|-----------------------|----------------------------------------------------------------------------------------------------|----------------------------------------------------------------------------------------------------|----------------|-------------------|------------|
|                       | Activate Windows                                                                                                    |                                                                                                    |                |                   |            |
|                       | If this is the first time you're installing Wir<br>you need to enter a valid Windows produ<br>email you received after buying a digital o<br>Windows came in. | dows on this PC (or you're installing a different edition),<br>tt key. Your product key should be in the confirmation<br>opy of Windows or on a label inside the box that |                |                   |            |
|                       | The product key looks like this: XXXX-XX                                                                                                    | XXXXXX-XXXXX-XXXXXX-XXXXXX                                                                                                    |                |                   |            |
|                       | If you're reinstalling Windows, select I don<br>automatically activated later.                                                                                | 't have a product key. Your copy of Windows will be                                                                                                    |                |                   |            |
|                       | []                                                                                                    |                                                                                                    |                |                   |            |
|                       | Privacy statement                                                                                                    | ] don't have a product key N                                                                                                    | est            |                   |            |
| A                     |                                                                                                    |                                                                                                    |                |                   |            |
|                       |                                                                                                    |                                                                                                    |                |                   |            |
|                       |                                                                                                    |                                                                                                    |                |                   |            |
| ellecting information | 2 Installing Windows                                                                                                    |                                                                                                    |                |                   |            |
|                       |                                                                                                    |                                                                                                    |                |                   |            |
|                       | Tips                                                                                                    | If you are using                                                                                                    | Backup DVD-ROM | I, this screen do | es not app |

15. Choose an operating system you want to install and click Next.

| Windows Server 2016 Standard                                                                                                    | add                                                                | 9/16/2016                                                   |
|----------------------------------------------------------------------------------------------------|--------------------------------------------------------------------|-------------------------------------------------------------|
| Windows Server 2016 Standard (Desktop Experience)<br>Windows Server 2016 Datacenter<br>Windows Server 2016 Datacenter (Desktop Experience)                                                                                                    | x64<br>x64<br>x64                                                  | 9/16/2016<br>9/16/2016<br>9/16/2016                         |
| Description:<br>This option (accommended) reduces management and servi<br>to run most server roles and applications. It does not include<br>server locally or encode) with Windows PowedShell or other<br>Server Installation Options. <sup>4</sup> | cing by installing or<br>a GUI, but you can<br>tools. For more det | nly what is needed<br>fully manage the<br>ails see 'Windows |

Options are displayed depending on the installation media you are using.

Tips

- Read the message of the screen, and then choose an installation option.
  Windows Server 2016 Standard or Windows Server 2016 Datacenter
  → Described as "Server Core" by this manual
  - Windows Server 2016 Standard (Desktop Experience) or Windows
     Server 2016 Datacenter (Desktop Experience)
    - $\rightarrow$  Described as "Desktop Experience" by this manual

16. Read the license terms carefully.

If you agree, check I accept the license terms and click Next.

| Minimum Process and interfere terms | 🚱 🎪 Windows Setup                                                                                                    |      |
|-------------------------------------|----------------------------------------------------------------------------------------------------|------|
| T I group the locate terms          | IMPORTANT NOTICE (followed by LICENSE TERMS)     Diagnostic and Usage Information. Microsoft automatically collects this information over the internet, and uses it to help improve your installation, upprade, and user experience, and the quality and security of Microsoft products and services. Consistent with these purposes, the information oracy be associated with your organization. Windows Server 2016 has four (4) information collection settings (Security, Basic, Enhanced, and Full), and uses the "Enhanced" setting by default. This level includes information required to: (0) run our animativare and diagnostic and usage information technologies (10) understand device quality, and application usage and compatibility and (10) identify quality issues in the use and performance of the operating system and applications. |      |
|                                     | □ I <sub>Accept</sub> the losses terms                                                                                                    | Next |

17. Select Custom: Install Windows only (advanced).

| G                      | 🔏 Windows Setup                                                                                                    |  |
|------------------------|----------------------------------------------------------------------------------------------------|--|
|                        | Which type of installation do you want?                                                                                                    |  |
|                        | Upgrade: Install Windows and keep files, settings, and applications<br>The first, settings, and applications are moved to Windows with this option. This option is only<br>available when a supported version of Windows is already running on the computer.                   |  |
|                        | Custom: Install Windows only (advanced)<br>The fire, settings, and applications and knowledge with this option. If you want to<br>make charge to positioner and divers, table computer using the installation disc. We<br>recommend backing up your first bid ve you continue. |  |
|                        | Help me decide                                                                                                    |  |
|                        |                                                                                                    |  |
|                        |                                                                                                    |  |
| Collecting information | Installing Windows                                                                                                    |  |

18. The "Select Windows installation location" screen is displayed.

If the driver was loaded in steps 12 and 13, or if the onboard RAID controller is not in use, proceed to step 21.

If you select Load driver here, the following screen will be displayed.

| Loading the driver                                                           |                      |                              |
|------------------------------------------------------------------------------|----------------------|------------------------------|
| To install the device driver of the drive, insert file and click <b>OK</b> . | the installation med | dia that contains the driver |
| Note: The installation media is a CD, DVD, or                                | USB flash drive.     |                              |
| Browse (B)                                                                   | ОК                   | Cancel                       |

- 19. After setting the Starter Pack DVD in the UBS-DVD drive, assign a file directory, and click **OK**. <Starter Pack DVD>:\software\001\drivers\sw\_raid1\_driver
- 20. Select the following driver from the displayed list of drivers, and click Next.

HPE Smart Array S100i SR Gen10 SW RAID

21. Click New

| Where do you want to install Windows?         Name       Total size       free space       Type         Drive 1 Mallocated Space       64.0 M8       66.0 M8       Miner         Drive 2 Partion 1: VD       51.10 M8       46.0 M8       Miner         Drive 2 Partion 1: VD       51.10 M8       46.0 M8       Miner         Drive 2 Partion 1: VD       51.10 M8       46.0 M8       Miner         Drive 1 Multicoated Space       27.3 1.0 B       27.9 1.0 B       Miner         I partie       Dipelet       Image: Commet       Image: Commet       Image: Commet         I partie       Dipelet       Image: Commet       Image: Commet       Image: Commet       Image: Commet         I partie       Dipelet       Image: Commet       Image: Commet       Image: Commet       Image: Commet       Image: Commet         Dipelet       Image: Commet       Image: Commet |
|----------------------------------------------------------------------------------------------------|
| Where do you want to install Windows?         Name       Total size       Free space       Type         One 2 Particion 1: VID       S110 MM       640 MM       Primary         One 2 Particion 1: VID       S010 MM       500 MM       Pointer 1         One 2 Particion 1: VID       S010 MM       640 MM       Primary         One 2 Particion 1: VID       S010 MM       500 MM       Focorey         Drive 3 Unallocated Space       2731 GB       2731 GB       2731 GB         Particion       One 2 Particion       Pointer       Image: New Year         One 2 Particion       Particion       Pointer       Pointer         Particion       Particion       Particion       Pointer       Pointer                                                                                                    |
| Where do you want to install Windows?         Name       Total size         fore: Unslocated Space       640 MB         Onive: Unslocated Space       640 MB         Onive: Databased       300 MB         Onive: Databased       300 MB         Onive: Databased       300 MB         Space       2731 GB         Onive: Distribution: Precovery       300 MB         Space       2731 GB         Onive: Distribution: Precovery       300 MB         Space       2731 GB         Onive: Distribution: Precovery       300 MB         Space       2731 GB         Onive: Distribution: Precovery       300 MB         Space       2731 GB         Space       2731 GB         Space       300 MB         Space       300 MB         Space       300 MB         Space       300 MB         Space       300 MB         Space       300 MB         Space       300 MB         Space       300 MB         Space       300 MB         Space       300 MB         Space       300 MB         Space       300 MB         Space       300 MB                                                                                                    |
| Where do you want to install Windows?         Name       Total size       Free space       Type         Drive 1 Unallocated Space       64.0 MB       64.0 MB       Free space       Type         Drive 1 Unallocated Space       51.0 MB       64.0 MB       Free space       Type         Drive 1 Unallocated Space       279.1 GB       279.1 GB       Type         Drive 1 Unallocated Space       279.1 GB       279.1 GB       Type         Drive 1 Unallocated Space       279.1 GB       279.1 GB       Type         Drive 1 Unallocated Space       279.1 GB       279.1 GB       Type         Drive 3 Unallocated Space       279.1 GB       279.1 GB       Type         Drive 3 Unallocated Space       279.1 GB       279.1 GB       Type         Drive 3 Unallocated Space       279.1 GB       279.1 GB       Type         Drive 3 Unallocated Space       279.1 GB       279.1 GB       Type         Drive 3 Unallocated Space       279.1 GB       279.1 GB       Type         Drive 3 Unallocated Space       279.1 GB       279.1 GB       Type         Drive 3 Unallocated Space       279.1 GB       279.1 GB       Type         Drive 3 Unallocated Space       279.1 GB       279.1 GB       Type                                                                            |
| Name       Total size       Free space       Type         Image: Space       64.0 M8       64.0 M8       64.0 M8         Image: Drive 1 Unallocated Space       64.0 M8       64.0 M8       Primary         Image: Drive 2 Particion 1: VID       511.0 M8       418.0 M8       Primary         Image: Drive 2 Particion 1: VID       50.0 M8       50.0 M8       Recovery         Image: Drive 3 Unallocated Space       279.1 G8       279.1 G8       279.1 G8         Image: Drive 3 Unallocated Space       279.1 G8       279.1 G8       Primary         Image: Drive 3 Unallocated Space       279.1 G8       279.1 G8       Primary         Image: Drive 3 Unallocated Space       279.1 G8       279.1 G8       Primary         Image: Drive 3 Unallocated Space       279.1 G8       279.1 G8       Primary         Image: Drive 3 Unallocated Space       279.1 G8       Primary       Primary         Image: Drive 3 Unallocated Space       279.1 G8       Primary       Primary         Image: Drive 3 Unallocated Space       Primary       Primary       Primary         Image: Drive 3 Unallocated Space       Primary       Primary       Primary         Image: Drive 3 Unallocated Space       Primary       Primary       Primary         Image:                               |
| Where do you want to install Windows?         Name       Total size       Free space       Type         Onive 1 Unallocated Space       640 MB       660 MB         Onive 2 Partition 1: VID       5110 MB       4160 MB       Primary         Onive 3 Partition 1: Recovery       3000 MB       560 MB       Recovery         Onive 3 Partition 1: Recovery       3000 MB       560 MB       Recovery         Onive 3 Partition 1: Recovery       3000 MB       560 MB       Recovery         Onive 3 Database       2791 GB       2791 GB       Year         I pad driver       Optice       Commat       I have         Optice 1 Load driver       Stated       Year       New                                                                                                    |
| Where do you want to install Windows?       Name     Total size       Free space     Type       Drive 1 Unallocated Space     64.0 MB       Drive 2 Partition 1: Processory     300.0 MB       Drive 3 Partition 1: Recovery     300.0 MB       Drive 3 Unallocated Space     2791.68                                                                                                    |
| Where do you want to install Windows?           Name         Total size         Free space         Type           Image: Drive 1 Unallocated Space         54.0 MB         64.0 MB         64.0 MB           Image: Drive 2 Pantion 1: VID         511.0 MB         416.0 MB         Primary           Image: Drive 2 Pantion 1: Recovery         300.0 MB         56.0 MB         Recovery                                                                                                    |
| Where do you want to install Windows?           Name         Total size         Free space         Type           Image: Drive 1 Unallocated Space         64.0 MB         64.0 MB         64.0 MB           Image: Drive 2 Partition 1: VID         511.0 MB         416.0 MB         Primary                                                                                                    |
| Where do you want to install Windows?           Name         Total size         Free space         Type           Orive 1 Unallocated Space         64.0 MB         64.0 MB                                                                                                    |
| Where do you want to install Windows?                                                                                                    |
| Where do you want to install Windows?                                                                                                    |
|                                                                                                    |

22. Specify the partition size in the text box, and the click **Apply**. If the partition is already created, proceed to step 24

| Drive 1 Undilected Space     Solution     Drive 2 Partition 1: WD     Solution     Drive 3 Partition 1: Recovery     Drive 3 Undilected Space     Z791 GB     Z791 GB    | Name         |                   | Total size   | Free space Type  |      |
|----------------------------------------------------------------------------------------------------|--------------|-------------------|--------------|------------------|------|
| Sure 2 Particia I. Recovery     200 MB     Sol MB     Recovery     200 MB     Sol MB     Recovery     Dive 3 Unallocated Space     2791 GB     2791 GB     2 | Drive 1 Una  | llocated Space    | 64.0 MB      | 64.0 MB          |      |
| Onive 2 Unablocated Space     279 1 GB       4y Betrich     ∑ Deleta       4y Betrich     ∑ Deleta       ♦ Load driver     ∑ Egland       See     [285001 ±]       MB     Agely       Cancel                                                                                                    | Drive 2 Part | ition 1: Recovery | 300.0 MB     | 56.0 MB Recovery |      |
| 49 Bdriesh ∑ Edicte                                                                                                    | Drive 3 Una  | llocated Space    | 279.1 GB     | 279.1 GB         |      |
| ● Load driver<br>⇒ Egtend Size [253801 ÷ MB Agely Cancel                                                                                                    | 🛠 Refresh    | Delete            | Format       | * New            |      |
|                                                                                                    | Load driver  | Estend            | Size: 285801 | MB Agply Car     | ncel |
|                                                                                                    |              |                   |              |                  |      |
| Next                                                                                                    |              |                   |              | Ne               | a    |

When the following window appears, click **OK**.

| I | To ensure that all Windows featu<br>additional partitions for system f | ires work correctly, Windows might cre<br>iles. |
|---|------------------------------------------------------------------------|-------------------------------------------------|
|   |                                                                        |                                                 |
|   |                                                                        | ОК Са                                           |

# Tips

- When creating a partition, the OS creates the following partitions at top of the hard disk drive.
  - Recovery Partition
  - EFI System Partition (ESP)
- Microsoft Reserved Partition (MSR)

23. Select the partition created in step 22, and then click Format.

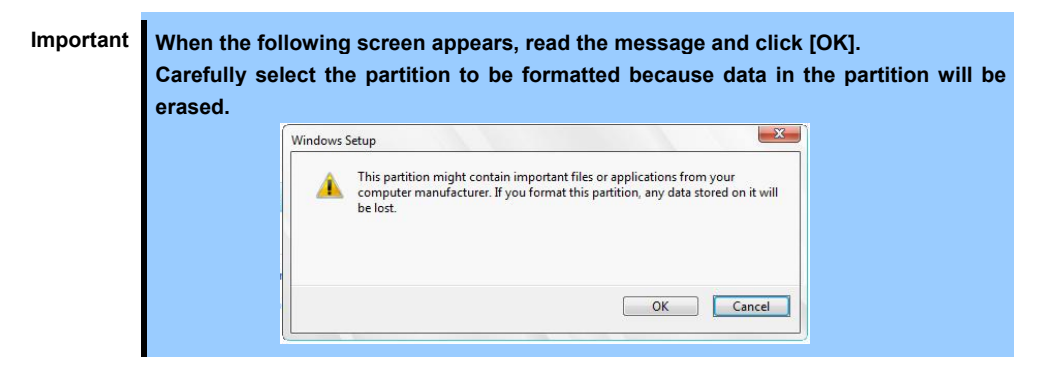

24. Select the created partition, and then click Next.

| 🚱 🔬 Windows Setup                                                      |                                    |                                                              |    |  |
|------------------------------------------------------------------------|------------------------------------|--------------------------------------------------------------|----|--|
| Where do you want to install Wir                                       | dows?                              |                                                              |    |  |
| Name<br>Drive 3 Partition 1: Recovery<br>Prive 3 Partition 2: Recovery | Total size<br>300.0 MB<br>450.0 MB | Free space Type<br>56.0 MB Recovery<br>433.0 MB Recovery     | ^  |  |
| Drive 3 Partition 3<br>Drive 3 Partition 4                             | 100.0 MB<br>16.0 MB<br>278.5 GB    | 95.0 MB System<br>16.0 MB MSR (Reserved)<br>278.5 GB Primary | *  |  |
| & Belresh ➤ Delete<br>⊕ Load driver ⊇ Egtend                           | ✓ Format                           | ₩ Ngw                                                        | ba |  |
|                                                                        |                                    |                                                              |    |  |

When the following message appears, Windows installation starts automatically.

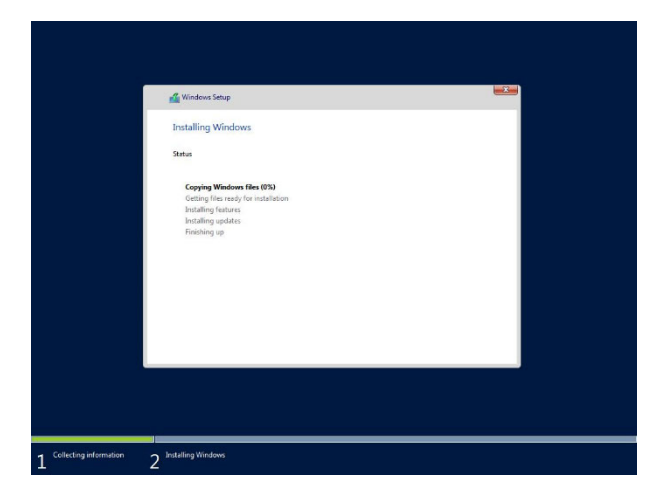

The server will automatically restart after Windows Server 2016 is installed. You will proceed to Windows setup after restart. 25. Set user settings according to operating system chosen in step 15.

## **Desktop Experience**

Type a password and click **Finish**.

| Type a password for th | ne built-in administrator a | iccount that you can | use to sign in to this | computer. |  |
|------------------------|-----------------------------|----------------------|------------------------|-----------|--|
| User name              | Administrator               |                      |                        |           |  |
| Password               | 1                           |                      |                        |           |  |
| Reenter password       |                             |                      |                        |           |  |
|                        |                             |                      |                        |           |  |
|                        |                             |                      |                        |           |  |
|                        |                             |                      |                        |           |  |
|                        |                             |                      |                        |           |  |
|                        |                             |                      |                        |           |  |

Press <Ctrl> + <Alt> + <Delete> to unlock.

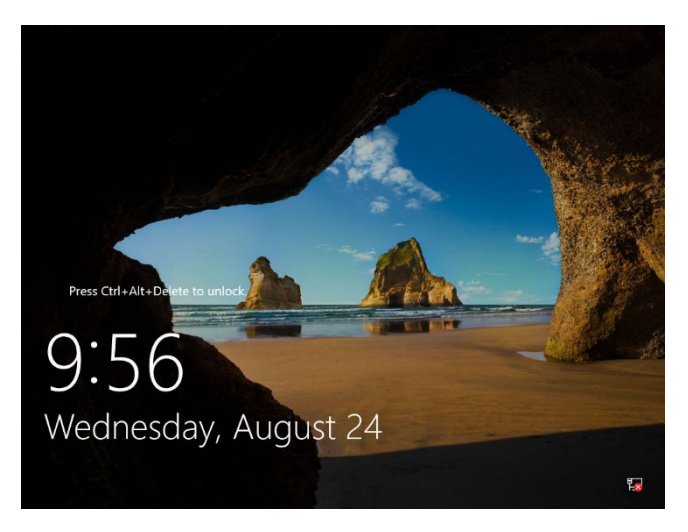

Type the password and press <Enter>.

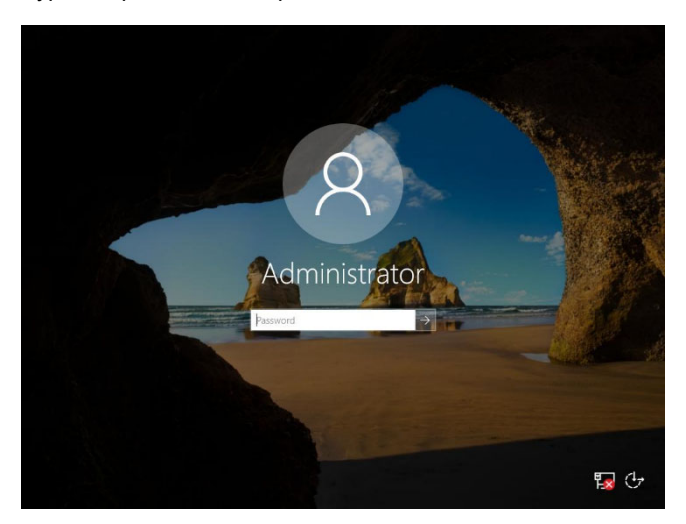

Windows Server 2016 starts.

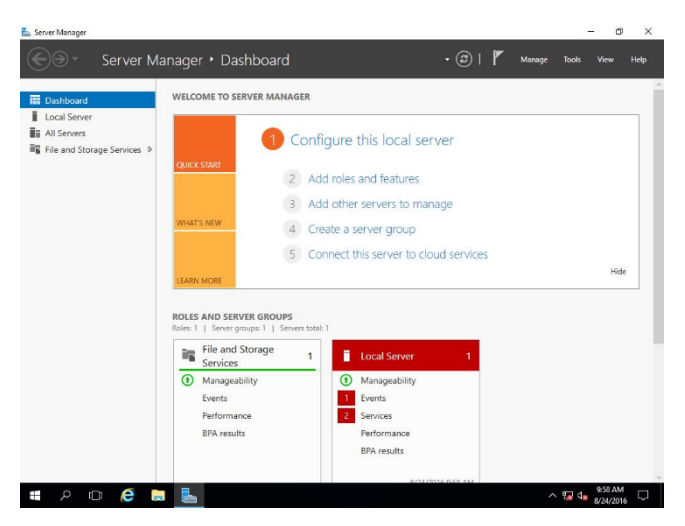

# Server Core

The password is needed to change. Choose **OK** and press <Enter> key.

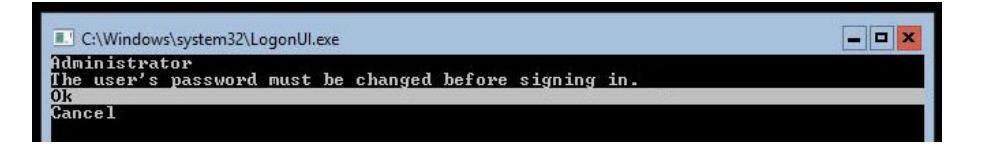

Enter a new password and press <Enter> key.

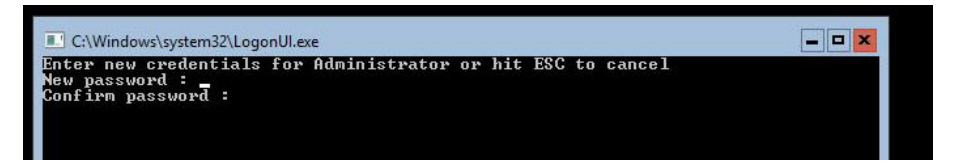

Choose OK and press <Enter> key after the following message is displayed.

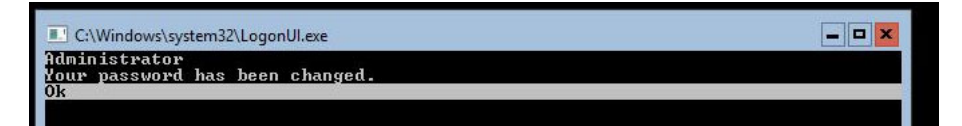

Windows Server 2016 starts.

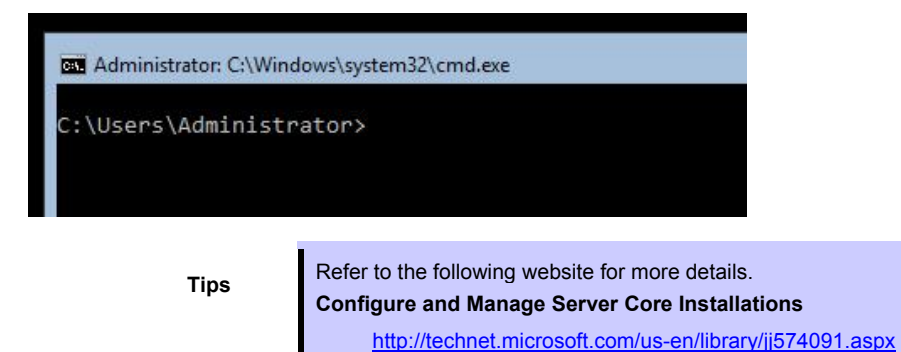

26. See Chapter 1 (3.4 Standard Program Package Installation) to install SPP.

- 27. Install drivers and specify detailed settings according to Chapter 1 (3.5 Setup of Device Drivers).
- 28. Confirm if Windows is activated according to Chapter 1 (3.6 License Authentication).
- 29. See Chapter 1 (3.7 Setup of Windows Server 2016 NIC Teaming (LBFO)) to setup a team as needed.
- 30. Install the applications as needed according to Chapter 1 (3.8 Installing the Applications).
- 31. Referring to Chapter 1 (3.9 Disabling a virtual install disk), set up depending on your needs.
- 32. Set the other OS settings according to Chapter 1 (5. Setting up for Maintenance).
- 33. From time settings, check whether the current time and time zone have been set correctly.
  Also, from RBSU Date and Time, check whether the Time Format has been set to Local Time and Time Zone to Unspecified Time Zone.
  If the Time Zone is incorrect, see 5.6 Operation Troubleshooting under Chapter 1 (5. Troubleshooting) in Maintenance Guide and set to the correct value.

The Windows installation with Manual option is now complete.

# **3.4** Standard Program Package Installation

Standard Program Package (SPP) contains drivers customized for this server. Make sure to install SPP before running the server system.

ImportantAfter attaching the internal option, application of Standard Program Package<br/>may be required. For details, see Chapter 1 (3.5 Setup of Device Drivers).TipsStandard Program Package is already applied in the pre-installed environment. If<br/>you are not changing hardware configuration, reapplication is not necessary.

# 3.4.1 Installing Standard Program Package on Desktop Experience

- 1. Sign-in to the Windows with an Administrators privilege.
- 2. Set the Starter Pack DVD to the drive.
- 3. Run the start\_up.bat under the root folder on DVD.
- 4. Click Integrated Installation on the menu.

| Starter Pack |                         | NEC                       |
|--------------|-------------------------|---------------------------|
|              | Instruction Manuals     |                           |
| Ĵ            | Versions                |                           |
| F            | Integrated Installation |                           |
|              | Applications            |                           |
|              | Exit                    |                           |
|              |                         | Version S8.10-001.01(001) |

5. Choose Standard Program Package on the following screen, and then click Install.

| Starter Pack |                                                                                                    |                                               |               |
|--------------|----------------------------------------------------------------------------------------------------|-----------------------------------------------|---------------|
| Starter      | Pack                                                                                                    |                                               | NEC           |
|              | Integrated Installation                                                                                                    |                                               |               |
|              | Install the following software.<br>– Install Standard Program Package prior to ins<br>– Uninstall the application prior to reinstalling t | stalling the application.<br>the application. |               |
|              | Standard Program Package                                                                                                    |                                               |               |
| $\bigcirc$   | Applications     Instant ServerAgentService                                                                                               | Rev2.0                                        | Not installed |
|              | Express Report Service                                                                                                    | Rev3.5E                                       | Not installed |
|              | Express Report Service (HTTPS)                                                                                                    | Rev3.8                                        | Not installed |
| ( 53         | RAID Report Service                                                                                                    | Rev1.00 (3459)                                | Not installed |
|              | Product Info Collection Utility                                                                                                    | Rev3.0.5                                      | Not installed |
|              | RESTful Interface Tool                                                                                                    | Rev2.0.0.0                                    | Not installed |
|              |                                                                                                    |                                               |               |
| [k]          |                                                                                                    |                                               | Install       |
|              |                                                                                                    |                                               |               |

SPP installation is now complete.

# 3.4.2 Installing Standard Program Package on Server Core

- 1. Sign-in to the Windows with an Administrators privilege.
- 2. Set the Starter Pack DVD to the drive.
- 3. From the command prompt, type the following command. In the example below, the optical disk drive is the D drive.
  - cd /d D: software\001\win\seamless
    C:\Users\administrator>cd /d D: software\001\win\seamless
- 4. Type the following command, and then press <Enter> key.

```
instcmd.vbs spp /s
D:\software\001\win\seamless >instcmd.vbs spp /s
```

Wait until installation completes (about 1 to 15 minutes).

SPP installation is now complete.

# **3.5** Setup of Device Drivers

Install and set up device drivers provided for the standard configuration of the server.

For details regarding the installation and setup of a driver for an optional device, refer to the manual supplied with the optional device.

# 3.5.1 Installing the LAN drivers

# (1) LAN drivers

The drivers are installed by Standard Program Package.

However, if N8104-176/186 is used, "Standard Program Package" has to be applied again for LAN driver installation.

If the OS is setup by either "Assisted" or "Manual" option, "Standard Program Package" has to be applied twice to install the driver of N8104-176/186.

| Important | Wake On LAN (WOL) is supported by onboard network adapters and                                                                                                    |  |  |  |  |  |
|-----------|----------------------------------------------------------------------------------------------------|--|--|--|--|--|
|           | N8104-171/172/173/174/175/176/177 only.                                                                                                    |  |  |  |  |  |
|           | Wake On LAN is available after installing the LAN driver.                                                                                                    |  |  |  |  |  |
|           | For Wake On LAN of N8104-172/175/176, when using Wake On LAN see                                                                                                    |  |  |  |  |  |
|           | Chapter 1(3.5.2 Setting up LAN drivers - (2) Setting up Wake on LAN with                                                                                                    |  |  |  |  |  |
|           | N8104-172/175/176).                                                                                                    |  |  |  |  |  |
|           | BIOS settings, check Maintenance Guide.                                                                                                    |  |  |  |  |  |
|           |                                                                                                    |  |  |  |  |  |
| Note      | <ul> <li>To change the LAN driver settings, sign in to the system from a local console<br/>using an administrator's account. Remotely changing the settings by using the<br/>operating system's remote desktop feature is not supported.</li> </ul> |  |  |  |  |  |
|           | Choose the Internet Protocol (TCP/IP) check box when specifying an IP                                                                                                    |  |  |  |  |  |

# (2) Optional LAN board

This server supports the following optional LAN boards. Optional LAN boards: N8104-171/172/173/174/175/176/177/178/179/180/181/182/183/184/185/186/187/188

address.

If you install the LAN boards after installing Standard Program Package, install Standard Program Package again according to *Chapter 1 (3.4 Standard Program Package Installation)*. In any other case when N8104-176/186 is used, "Standard Program Package" has to be applied twice.

## (3) Network adapter name

After installing the LAN drivers, the following network adapter names will be displayed on the Device Manager.

#### Network adapters for the standard configuration

HPE Ethernet 1Gb 4-port 331i Adapter #xx(\*1)

## If connecting with an optional LAN board:

- [N8104-171] HPE Ethernet 1Gb 4-port 331FLR Adapter #xx(\*1)
- [N8104-172] HP Ethernet 1Gb 4-port 366FLR Adapter #xx(\*1)
- [N8104-173] HPE FlexFabric 10Gb 2-port 533FLR-T Adapter #xx(\*1)
- [N8104-174] HPE Ethernet 10Gb 2-port 522FLR-T Converged Network Adapter #xx(\*1)
- [N8104-175] HPE Ethernet 10Gb 2-port 562FLR-T Adapter #xx(\*1)
- [N8104-176] Port1: HPE Ethernet 10Gb 2-port 562FLR-SFP+ Adapter #xx(\*1)

Port2: HPE Ethernet 10Gb 562SFP+ Adapter #xx(\*1)

| [N8104-177] | HPE Ethernet 10/25Gb 2-port 622FLR-SFP28 Converged Network Adapter #xx(*1) |
|-------------|----------------------------------------------------------------------------|
| [N8104-178] | HPE Ethernet 1Gb 2-port 332T Adapter #xx(*1)                               |
| [N8104-179] | HPE Ethernet 1Gb 4-port 331T Adapter #xx(*1)                               |
| [N8104-180] | HP Ethernet 1Gb 2-port 361T Adapter #xx(*1)                                |
| [N8104-181] | HP Ethernet 1Gb 4-port 366T Adapter #xx(*1)                                |
| [N8104-182] | HPE Ethernet 10Gb 2-port 530T Adapter #xx(*1)                              |
| [N8104-183] | HPE Ethernet 10Gb 2-port 521T Adapter #xx(*1)                              |
| [N8104-184] | HPE Ethernet 10Gb 2-port 562T Adapter #xx(*1)                              |
| [N8104-185] | HPE Ethernet 10Gb 2-port 530SFP+ Adapter #xx(*1)                           |
| [N8104-186] | Port1 : HPE Ethernet 10Gb 2-port 562SFP+ Adapter #xx(*1)                   |
|             | Port2 : HPE Ethernet 10Gb 562SFP+ Adapter #xx(*1)                          |
| [N8104-187] | HPE Ethernet 10/25Gb 2-port 621SFP28 Adapter #xx(*1)                       |
| [N8104-188] | HPE Ethernet 4x25Gb 1-port 620QSFP28 Adapter #xx(*1)                       |
|             |                                                                            |

\*1: If there are adapters with the same name, a different identification number will be assigned to xx.

| Tips | The ID for N8104-173/174/177/182/183/185/187/188 might be a number of two or more digits.<br>This is due to the LAN driver specifications and not an error.<br>This number cannot be changed.                                                                |
|------|----------------------------------------------------------------------------------------------------|
| Tips | The network adaptor name displayed in the device manager may be different from<br>the one listed above.<br>In this case, the correct network adaptor name can be displayed by following the<br>procedure below.                                              |
|      | <ol> <li>Start Device Manager.</li> <li>Open Network Adaptor, right click on the relevant adaptor, and select Delete.<br/>Do not check the Delete the driver software of this device checkbox.</li> <li>Select Scan hardware change from Control.</li> </ol> |

# 3.5.2 Setting up LAN drivers

# (1) Setting link speed

The transfer rate and duplex mode of the network adapter must be the same as those of the switching hub. Follow the procedure below to specify the transfer rate and duplex mode.

Tips

If you are using a network adaptor for N8104-185/187/188, the network adaptor settings can be set to "10 Gbps Full Duplex" or "25 Gbps Full Duplex", and the connected switching hub settings can be set to "Auto Negotiation".

- 1. Open the **Device Manager**.
- 2. Expand **Network Adapters**, and then double-click the name of the network adapter you want to configure. The properties of the network adapter will be displayed.
- 3. On the Advanced tab, set the Speed & Duplex values to the same as those of the switching hub.
- 4. Click OK in the Network Adapter Properties dialog box.
- 5. Restart the system.

The link speed setting is now complete.

#### (2) Setting up Wake on LAN with N8104-172/175/176

When using N8104-172/175/176 with the server, follow the procedure below to set it.

- 1. Open the **Device Manager**.
- Expand Network Adapters, and then double-click the name of the network adapter you want to configure. The properties of the network adapter will be displayed.
- 3. Open Advanced tab, click Enable PME to show Value.
- 4. Change the value to **Enabled** by the down-arrow button.
- 5. Click **OK**, and then restart the system.

Setup is now complete.

# 3.5.3 Using Graphics Accelerator

The graphics accelerator driver for standard configurations of the server is installed from Standard Program Package.

# 3.5.4 Using SAS Controller (N8103-197)

The drivers are installed by Standard Program Package.

If you install the SAS controller (N8103-197) after installing Standard Program Package, install Standard Program Package again according to *Chapter 1 (3.4 Standard Program Package Installation)*.

# 3.5.5 Using RAID Controller (N8103-195/196/201)

The drivers are installed by Standard Program Package.

If you install the RAID controller (N8103-195/196/201) after installing Standard Program Package, install Standard Program Package again according to *Chapter 1 (3.4 Standard Program Package Installation)*.

# 3.5.6 Using Fibre Channel Controller (N8190-163/164/165/166/171/172)

The drivers are installed by Standard Program Package.

If you install the Fibre Channel controller (N8190-163/164/165/166/171/172) after installing Standard Program Package, install Standard Program Package again according to *Chapter 1 (3.4 Standard Program Package Installation )*.

# **3.6** License Authentication

To use Windows Server 2016, you need finish the license authentication procedure.

Confirm if the license is authenticated or not in the next step.

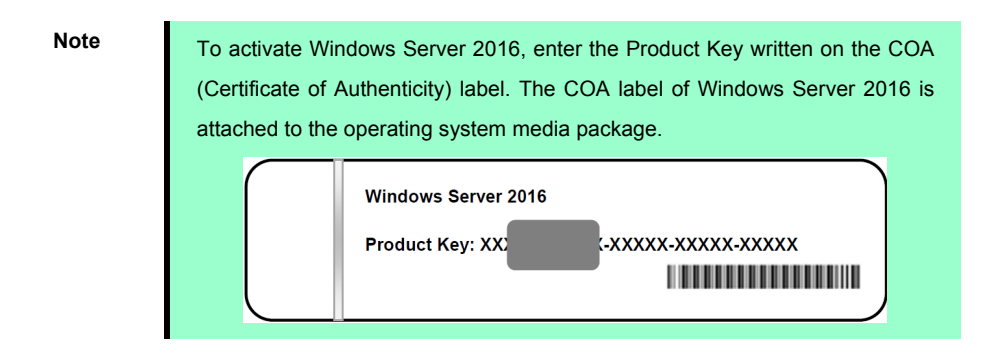

# 3.6.1 Desktop Experience

1. Right-click the lower left of the screen, and click **System** from the menu displayed.

| Recycle | Bin                    |   |                       |
|---------|------------------------|---|-----------------------|
|         |                        |   |                       |
|         |                        |   |                       |
|         | Programs and Features  |   |                       |
|         | Power Options          |   |                       |
|         | Event Viewer           |   |                       |
|         | System                 |   | F.                    |
|         | Device Manager         |   |                       |
|         | Network Connections    |   |                       |
|         | Disk Management        |   |                       |
|         | Computer Management    |   |                       |
|         | Command Prompt         |   |                       |
|         | Command Prompt (Admin) |   |                       |
|         | Task Manager           |   |                       |
|         | Control Panel          |   |                       |
|         | File Explorer          |   |                       |
|         | Search                 |   |                       |
|         | Run                    |   |                       |
|         | Shut down or sign out  |   |                       |
|         | Desktop                |   |                       |
| -       | ج<br>م ف               | - | 10:46 AM<br>12/7/2016 |

2. Check Windows license authentication.

When "Windows is activated." is displayed, you do not need to perform this procedure. The authentication is complete.

When "Connect to the internet to activate Windows." is displayed, go to step 3.

|     | See also<br>Security and Maintenance | Computer description:<br>Workgroup: WORKGROUP<br>Windows activation<br>Connect to the Internet to activate Windows. Read the Micr<br>Product ID: 00000-00000-00000-00000 | osoft Software License Terms<br>SActivate Windows |
|-----|--------------------------------------|----------------------------------------------------------------------------------------------------|---------------------------------------------------|
|     |                                      |                                                                                                    |                                                   |
| م 🖿 | é 📄 🚥                                |                                                                                                    | ∧ 🔽 🔩 11:43 AM                                    |

4.

# 3. Click Activate Windows.

| See a                  | W                    | ndows activation<br>Connect to the Internet to activ | ate Windows. Read the Microsoft So            | ftware License Terms     |
|------------------------|----------------------|------------------------------------------------------|-----------------------------------------------|--------------------------|
| Secur                  | rity and Maintenance | Product ID: 00000-00000-00000                        | -00000                                        | Activate Windows         |
| erfo                   | rm license authe     | entication.                                          |                                               |                          |
| Settings               |                      |                                                      |                                               | - 🗆 X                    |
| © Ηα                   | ome                  | Window                                               | WS                                            |                          |
| Find a                 | a setting            | , Edition                                            | Windows Server 2016 Sta                       | ndard                    |
| Jpdate                 | & security           | Activation                                           | Unable to reach Window<br>Learn more          | s activation servers     |
| Зw                     | indows Update        | Product Ke                                           | y XXXXX-XXXXX-XXXXX-XX                        | XXX-XXXXX                |
| • w                    | indows Defender      | Activat                                              | e Windows now                                 |                          |
| C) Re                  | coven                | To install a                                         | new product key, select chang                 | ge product key.          |
| <ul> <li>Ac</li> </ul> | ctivation            | Chan                                                 | ge product key                                |                          |
| Ĥ Fo                   | r developers         | If you're ha<br>try and fix f                        | ving problems with activation<br>the problem. | , select Troubleshoot to |
|                        |                      | C Troub                                              | leshoot                                       |                          |
|                        |                      |                                                      |                                               |                          |
|                        |                      |                                                      |                                               |                          |
|                        |                      |                                                      |                                               |                          |
|                        |                      |                                                      |                                               |                          |

When the server connects to the Internet, click **Change product key**. Complete license authentication process according to the message.

When the server does not connect to the Internet, go to step 5.

- 5. Perform the license authentication by phone. Go to the appropriate step according to OS installation media you are using.
  - -- Backup DVD-ROM: Go to the next step.
  - -- Windows Server 2016 DVD-ROM

- Product key is <u>not entered</u>:

- Product key is <u>already entered</u>: Go to Step 9.
  - Go to the next step.
- 6. Right-click the lower left of the screen, and click **Run** from the menu displayed.

| Task Manager            |  |
|-------------------------|--|
| Control Panel           |  |
| File Explorer           |  |
| Search                  |  |
| Run                     |  |
| Shut down or sign out > |  |
|                         |  |
| P 🗆 🌔                   |  |

7. Type "slui", and then press <Enter> key.

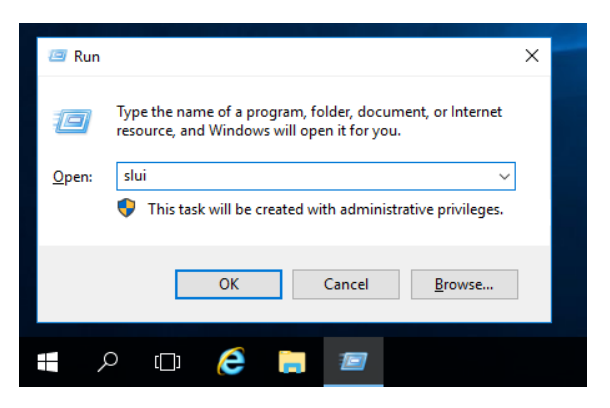

8. Change the product key. On the next screen, type the product key.

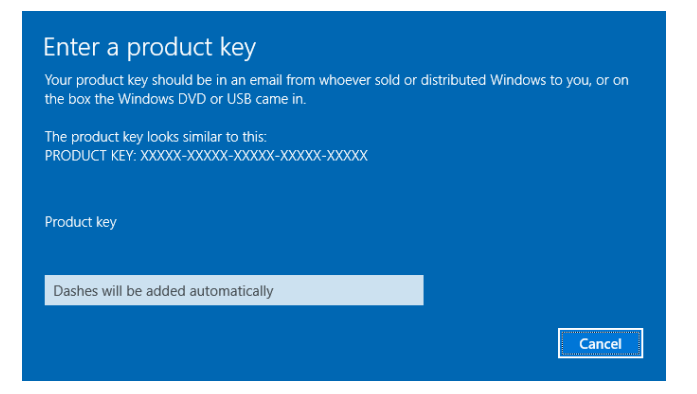

9. Right-click the lower left of the screen, and click Run from the menu displayed.

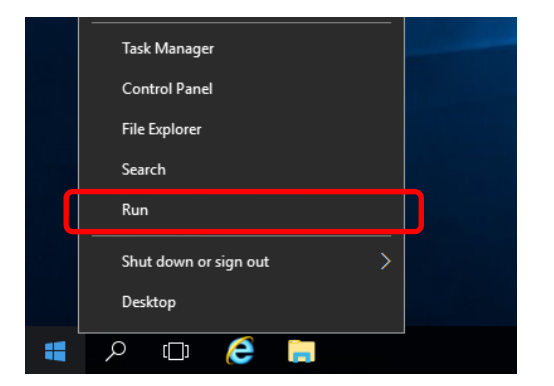

10. Type "slui 4", and then press <Enter> key.

| Type the name of a program, folder, document, or Internet resource, and Windows will open it for you.         Open:       slui 4         Image: This task will be created with administrative privileges.         OK       Cancel         Browse | 💷 Run         |                                                                                                    | × |
|----------------------------------------------------------------------------------------------------|---------------|----------------------------------------------------------------------------------------------------|---|
| Open: slui 4   This task will be created with administrative privileges.  OK Cancel Browse                                                                                                    | ٨             | Type the name of a program, folder, document, or Internet resource, and Windows will open it for you. |   |
| This task will be created with administrative privileges.           OK         Cancel         Browse                                                                                                    | <u>O</u> pen: | slui 4 🗸 🗸                                                                                            |   |
| OK Cancel <u>B</u> rowse                                                                                                    |               | This task will be created with administrative privileges.                                             |   |
| OK Cancel <u>B</u> rowse                                                                                                    |               |                                                                                                    | _ |
|                                                                                                    |               | OK Cancel <u>B</u> rowse                                                                              |   |
|                                                                                                    |               |                                                                                                    | 1 |
| 💶 o 🗀 🥖 🔚 📨                                                                                                    |               |                                                                                                    |   |

11. On the next screen, choose your country, and then click Next.

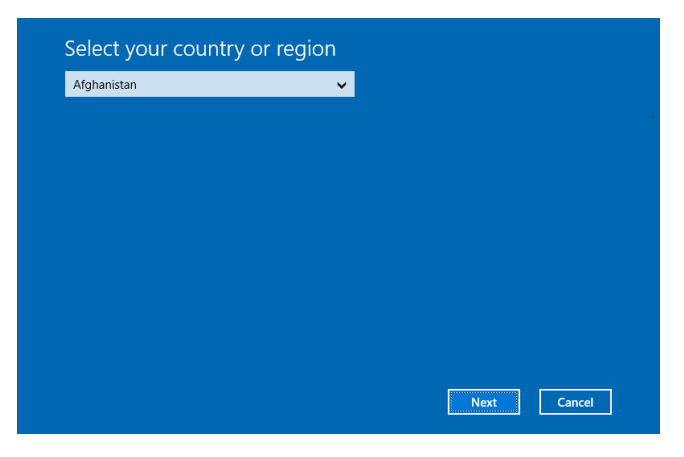

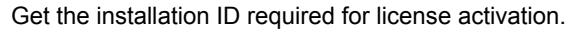

| € | Call a                                                                                                    | nd pro  | ovide y | /our ir | nstalla | tion ID | )       |         |         |  |  |
|---|----------------------------------------------------------------------------------------------------|---------|---------|---------|---------|---------|---------|---------|---------|--|--|
|   | Call one of these numbers. The automated phone system will ask for your installation ID (IID). Some<br>charges may be applied by local operators for toll-free numbers in certain countries or regions. |         |         |         |         |         |         |         |         |  |  |
|   | Toll free:<br>not available                                                                                                    |         |         |         |         |         |         |         |         |  |  |
|   | <b>Toll:</b><br>(971) (4) 391 7000                                                                                                    |         |         |         |         |         |         |         |         |  |  |
|   | Installation ID:                                                                                                    |         |         |         |         |         |         |         |         |  |  |
|   |                                                                                                    |         |         |         |         |         |         |         |         |  |  |
|   | 0000000                                                                                                    | 0000000 | 0000000 | 0000000 | 0000000 | 0000000 | 0000000 | 0000000 | 0000000 |  |  |
|   |                                                                                                    |         |         |         |         |         |         |         |         |  |  |
|   |                                                                                                    |         |         |         |         |         |         |         |         |  |  |
|   | Enter confirmation ID Cancel                                                                                                    |         |         |         |         |         |         |         |         |  |  |

12. Call the Microsoft license activation hotline and then tell your installation ID. Type the confirmation ID, and then click Activate Windows.

| Enter your confirmation ID<br>The automated phone system will tell you what to enter. |   |   |   |  |   |            |        |        |   |
|---------------------------------------------------------------------------------------|---|---|---|--|---|------------|--------|--------|---|
| _                                                                                     | A | В | c |  | E | F          | G      | н      |   |
|                                                                                       |   |   |   |  |   |            |        |        |   |
|                                                                                       |   |   |   |  |   |            |        |        |   |
|                                                                                       |   |   |   |  |   |            |        |        |   |
|                                                                                       |   |   |   |  |   |            |        |        |   |
|                                                                                       |   |   |   |  |   |            |        |        |   |
|                                                                                       |   |   |   |  |   |            |        |        |   |
|                                                                                       |   |   |   |  |   | Activate W | indows | Cancel | ] |

The authentication is now complete.

## 3.6.2 Server Core

1. Confirm if your license is activated.

At the command prompt, type the following command, and then press <Enter> key.

C:\Users\administrator>**slmgr -dli** 

When license authentication is required, go to the next step. When your license is already authenticated, you can skip the next and the subsequent steps.

2. Change the product key.

#### Using Backup DVD-ROM:

Type the following command, and then press <Enter> key.

C:\Users\administrator>slmgr -ipk <Product key on COA label>

#### Using Windows Server 2016 DVD-ROM:

You do not need to change the product key. Go to the next step.

3. Perform license authentication.

#### The server connects to the Internet:

License authentication is performed via the Internet. Type the following command, and then press <Enter> key.

C:\Users\administrator>slmgr -ato

This completes authentication.

#### The server does not connect to the Internet:

Use telephone for license authentication.

Type the following command to get an Install ID for authentication, and then press <Enter> key.

C:\Users\administrator>slmgr -dti

Acquire the installation ID required for license activation.

Refer to the file <code>%systemroot%\system32\sppui\phone.inf</code> to confirm the telephone number of Microsoft Licensing Center.

Call Microsoft Licensing Center and tell them your Install ID.

Type the confirmation ID you have received in the following command line, and then press <Enter> key.

C:\Users\administrator>slmgr -atp <Confirmation ID>

The authentication is now complete.

# **3.7** Setup of Windows Server 2016 NIC Teaming (LBFO)

Set up the network adapter teaming feature as shown below.

## (1) Launching the NIC teaming setup tool

- 1. Launch Server Manager.
- 2. Select Local Server.
- 3. In the Properties window, click Enable or Disable for NIC teaming.

The NIC teaming setup tool will launch.

Tips

The NIC teaming setup tool can also be launched by opening the **Run** dialog box, typing "lbfoadmin /server .", and then pressing <Enter> key.

#### (2) Creating a team

Create a team by using the NIC teaming setup tool.

1. In the **Servers** section, select the name of the server to set up.

If there is only one server connected, the name of the server is selected automatically

- 2. In the Teams section, under Tasks, select New Team. The New Team wizard then starts.
- Type the name of the team to create, and then select the network adapter to include in the team from the Member adapters list.
- 4. Click Additional properties.
- 5. Specify the required settings, and then click OK.

# Teaming mode

| Static Teaming     | Configures static aggregation between the NIC and switches.                  |
|--------------------|------------------------------------------------------------------------------|
| Switch Independent | Configures teaming on the NIC side without depending on the switch settings. |
| LACP               | Configures dynamic aggregation between the NIC and switches.                 |

#### Load balancing mode

| Address Hash | Distributes the load based on IP addresses and port numbers.                                                                                                   |
|--------------|----------------------------------------------------------------------------------------------------|
| Hyper-V Port | Distributes the load to each of the virtual switch ports used by the virtual machines.                                                                         |
| Dynamic      | <ul> <li>Distributes the load based on IP addresses and port numbers in sending.</li> <li>Distributes the load same to "Hyper-V Port" in receiving.</li> </ul> |

#### Standby adapter

Select one adapter to be set to standby mode from the adapters in the team.

Setting all adapters to active mode is also possible.

#### Primary team interface

Any VLAN ID can be specified for the primary team interface.

#### (3) Notes and restrictions

- NIC teaming on a guest OS is not supported.
- Teaming of virtual NICs on the host OS is not supported in the Hyper-V environment.
- When STP (Spanning Tree Protocol) is enabled on network switch ports to which network adapters of the team are connected, network communications may be disrupted. Disable STP, or configure "PortFast" or "EdgePort" to the ports.
  - \* About setting the network switch of the connection destination, see the manual of the network switch.
- All NICs in the team must be connected to the same subnet.
- Teaming of different speed NICs is not supported.
- Teaming of different vendor's NICs is not supported.
- When teaming is configured in a Network Load Balancing (NLB) environment, you should select multicast mode on the NLB cluster.

Refer to the following website for the latest information.

http://www.58support.nec.co.jp/global/download/w2016/index.html

- [Technical Information] - [NIC Teaming (LBFO)]

# **3.8** Installing Applications

Some applications included in Starter Pack can be installed easily by performing the procedures described below. When installing these applications individually, see *Chapter 2 (Installing Bundled Software)*. This feature is **only available on Desktop Experience**.

- 1. Sign-in to the Windows with an Administrators privilege.
- 2. Insert the Starter Pack DVD into the optical disk drive.
- 3. Run the start\_up.bat under the root folder on DVD.
- 4. Click Integrated Installation on the menu.

| Starter Pack |                         | NEC                       |
|--------------|-------------------------|---------------------------|
|              | Instruction Manuals     |                           |
| 0            | Versions                |                           |
| Ŧ            | Integrated Installation |                           |
|              | Applications            |                           |
| ×            | Exit                    |                           |
|              |                         | Version S8.10-001.01(001) |

5. On the following screen, choose the check boxes corresponding to the applications you want to install, and then click **Install**. The chosen applications are automatically installed.

| Starter Pack |                                                                                                    |                                              |               |    |
|--------------|----------------------------------------------------------------------------------------------------|----------------------------------------------|---------------|----|
| Starter      | Pack                                                                                                    |                                              | N             | EC |
|              | Integrated Installation                                                                                                    |                                              |               |    |
|              | Install the following software.<br>– Install Standard Program Package prior to ins<br>– Uninstall the application prior to reinstalling t | stalling the application.<br>he application. |               |    |
| ()           | OStandard Program Package<br>© Applications                                                                                               |                                              |               |    |
|              | ✓ NEC ESMPRO ServerAgentService                                                                                                    | Rev2.0                                       | Not installed |    |
|              | Express Report Service (HTTPS)                                                                                                    | Rev3.8                                       | Not installed |    |
|              | RAD Report Service                                                                                                    | Rev1.00 (3459)                               | Not installed |    |
| Ľ.           | Product Info Collection Utility                                                                                                    | Rev3.0.5                                     | Not installed |    |
|              | RESTful Interface Tool                                                                                                    | Rev2.0.0.0                                   | Not installed |    |
|              |                                                                                                    |                                              |               |    |
| Bal          |                                                                                                    |                                              | Install       |    |
|              |                                                                                                    |                                              |               |    |

| Note | Applications available for installation are chosen by default.                    |
|------|-----------------------------------------------------------------------------------|
|      | • If your system environment does not satisfy the prerequisite for an application |
|      | you cannot install it. For details, see the on-screen information and Chapter 2   |
|      | Installing Bundled Software.                                                      |
|      | • To collect product information using a device information collection utility,   |
|      | RESTful interface tool needs to be installed. If it is not installed, some logs   |
|      | required for the maintenance may not be gathered.                                 |

6. When a message indicating restart appears, click **OK** to restart the server.

7. See *Chapter 2 Installing Bundled Software* to install the bundled software or confirm that the software is appropriate to your operating environment.

Now installation of applications is complete.

# **3.9** Disabling a virtual install disk

There may be a case that a virtual install disk (a drive named "VID") exists on the OS of Windows.

You can disable a virtual install disk with the steps bellow.

Tips

In the Virtual Install Disk, the drivers used during the installation of Windows OS are stored. When Virtual Install Disk is installed by the manual option, it is automatically enabled and automatically install the necessary drivers.

- 1. Press the F10 key during POST to start the EXPRESSBUILDER.
- 2. After restarting from EXPRESSBUILDER, click **Perform Maintenance**.
- 3. Click BIOS/Platform Configuration.
- Go to BIOS/Platform Configuration (RBSU) System Options USB Options Virtual Install Disk and set to Disabled.
- 5. Click the BIOS/Platform Configuration (RBSU) on the left pane and click Update.
- 6. After restarting, VID will be disabled.

With this, the procedure is completed.

# **4.** Installing Windows Server 2012 R2

# 4.1 Precautions of Windows Server 2012 R2 Installation

Read the precautions explained this section before installing.

- **EB** : Assisted installation
- 0S : Manual installation

| BIOS | settir | ng                                                                                                    |
|------|--------|----------------------------------------------------------------------------------------------------|
| EB   | OS     | Change Boot Mode to UEFI Mode.<br>For details, see <i>Chapter 2 (1. System Utilities)</i> in <i>Maintenance Guide</i> .<br>System Configuration $\rightarrow$ BIOS/Platform Configuration(RBSU) $\rightarrow$ Boot Mode $\rightarrow$ Boot Option $\rightarrow$<br>Boot Mode [UEFI Mode]                                                                           |
| EB   | OS     | Select Enabled for X2APIC feature of processor.<br>For details, see <i>Chapter 2 (1. System Utilities)</i> in <i>Maintenance Guide</i> .<br>System Configuration $\rightarrow$ BIOS/Platform Configuration(RBSU) $\rightarrow$ Processor Options $\rightarrow$<br>Processor X2APIC Support $\rightarrow$ Enabled                                                   |
| EB   | OS     | Set the time format to the time of your current location.<br>Regarding the details, see <i>Chapter 2 (1. System Utilities)</i> in <i>Maintenance Guide</i> .<br>System Configuration $\rightarrow$ BIOS/Platform Configuration (RBSU) $\rightarrow$ Date and Time $\rightarrow$ Time<br>Format $\rightarrow$ Current Location Time                                 |
| Hard | ware o | configuration                                                                                                    |
|      |        | The following hardware configurations require special procedures.                                                                                                    |
| EB   | OS     | <b>Reinstalling to a mirrored volume</b><br>When you install Windows Server 2012 R2 in an environment with a mirrored volume created using<br>Windows, disable mirroring before installing the operating system and enable it again after the<br>installation. Use [Computer Management] – [Disk Management] to create, disable, or remove the<br>mirrored volume. |
| EB   | OS     | <b>Peripherals such as RDX/MO</b><br>Remove an MO device before installing. Some peripherals need to be halted before installation. Refer<br>to the manual provided with the peripherals for how to set a device appropriate to installation.                                                                                                    |
| EB   | OS     | DAT, LTO, and similar media<br>Do not set media that is unnecessary to installation during setup.                                                                                                    |
| EB   | OS     | Reinstalling to dynamic disks<br>If the hard disk drive has been upgraded to a dynamic disk, the Windows cannot be reinstalled to it<br>with the existing partitions. Install Windows with Manual option.                                                                                                    |

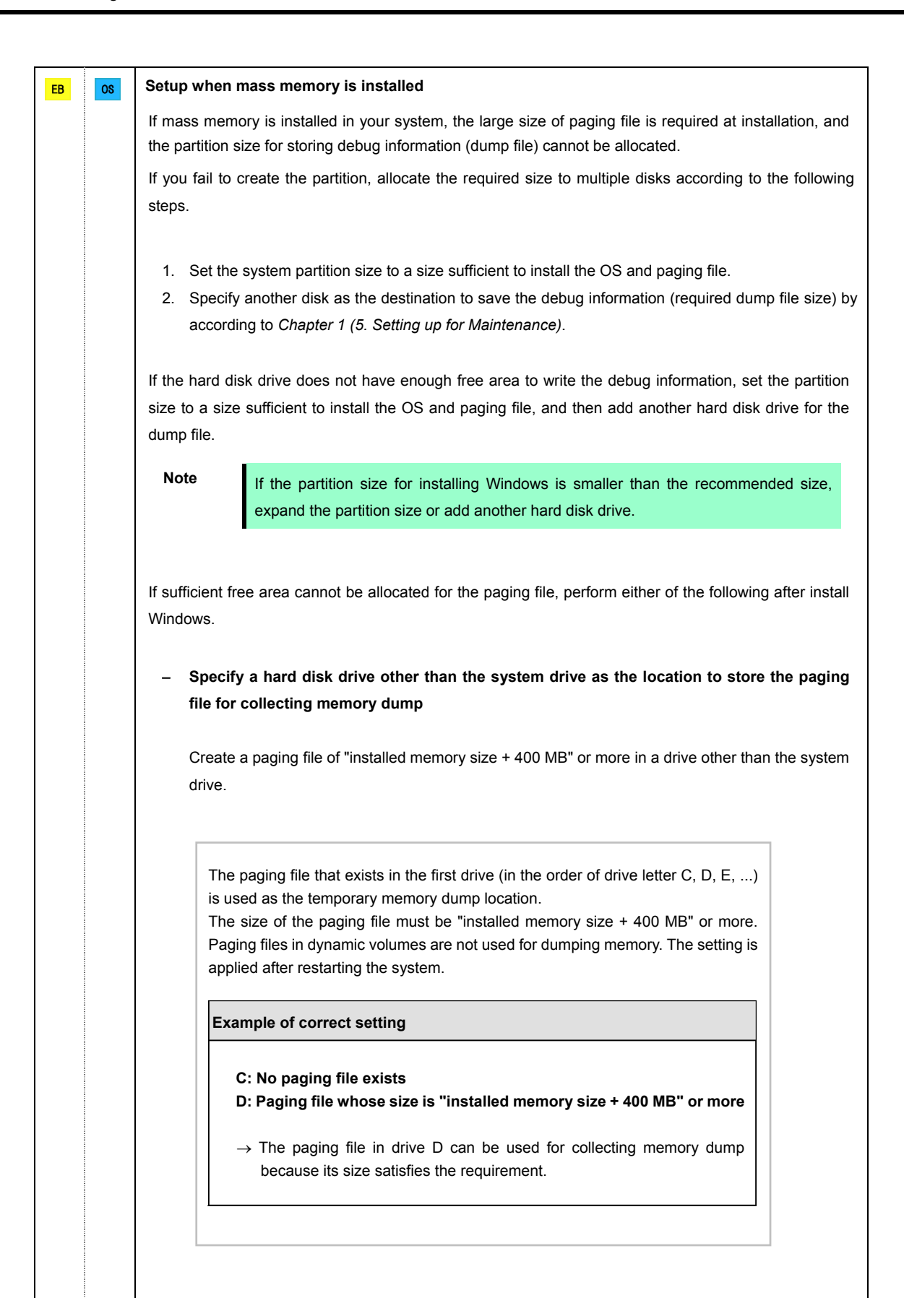

| <ul> <li>→ The paging file in drive C is used for collecting memory dump, collection may fail because the size of the paging file is smaller than installed memory size.</li> <li>Example of incorrect setting 2</li> <li>C: Paging file whose size is "installed memory size × 0.5"</li> <li>D: Paging file whose size is "installed memory size × 0.5"</li> </ul> |
|----------------------------------------------------------------------------------------------------|
| Example of incorrect setting 2<br>C: Paging file whose size is "installed memory size × 0.5"<br>D: Paging file whose size is "installed memory size × 0.5"                                                                                                    |
| C: Paging file whose size is "installed memory size $	imes$ 0.5" D: Paging file whose size is "installed memory size $	imes$ 0.5"                                                                                                    |
| E: Paging file whose size is 400 MB                                                                                                    |
| → The total paging file size in all drives is "installed memory size + 400 M<br>but collection may fail because only the paging file in drive C is used<br>collecting memory dump.                                                                                                    |
| Example of incorrect setting 3                                                                                                    |
| → Paging files in a dynamic volume cannot be used for collecting mem<br>dump. Thus, collecting memory dump fails.                                                                                                    |
| ify a drive other than the system drive for "Dedicated Dump File".                                                                                                    |
| cify a drive other than the system drive for "Dedicated Dump File".<br>ate the registry shown below by using the Registry Editor and specify the n<br>np File.                                                                                                    |
| <b>ify a drive other than the system drive for "Dedicated Dump File".</b><br>te the registry shown below by using the Registry Editor and specify the n<br>p File.<br>For example: "dedicateddumpfile.sys" in drive D>                                                                                                    |
| cify a drive other than the system drive for "Dedicated Dump File".         ate the registry shown below by using the Registry Editor and specify the n p File.         For example: "dedicateddumpfile.sys" in drive D>         Key:       HKEY_LOCAL_MACHINE\SYSTEM \CurrentControlSet\Control\CrashControl                                                       |
| cify a drive other than the system drive for "Dedicated Dump File".         te the registry shown below by using the Registry Editor and specify the n         p File.         For example: "dedicateddumpfile.sys" in drive D>         Key:       HKEY_LOCAL_MACHINE\SYSTEM<br>\CurrentControlSet\Control\CrashControl         Name:       DedicatedDumpFile       |
| cify a drive other than the system drive for "Dedicated Dump File".<br>ate the registry shown below by using the Registry Editor and specify the n<br>np File.<br>For example: "dedicateddumpfile.sys" in drive D><br>Key: HKEY_LOCAL_MACHINE\SYSTEM<br>\CurrentControlSet\Control\CrashControl<br>Name: DedicatedDumpFile<br>Type: REG_SZ                          |

| System par | tition size                                                                                                    |  |  |  |  |  |
|------------|----------------------------------------------------------------------------------------------------|--|--|--|--|--|
| EBOS       | The system partition size can be calculated by using the following formula.                                                                                                    |  |  |  |  |  |
|            | Size required to install the OS + paging file size + dump file size + application size                                                                                                    |  |  |  |  |  |
|            | Server with a GUI                                                                                                    |  |  |  |  |  |
|            | Size required to install the OS = 9.200MB                                                                                                    |  |  |  |  |  |
|            | Paging file size (recommended) = installed memory size × 1.5                                                                                                    |  |  |  |  |  |
|            | Dump file size = installed memory size + 400MB                                                                                                    |  |  |  |  |  |
|            | Application size = as required by the application                                                                                                    |  |  |  |  |  |
|            | Server Core installations                                                                                                    |  |  |  |  |  |
|            | Size required to install the OS = 6,400MB                                                                                                    |  |  |  |  |  |
|            | Paging file size (recommended) = installed memory size × 1.5                                                                                                    |  |  |  |  |  |
|            | Dump file size = installed memory size + 400MB                                                                                                    |  |  |  |  |  |
|            | Application size = as required by the application                                                                                                    |  |  |  |  |  |
|            | For example, if the installed memory size is 1 GB (1,024 MB), application size is 100MB, and Server with a GUL is selected, the partition size is calculated as follows:                                                                                                    |  |  |  |  |  |
|            | with a OOT is selected, the partition size is calculated as follows.                                                                                                    |  |  |  |  |  |
|            | 9,200MB + (1,024MB × 1.5) + 1,024MB + 400MB + 100MB                                                                                                    |  |  |  |  |  |
|            | = 12,260MB                                                                                                    |  |  |  |  |  |
|            | The above mentioned partition size is the minimum partition size required for system installation.<br>Ensure that the partition size is sufficient for system operations.<br>The following partition sizes are recommended.                                                                                                    |  |  |  |  |  |
|            | Server with a GUI : 32.768MB (32GB) or more                                                                                                    |  |  |  |  |  |
|            | Sonvor Core installations : 22 769MB (220B) or more                                                                                                    |  |  |  |  |  |
|            | *1 GB = 1 024 MB                                                                                                    |  |  |  |  |  |
|            |                                                                                                    |  |  |  |  |  |
|            | <ul> <li>Note</li> <li>The above paging file sizes are recommended for collecting debug information (dump file). The initial size of the Windows partition paging file must be large enough to store dump files. Make sure you set a sufficient paging file size. If the paging file is insufficient, there will be a virtual memory shortage that may result in an inability to collect correct debug information.</li> <li>Regardless of the sizes of internal memory and write debug information, the maximum size of the dump file is "size of internal memory + 400 MB".</li> <li>When installing other applications or other items, add the amount of space needed by the application to the partition.</li> </ul> |  |  |  |  |  |
|            | If the partition size for installing Windows is smaller than the recommended size, expand the partition size or add another hard disk drive.                                                                                                    |  |  |  |  |  |

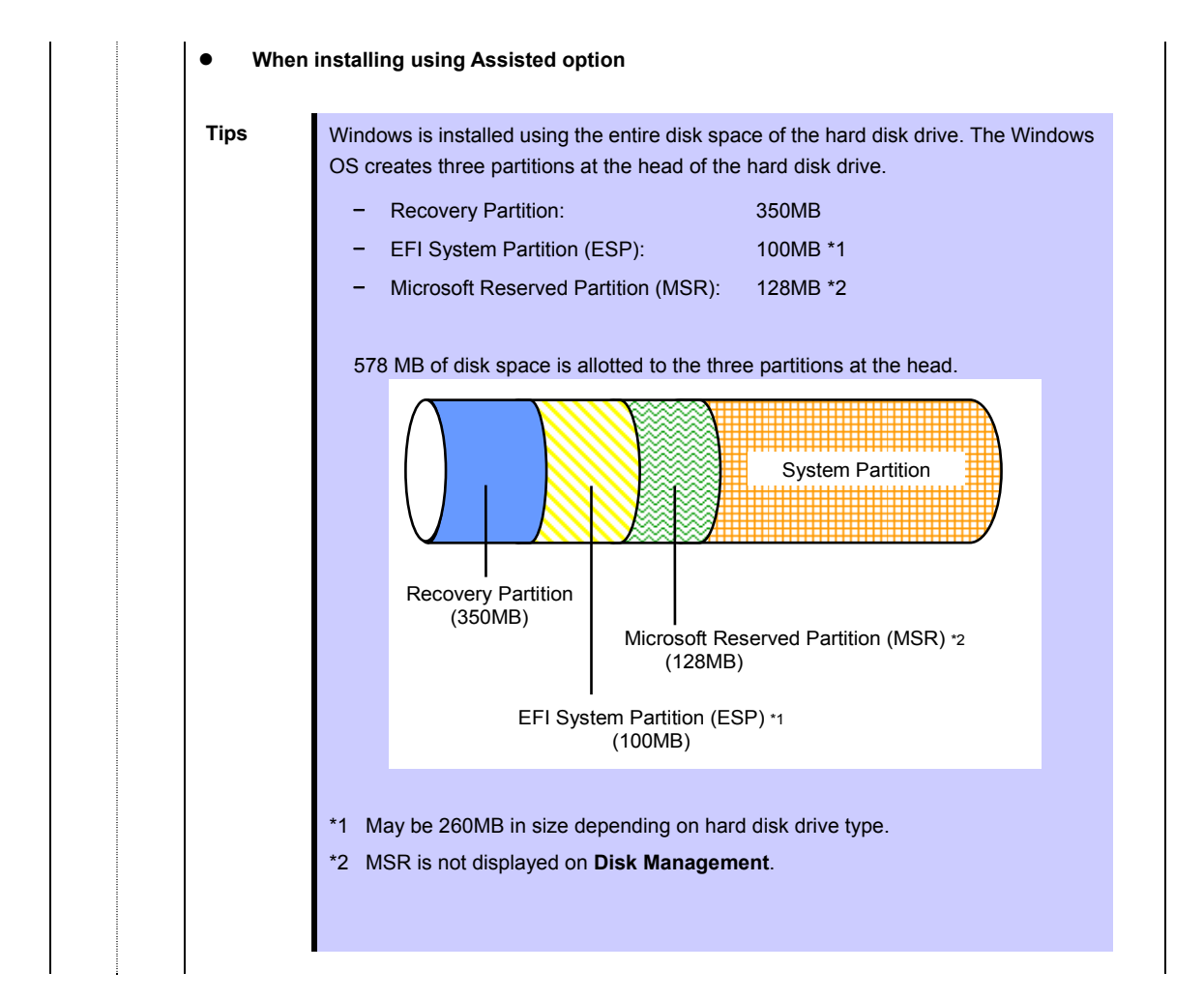

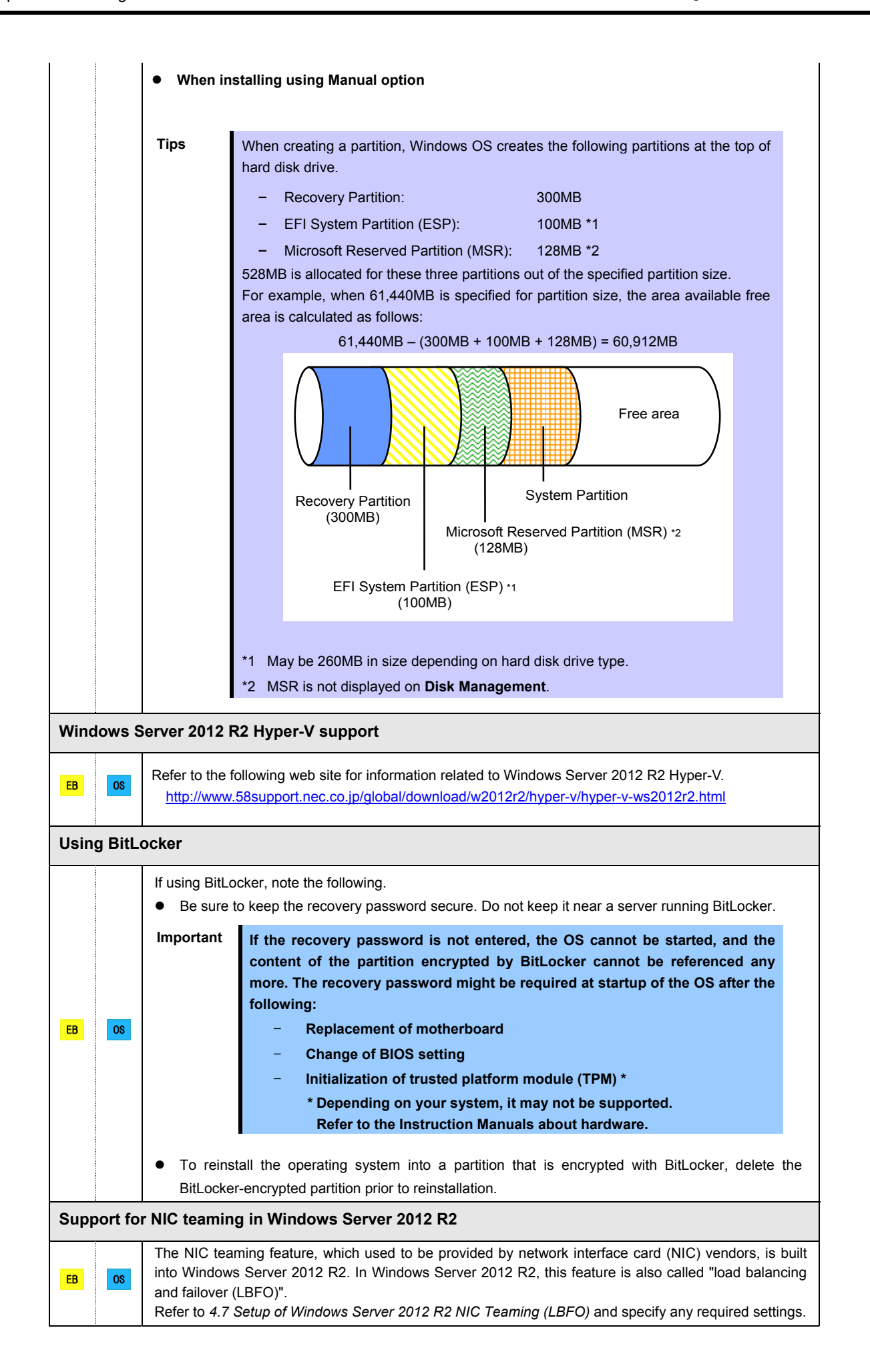

# 4.2 Assisted Installation

This section describes how to install Windows Server 2012 R2 with Assisted option.

This feature automatically detects RAID controllers connected to the server. You need to finish the hardware installation of the server according to "*User's Guide*" in advance.

| Important | <ul> <li>Setup will delete all data of the hard disk drive.</li> <li>Disconnect hard disk drives from the RAID Controller that is not to be setup.</li> </ul> |
|-----------|----------------------------------------------------------------------------------------------------|
| Note      | If installing Windows OS to an onboard RAID controller, see <i>4.3 Manual Installation.</i><br>Assisted installation is not supported.                        |

# 4.2.1 Setup flow

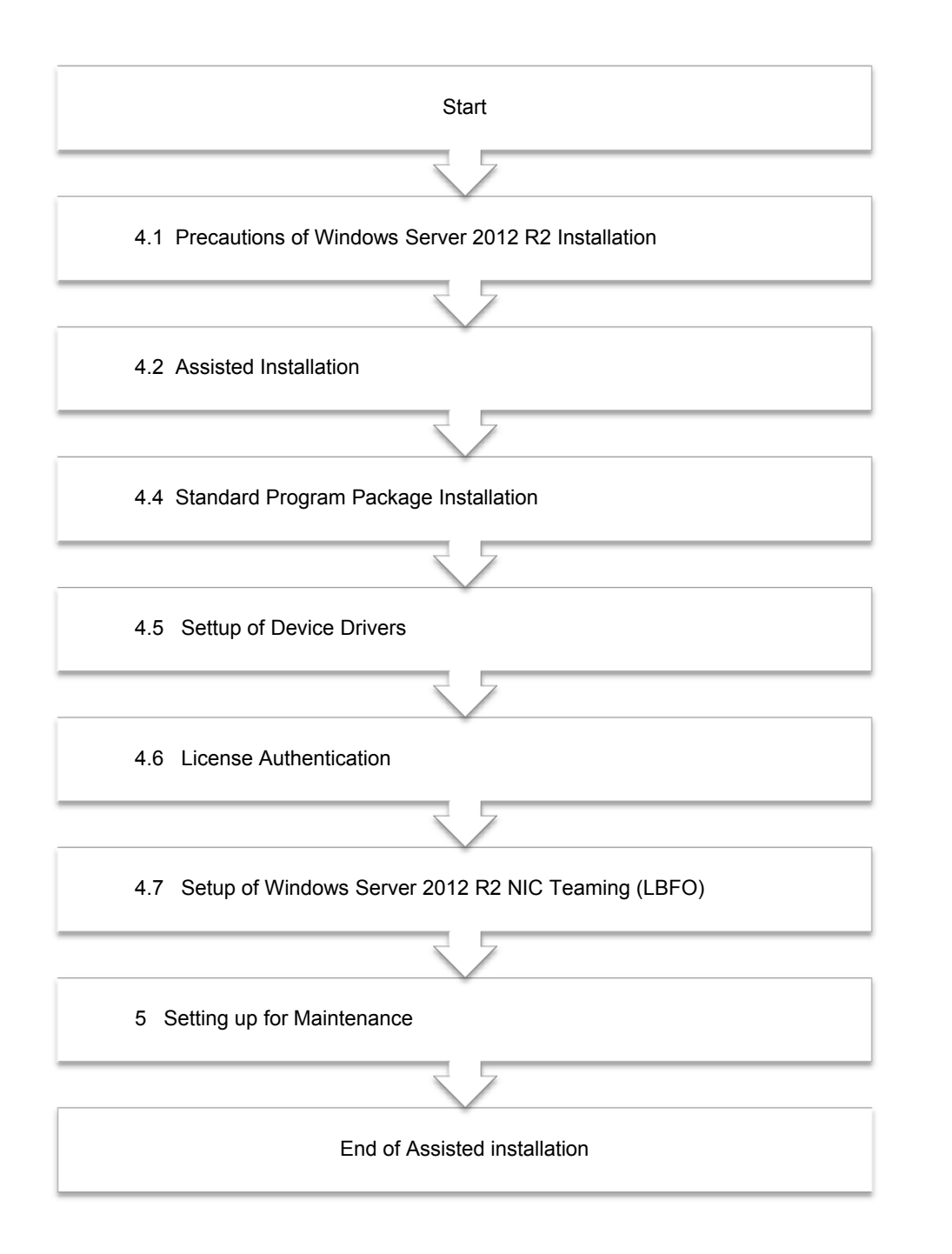

# 4.2.2 Requirements for Setup

Prepare the following media and instruction manuals before starting setup.

- Either of the following OS installation media
  - NEC operating system installation media (hereafter referred to as Backup DVD-ROM)
  - Microsoft operating system installation media (hereafter referred to as Windows Server 2012 R2 DVD-ROM)
- Starter Pack
  - Starter Pack DVD (Optional or downloading from our website )

# 4.2.3 Installation procedure

Note

Read the precautions in *Chapter 1 (4.1 Precautions of Windows* Server 2012 R2 Installation) in advance.

- 1. Turn on peripherals (such as a display), and then turn on the server.
- 2. To run EXPRESSBUILDER, press <F10> key during POST.
- 3. The next screen is displayed, click EXPRESS OS INSTALL.

| NEC | Express5800/0000-00      | Q                           | * | 1     | ? | ወ |
|-----|--------------------------|-----------------------------|---|-------|---|---|
|     | EXPRESS                  | BUILDER                     |   |       |   |   |
|     | World's most advanced se | rver configuration software |   | in da |   |   |
|     |                          |                             |   |       |   |   |
|     | EXPRESS OS INSTALL       | PERFORM MAINTENANCE         |   |       |   |   |
|     |                          |                             |   |       |   |   |
|     |                          |                             |   |       |   |   |
|     |                          |                             |   |       |   |   |

4. Choose Assisted Install of Install Method.

Specify the following settings if necessary, and then click the ">" icon of the lower right of the screen.

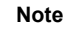

When choosing **DVD-ROM Media** or **USB** at **Install Source**, click ">" icon after setting the media.

| NEC | Express5800/0000-00                                     | 8     | * |    | ? | ወ |
|-----|---------------------------------------------------------|-------|---|----|---|---|
|     | Operating System Installa                               | atior | ì |    |   |   |
|     | Installing a new operating system to this set           | rver  |   | i) |   |   |
|     | RAID Configuration                                      |       |   |    |   |   |
|     | Recommended Settings Controller*                        |       | • |    |   |   |
|     | PCI 5C:00 - HPE Smart Array P816i-a SR Gen10 Controller |       | • |    |   |   |
|     | Disk*                                                   |       |   |    |   |   |
|     | LUN 1 - 300G                                            |       | • |    |   |   |
|     | Instal Source DVD-ROM Media                             |       | • |    |   |   |
|     | Attempt Firmware Update                                 |       |   |    |   |   |
|     | Skip Update                                             |       | • |    |   |   |
| C   | Angle Stat Restau                                       |       | ) |    |   |   |

## RAID Configuration

Choose **Keep Current Setting** after configuring a RAID array by SSA or System Utilities when using RAID controller.

- Controller
   Choose the controller of installation destination.
- Disk Choose the disk of installation destination.
- Install Source

Choose an OS installation source from the following types.

| DVD-ROM Media            | DVD-ROM                            |
|--------------------------|------------------------------------|
| File on USB drive        | USB flash drive                    |
| SMB/CIFS (Windows Share) | Network sharing folder             |
| An anonymous FTP server  | FTP (this option is not available) |

Each media supports the following file format.

| File on USB drive        | Flat, ISO |
|--------------------------|-----------|
| SMB/CIFS (Windows Share) | Flat, ISO |

Flat: a standard folder/file structure

ISO: single ISO or UDF file

- Attempt Firmware Update
   Choose Skip Update. The other options are not available.
- Install Method
   Choose Assisted Install.

5. Choose an OS source media depending on the media type of **Install Source** chosen at step 4.

| DVD-ROM Media               | Automatically detects on OS installation media.<br>If the detection fails, return to step 4 and retry.                                                                                                    |  |  |  |
|-----------------------------|----------------------------------------------------------------------------------------------------|--|--|--|
| File on USB drive           | Choose OS installation file on USB flash drive connected.                                                                                                    |  |  |  |
| SMB/CIFS<br>(Windows Share) | <ul> <li>Set the network settings of network sharing that includes OS installation file, and then choose OS installation file after connecting the network sharing.</li> <li>Server Name/IP Address</li> <li>Share Name</li> <li>Domain Name</li> <li>Network Share User</li> <li>Network Share Password</li> </ul> |  |  |  |

6. On the following screen, specify settings for the OS installation. Set your time zone to **Greenwich Mean Time (GMT)~**.

| NEC                                                | Express5800/0000-00              | <b>9 ☆ 〒</b> ?                                              | i U       |
|----------------------------------------------------|----------------------------------|-------------------------------------------------------------|-----------|
| Choose the OS Family<br>Microsoft Windows Server 2 | 1016 Standard xò4 Edition        |                                                             | •         |
| OS Language                                        | OS Keyboard                      | Time Zone                                                   |           |
| English (US)                                       | <ul> <li>English (US)</li> </ul> | <ul> <li>(GMT-1200) International Date Line West</li> </ul> | •         |
| Computer Name<br>srv2109c1b09                      | Organization Name                | Owner Name                                                  |           |
|                                                    | 12 / 32                          | 0 / 32                                                      | 0 / 32    |
| Optional Password                                  | Confi                            | rm Password                                                 |           |
|                                                    | 0/32                             |                                                             |           |
|                                                    |                                  |                                                             |           |
|                                                    |                                  |                                                             |           |
|                                                    |                                  |                                                             |           |
|                                                    |                                  |                                                             |           |
|                                                    |                                  |                                                             |           |
| <                                                  |                                  |                                                             | >         |
|                                                    |                                  |                                                             |           |
|                                                    | Note Optio                       | nal Password can be us                                      | ed alpha  |
|                                                    | "!") is                          | included, an error messa                                    | ne will a |

7. Confirm the settings and modify them as needed.

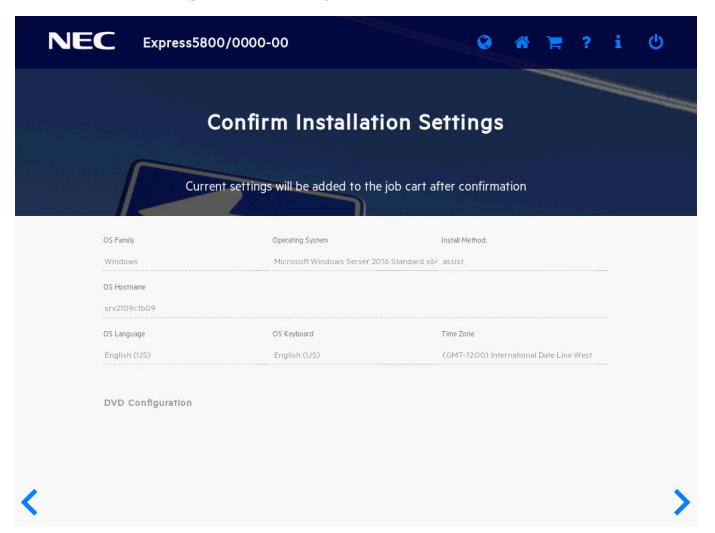

8. When the following screen is displayed, the setting is complete. Click **LAUNCH NOW** to start installation.

| NEC Express580                     | 0/0000-00                 | C                         | * | ? | i U    |
|------------------------------------|---------------------------|---------------------------|---|---|--------|
|                                    | Job Configur              | ation Viewer              |   |   |        |
|                                    | One Step Before Processin | ng All Jobs Automatically |   |   |        |
|                                    | LAUNCH NOW                | ADD ANOTHER JOB           |   |   |        |
| 1 jobs are waiting to be processed |                           |                           |   |   |        |
| Express OS Install                 |                           |                           |   |   | DELETE |
|                                    |                           |                           |   |   |        |
|                                    |                           |                           |   |   |        |

9. When copying is complete, the system restarts automatically.

|     | NEC                | Express5800/0000-00 |                        | 0 |  | ወ |  |
|-----|--------------------|---------------------|------------------------|---|--|---|--|
| Job | Viewer             |                     |                        |   |  |   |  |
|     |                    |                     |                        |   |  |   |  |
|     | Server Status      |                     |                        |   |  |   |  |
|     | O Server Booted    |                     |                        |   |  |   |  |
|     | Job Status         |                     |                        |   |  |   |  |
|     | CEXPRESS OS Instal | È                   | Copying ( 2 / 27 ) 75% |   |  |   |  |
|     |                    |                     |                        |   |  |   |  |
|     |                    |                     |                        |   |  |   |  |
|     |                    |                     |                        |   |  |   |  |
|     |                    |                     |                        |   |  |   |  |
|     |                    |                     |                        |   |  |   |  |
|     |                    |                     |                        |   |  |   |  |
|     |                    |                     |                        |   |  |   |  |

10. Confirm the content of the License Terms.

If you agree, check I Agree, and then click Next.

The following message is displayed, and Windows installation automatically starts.

The system automatically restarts after installing Windows Server 2012 R2. Windows setup resumes after the system restarts.

11. Click **Skip** without entering the product key.

Note

If you perform setup using our backup DVD-ROM, the product key input screen is displayed. Click **Skip** here without entering anything. After installation is complete, license authentication is done in *Chapter 1 (4.6 License Authentication)*.

12. The following screen appears depending on the setting of step 6.

## Server with a GUI

Type a password and click Finish.

| Type a password for t | the built-in administrator account | that you can use to sign in to this | s computer. |
|-----------------------|------------------------------------|-------------------------------------|-------------|
| User name             | Administrator                      |                                     |             |
| Password              | 1                                  | _                                   |             |
| Reenter password      |                                    |                                     |             |
|                       |                                    |                                     |             |
|                       |                                    |                                     |             |
|                       |                                    |                                     |             |
|                       |                                    |                                     |             |
|                       |                                    |                                     |             |
|                       |                                    |                                     |             |

Press <Ctrl>+<Alt>+<Del> to sign-in.

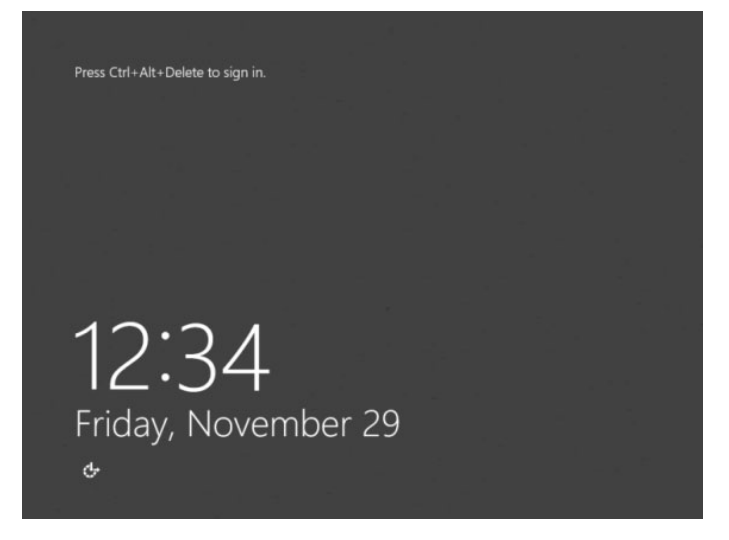

Enter the password and press <Enter>.

|   | Central Administrator  |
|---|------------------------|
| ¢ | Windows Server 2012 R2 |

Windows Server 2012 R2 starts.

|              |                                                       | Server                 | Manager                                               |                |              | - 0         | ×               |
|--------------|-------------------------------------------------------|------------------------|-------------------------------------------------------|----------------|--------------|-------------|-----------------|
| €∋- Serv     | er Manager • Dashboar                                 | d                      |                                                       | • @   <b>r</b> | Manage Tools | View 1      | łelp            |
| Dashboard    | WELCOME TO SERVER MA                                  | NAGER                  |                                                       |                |              |             |                 |
| Local Server | 0                                                     | Configu                | ire this local se                                     | rver           |              |             | 1               |
|              | QUICK START                                           | 2 Add r                | oles and features                                     |                |              |             |                 |
|              | WHAT'S NEW                                            | 3 Add o<br>4 Create    | ther servers to ma<br>e a server group                | nage           |              |             |                 |
|              | LEARN MORE                                            |                        |                                                       |                |              | Hide        |                 |
|              | ROLES AND SERVER GROU<br>Roles: 0   Server groups: 1  | PS<br>Servers total: 1 |                                                       |                |              |             |                 |
|              | Local Server                                          | 1                      | All Servers                                           | 1              |              |             |                 |
|              | Manageability     Events     Services     Performance |                        | Manageability     Events     Services     Performance |                |              |             |                 |
|              | BPA results                                           |                        | 8PA results                                           |                |              |             |                 |
|              | <b>1</b>                                              |                        |                                                       |                |              | 12:<br>11/2 | 60 AM<br>9/2013 |

Server Core Installations

Click OK.

| Administrator<br>The user's password must be changed before<br>signing in. |
|----------------------------------------------------------------------------|
| Windows Server 2012 R2                                                     |
| Type the new | password. |
|--------------|-----------|
|--------------|-----------|

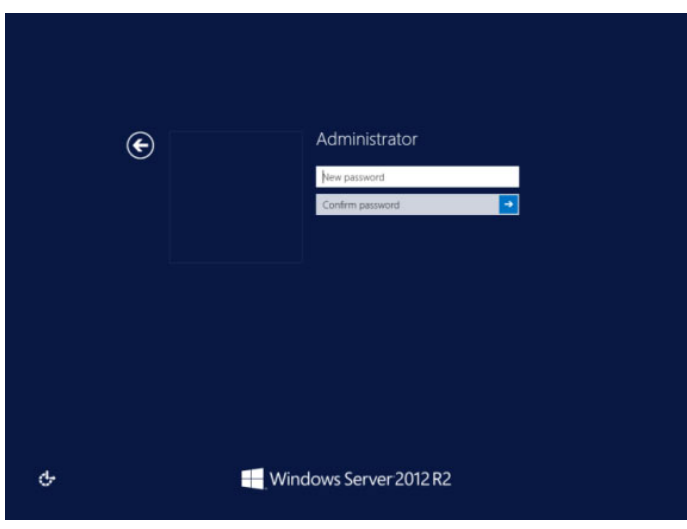

Click OK.

| Administrator<br>Your password has been changed. |
|--------------------------------------------------|
| Windows Server 2012 R2                           |

Windows Server 2012 R2 starts.

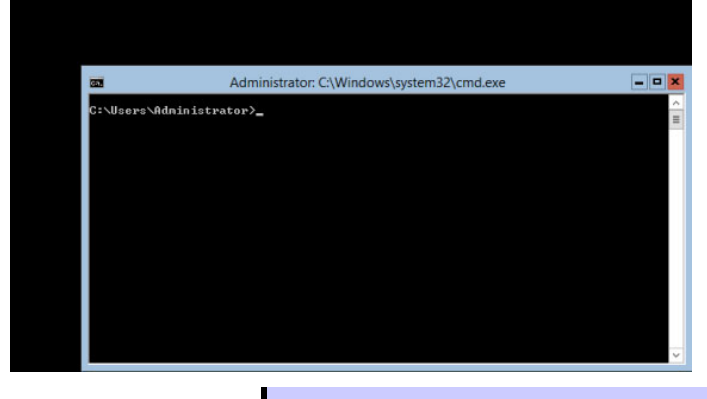

Tips

Refer to Microsoft Website for more details. Configure and Manage Server Core Installations http://technet.microsoft.com/us-en/library/jj574091.aspx

- 13. After signing in, installation automatically resumes. After installation is complete, the system automatically restarts.
- 14. See Chapter 1 (4.4 Standard Program Package Installation) to install SPP.

- 15. Install drivers and specify detailed settings according to Chapter 1 (4.5 Setup of Device Drivers).
- 16. Confirm if Windows is activated according to Chapter 1 (4.6 License Authentication).
- 17. See Chapter 1 (4.7 Setup of Windows Server 2012 R2 NIC Teaming (LBFO)) to setup a team as needed.
- 18. Install the applications as needed according to Chapter 1 (4.8 Installing Applications).
- 19. Set the other OS settings according to Chapter 1 (5. Setting up for Maintenance).
- 20. See *Chapter 2 Installing Bundled Software* to install the bundled software or confirm that the software is appropriate to your operating environment.
- 21. From time settings, check whether the current time and time zone have been set correctly. Also, from RBSU Date and Time, check whether the Time Format has been set to Local Time and Time Zone to Unspecified Time Zone. If the Time Zone is incorrect, see 5.6 Operation Troubleshooting under Chapter 1 (5. Troubleshooting) in Maintenance Guide and set to the correct value.

The Windows installation with Assisted option is now complete.

## **4.3** Manual Installation

This section describes how to install Windows Server 2012 R2 with Manual option.

If using a RAID controller, build the RAID system in advance according to the User's Guide.

Important Setup will delete all data of the hard disk drive.

## 4.3.1 Installation flow

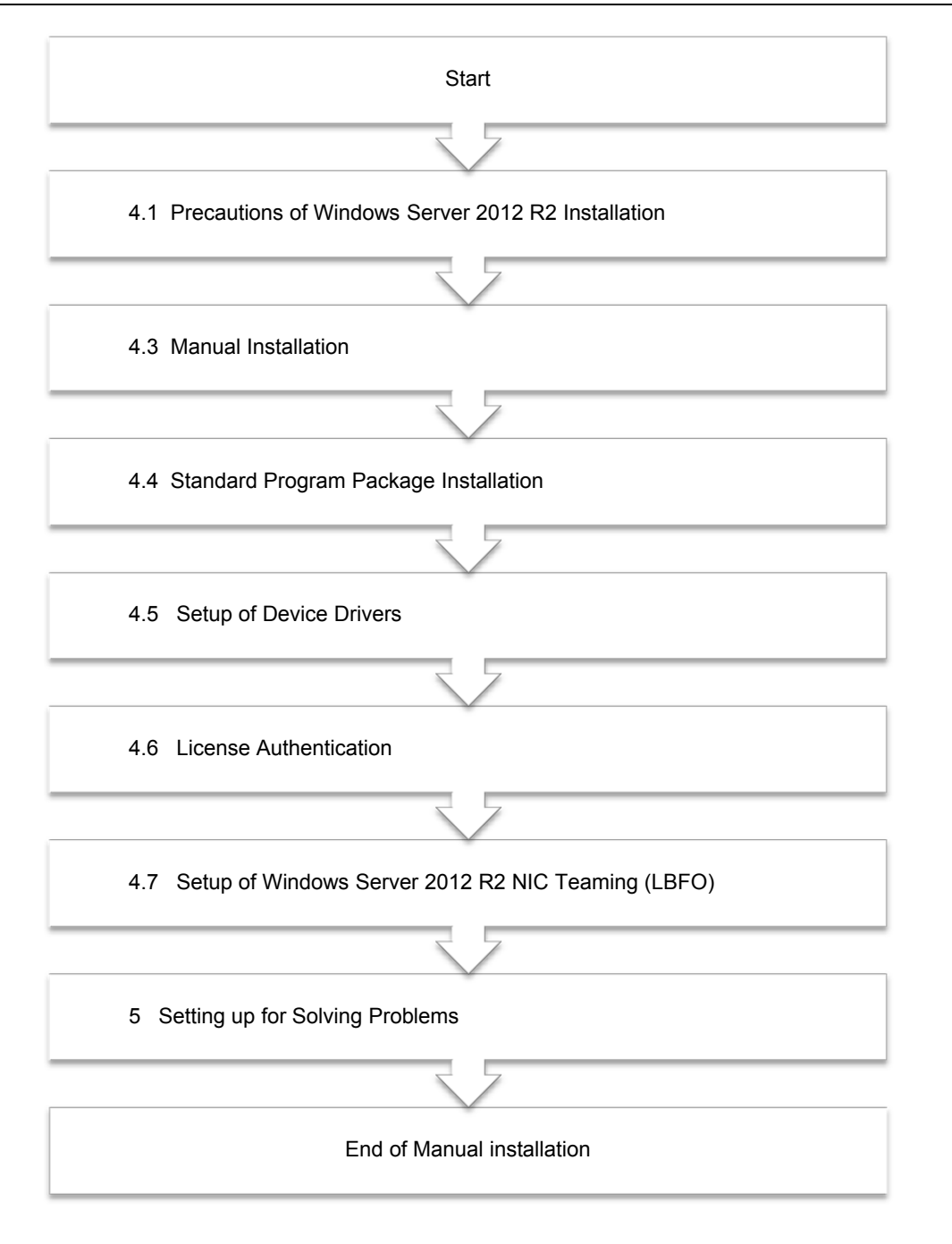

## 4.3.2 Requirements for Setup

Prepare the following media and instruction manuals before starting setup.

- > Either of the following OS installation media
  - NEC operating system installation media (hereafter referred to as Backup DVD-ROM)
  - Microsoft operating system installation media (hereafter referred to as Windows Server 2012 R2 DVD-ROM)
- Starter Pack
  - Starter Pack DVD (Optional or downloading from our website)

Note

If using the onboard RAID controller and the internal optical disk drive, the driver is loaded from a removable media device. Copy and prepare the following files onto a removable media in advance. <DVD>:\software\001\drivers\sw\_raid1\_driver

### 4.3.3 Installation procedure

Note

Read the precautions in *Chapter 1 (4.1 Precautions of Windows Server 2012 R2 Installation)* in advance.

1. Turn on peripherals (such as a display), and then turn on the server.

Important If using the onboard RAID controller, insert the OS installation media and go to Step 9.

- 2. To run EXPRESSBUILDER, press <F10> key during POST.
- 3. The next screen is displayed, click EXPRESS OS INSTALL.

| NEC | Express5800/0000-00     | Q                            | * | Ħ | ? | i |  |
|-----|-------------------------|------------------------------|---|---|---|---|--|
|     | EXPRES                  | SBUILDER                     |   |   |   |   |  |
|     | World's most advanced s | erver configuration software |   |   |   |   |  |
|     |                         |                              |   |   |   |   |  |
|     | EXPRESS OS INSTALL      | PERFORM MAINTENANCE          |   |   |   |   |  |
|     |                         |                              |   |   |   |   |  |
|     |                         |                              |   |   |   |   |  |
|     |                         |                              |   |   |   |   |  |

#### 4. Choose Manual of Install Method.

Specify the following settings after setting OS installation media if necessary, and then click the ">" icon of the lower right of the screen.

| NEC | Express5800/0000-00                                                                                                    | Q              | *           | F | ? | i | ባ |
|-----|----------------------------------------------------------------------------------------------------|----------------|-------------|---|---|---|---|
|     | Operating Syste                                                                                                    | m Installation | ו           |   |   |   |   |
|     | RAD Configuration<br>Recommended Settings<br>Controller <sup>1</sup><br>PCI 5C00 - NPE Smart Array PB10I-a SR Gent0 Ct<br>Disk <sup>1</sup><br>LUN 1 - S00G<br>Intel Source<br>Disp-ROM Media | ntroller       | •<br>•<br>• |   |   |   |   |
| <   | Skip Update<br>Istal Method<br>Menual                                                                                                    |                | •           |   | ) |   |   |

- RAID Configuration
   Choose Keep Current Setting after configuring a RAID array by SSA or System Utilities when using RAID controller.
- Controller Choose the controller of installation destination.
- Disk
   Choose the disk of installation destination.
- Install Source
   Choose DVD-ROM Media. The other options are available for Assisted option.
- Attempt Firmware Update
   Choose Skip Update. The other options are not available.
- Install Method
   Choose Manual.

5. OS installation media is automatically detected. If the detection fails, return to step 4 and retry.

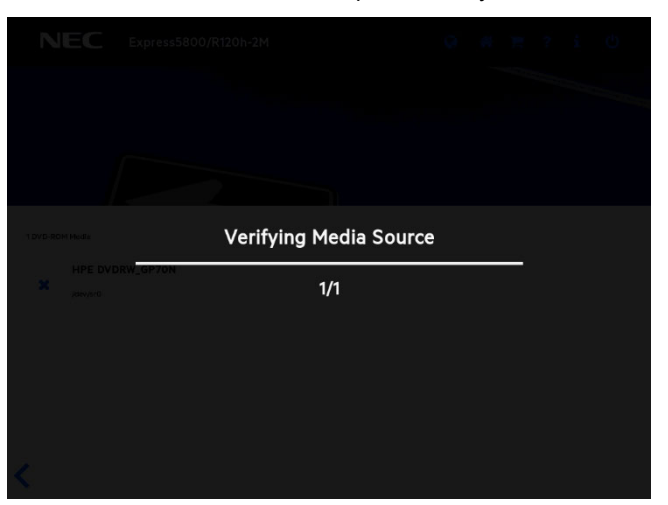

6. The next settings are not needed. These settings are for **Assisted** option. Click ">" icon of lower right of the screen.

|             | NEC                     | Express5800/00            | 000-00                      |                  |      | Ø         | *          | 1         | ?          | i    | ወ   |   |
|-------------|-------------------------|---------------------------|-----------------------------|------------------|------|-----------|------------|-----------|------------|------|-----|---|
| Mic         | rosoft Windows Server 2 | 1016 Standard x64 Edition |                             |                  |      |           |            |           |            |      | •   |   |
| OS I<br>Eng | Jlish (US)              | Ţ                         | OS Keyboard<br>English (US) |                  | •    | Time Zone | 00) Interr | ational D | ate Line 1 | Nest | •   |   |
| Com         | puter Name<br>2109c1b09 | 12 / 32                   | Organization Name           |                  | 0/32 | Owner N   | lame       |           |            |      | 0/3 | 2 |
| Op          | tional Password         |                           |                             | Confirm Password | d    |           |            |           |            |      |     |   |
|             |                         |                           | 0/32                        |                  |      |           |            |           |            |      |     |   |
|             |                         |                           |                             |                  |      |           |            |           |            |      |     |   |
|             |                         |                           |                             |                  |      |           |            |           |            |      |     |   |
| <           |                         |                           |                             |                  |      |           |            |           |            |      | >   | > |

7. Confirm installation settings.

| NEC                                 | Express5800/0000                 | 0-00                                                         | <b>©</b>                      | *         | Ħ         | ?    | i | ወ |
|-------------------------------------|----------------------------------|--------------------------------------------------------------|-------------------------------|-----------|-----------|------|---|---|
|                                     | Confi<br>Current setting         | rm Installation S                                            | ettings<br>after confirma     | ition     |           |      |   |   |
| OS Fan<br>Winds<br>OS Hos<br>srv10: | nily<br>ows<br>stname<br>23d8da0 | Operating System<br>Microsoft Windows Server 2012 R2 Standar | Install Method:<br>d : assist |           |           |      |   |   |
| OS Lan<br>Englis                    | iguage<br>:h (US)                | OS Keyboard<br>English (US)                                  | Time Zone<br>(GMT-12:00) Inte | rnational | Date Line | West |   |   |
| DVD                                 | Configuration                    |                                                              |                               |           |           |      |   |   |
| <                                   |                                  |                                                              |                               |           |           |      |   | > |

8. When the following screen is displayed, the setting is complete. Click **LAUNCH NOW** to start installation.

|                                    | press5800/0000-00          | ©                      | * 📌 ? | i U    |
|------------------------------------|----------------------------|------------------------|-------|--------|
|                                    | Job Configurat             | tion Viewer            |       |        |
|                                    | One Step Before Processing | All Jobs Automatically |       |        |
|                                    | LAUNCH NOW                 | ADD ANOTHER JOB        |       |        |
| 1 jobs are waiting to be processed |                            |                        |       |        |
| Express OS Install                 |                            |                        |       | DELETE |
|                                    |                            |                        |       |        |

When copying is complete, the system restarts automatically

|        | NEC                | Express5800/0000-00 |                    |     | 0 |  | ወ |  |
|--------|--------------------|---------------------|--------------------|-----|---|--|---|--|
| Job Vi | ewer               |                     |                    |     |   |  |   |  |
|        |                    |                     |                    |     |   |  |   |  |
|        | Server Status      |                     |                    |     |   |  |   |  |
|        | O Server Booted    |                     |                    |     |   |  |   |  |
|        | Job Status         |                     |                    |     |   |  |   |  |
|        | CEXPRESS OS Instal | ň.                  | Copying ( 2 / 27 ) | 75% |   |  |   |  |
|        |                    |                     |                    |     |   |  |   |  |
|        |                    |                     |                    |     |   |  |   |  |
|        |                    |                     |                    |     |   |  |   |  |
|        |                    |                     |                    |     |   |  |   |  |
|        |                    |                     |                    |     |   |  |   |  |
|        |                    |                     |                    |     |   |  |   |  |
|        |                    |                     |                    |     |   |  |   |  |
|        |                    |                     |                    |     |   |  |   |  |

9. The system starts from the OS installation media.

The message "Press any key to boot from CD or DVD..." is displayed on the upper of the screen. Press the <Enter> key to start from the media.

The boot sequence proceeds and the message "Windows is Loading files..." appears.

| Note | • If "Press any key" is not displayed in the upper part of the screen, and the system cannot be started from the OS installation media, it can be started by following the procedure below. |
|------|----------------------------------------------------------------------------------------------------|
|      | (1) Press the <f11> key during POST to start the Boot Menu.</f11>                                                                                                    |
|      | (2) In <b>One Time Boot Menu</b> , select the optical disk drive where the OS installation media was inserted.                                                                              |
|      | <ul> <li>If "Windows is loading files" message does not appear, <enter> key was not<br/>pressed correctly. Reboot and retry.</enter></li> </ul>                                             |

10. Click Next.

| (<br>                | Windows S                       | etup                      |                |      |
|----------------------|---------------------------------|---------------------------|----------------|------|
|                      | Window                          | s Server 201              | 2R2            |      |
|                      |                                 |                           |                |      |
|                      | Language to install: English (U | nited States)             | <b>•</b>       |      |
| <u>T</u> ime a       | nd currency format: English (U  | nited States)             |                |      |
| <u>K</u> eyboa       | rd or input method: US          |                           | •              |      |
| E                    | nter your language and other p  | references and click "Nex | " to continue. |      |
| © 2013 Microsoft Cor | poration. All rights reserved.  |                           |                | Next |

#### 11. Click Install Now.

If the following message is displayed: Go to Step 12.

If the following message is not displayed: Go to Step 14.

| Loading the driver                                                                                                    |  |  |  |  |  |  |  |  |  |
|----------------------------------------------------------------------------------------------------|--|--|--|--|--|--|--|--|--|
| The necessary media driver for the PC in use could not be found. Types of media drivers include DVD, USB, and hard disk drivers. If you have a DC, DVD, or USB flash drive with the driver stored, please insert it. |  |  |  |  |  |  |  |  |  |
| Note: If the Windows installation media is stored in the DVD drive or the USB drive, it can be removed for this step.                                                                                                |  |  |  |  |  |  |  |  |  |
| Browse (B) OK Cancel                                                                                                    |  |  |  |  |  |  |  |  |  |

12. After connecting the removable media where the onboard RAID controller driver was copied, specify the path and click **OK**.

<Removable media>:\sw\_raid1\_driver

13. Select the above driver from the displayed list of drivers, and click Next.

HPE Smart Array S100i SR Gen10 SW RAID

14. Type the product key, and then click Next.

|                          | Windows Satup      Enter the product key to activate Windows      It should be on the back of the base that Windows      Windows.      The product by looks like this: XXXXXXXXXXXXXXXXXXXXXXXXXXXXXXXXXXXX | the second second |                 |                     |         |
|--------------------------|----------------------------------------------------------------------------------------------------|----------------------------------------------------------------------------------------------------|-----------------|---------------------|---------|
|                          | <u>Privacy statement</u>                                                                                                    | Net                                                                                                    |                 |                     |         |
|                          |                                                                                                    |                                                                                                    |                 |                     |         |
| 1 Collecting information | 2 Installing Windows                                                                                                    |                                                                                                    |                 |                     |         |
|                          | Tips                                                                                                    | If you are using Back                                                                                                    | up DVD-ROM, thi | s screen does not a | appear. |

 Choose an operating system you want to install, and click Next. Options are displayed depending on the installation media you are using.

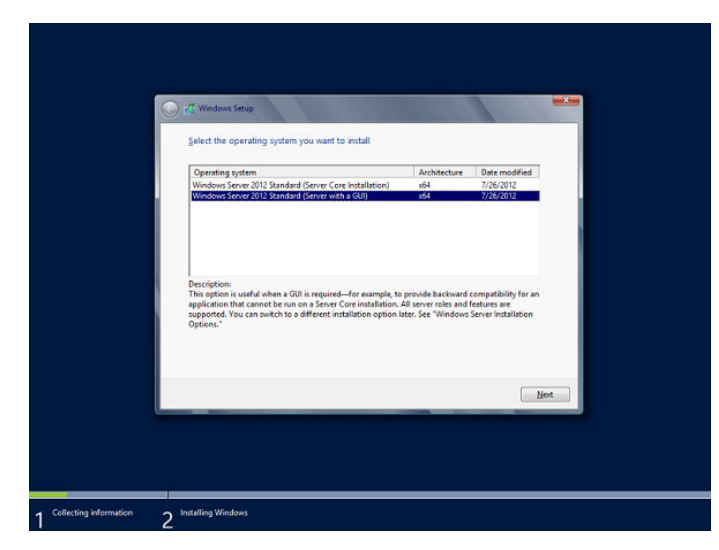

- 16. Read the license terms carefully.
  - If you agree, check I accept the license terms and click Next.

| C                          | 🖌 🔏 Windows Setup                                                                                                    |      |
|----------------------------|----------------------------------------------------------------------------------------------------|------|
|                            | License terms                                                                                                    |      |
|                            | MICROSOFT SOFTWARE LICENSE TERMS                                                                                                    | ^    |
|                            | MICROSOFT WINDOWS SERVER 2012 R2 STANDARD                                                                                                    |      |
|                            | These license terms are an agreement between you and:                                                                                                    |      |
|                            | · the server manufacturer that distributes the software with the server; or                                                                                       |      |
|                            | · the software installer that distributes the software with the server.                                                                                           |      |
|                            | Please read them. They apply to the software named above, which includes<br>the media on which you received it, if any. The terms also apply to any<br>Microsoft: |      |
|                            | · updates,                                                                                                    | •    |
|                            |                                                                                                    |      |
|                            |                                                                                                    | Next |
|                            |                                                                                                    |      |
|                            |                                                                                                    |      |
|                            |                                                                                                    |      |
|                            |                                                                                                    |      |
| 1 Collecting information 2 | Installing Windows                                                                                                    |      |

17. Select Custom: Install Windows only (advanced).

|                            | 🖉 Windows Setup                                                                                                    |  |
|----------------------------|----------------------------------------------------------------------------------------------------|--|
|                            | Which type of installation do you want?<br>Upgrade: Install Windows and keep files; settings, and applications<br>The files; settings, and applications are moved to Windows with this option. This option is only<br>available when a supported vension of Windows a detaily running on the computer.                                                                                                    |  |
|                            | Custom: Install Windows only (advanced)<br>The flag, stating, and applications and is more to Windows with this option. If you want to<br>the flag, stating, and applications are strong or the statistic or the statistic or the statist |  |
|                            | <u>H</u> ôp me decide                                                                                                    |  |
|                            |                                                                                                    |  |
| 1 Collecting information 2 | Installing Windows                                                                                                    |  |

18. The "Select Windows installation location" screen is displayed.

If the driver was loaded in steps 12 and 13, or if the onboard RAID controller is not in use, proceed to step 21.

If you select Load driver here, the following screen will be displayed.

| Loading the driver                                                                                                    |            |    |        |  |
|----------------------------------------------------------------------------------------------------|------------|----|--------|--|
| To install the device driver of the drive, insert the installation media that contains the driver file and click <b>OK</b> . |            |    |        |  |
| Note: The installation media is a CD, DVD, or USB flash drive.                                                               |            |    |        |  |
|                                                                                                    | Browse (B) | ОК | Cancel |  |

19. After setting the Starter Pack DVD in the UBS-DVD drive, assign a file directory, and click OK.

<Starter Pack DVD>:\software\001\drivers\sw\_raid1\_driver

20. Select the following driver from the displayed list of drivers, and click Next.

HPE Smart Array S100i SR Gen10 SW RAID

21. Click New.

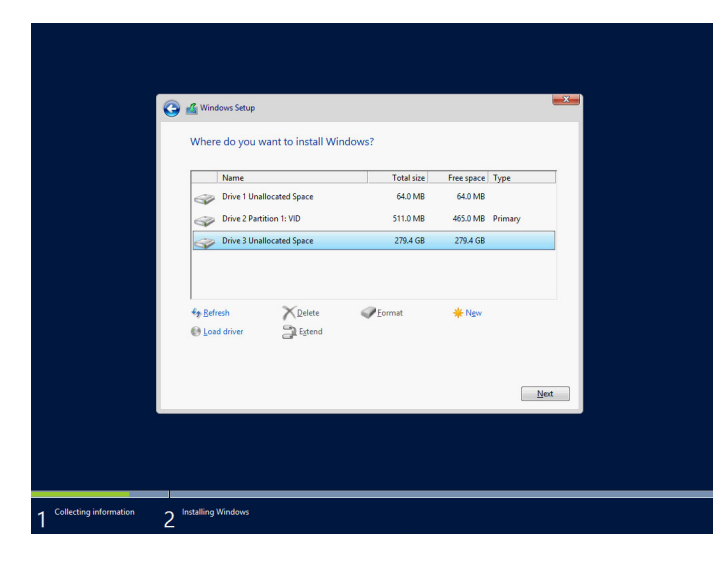

22. Specify the partition size in the text box, and the click Apply.

| Name        |                   | Total size   | Free space Type |
|-------------|-------------------|--------------|-----------------|
| Drive 1     | Unallocated Space | 64.0 MB      | 64.0 MB         |
| Drive 2     | Unallocated Space | 279.4 GB     | 279.4 GB        |
| Load driver | a Estend          | Size: 286102 | MB Apply        |

When the following window appears, click **OK**.

| Windows Setup                                                                    |                                                                                       |
|----------------------------------------------------------------------------------|---------------------------------------------------------------------------------------|
| To ensure that all Windows features w<br>additional partitions for system files. | vork correctly, Windows might create                                                  |
|                                                                                  | OK Cancel                                                                             |
| Tips                                                                             | When creating a partition, the OS creates the following partitions at top of the hard |
|                                                                                  | disk drive.                                                                           |
|                                                                                  | <ul> <li>Recovery Partition</li> </ul>                                                |
|                                                                                  | <ul> <li>EFI System Partition (ESP)</li> </ul>                                        |
|                                                                                  | <ul> <li>Microsoft Reserved Partition (MSR)</li> </ul>                                |
|                                                                                  |                                                                                       |

23. Select the partition created in step 21, and then click Format.

24. Select the created partition, and then click Next.

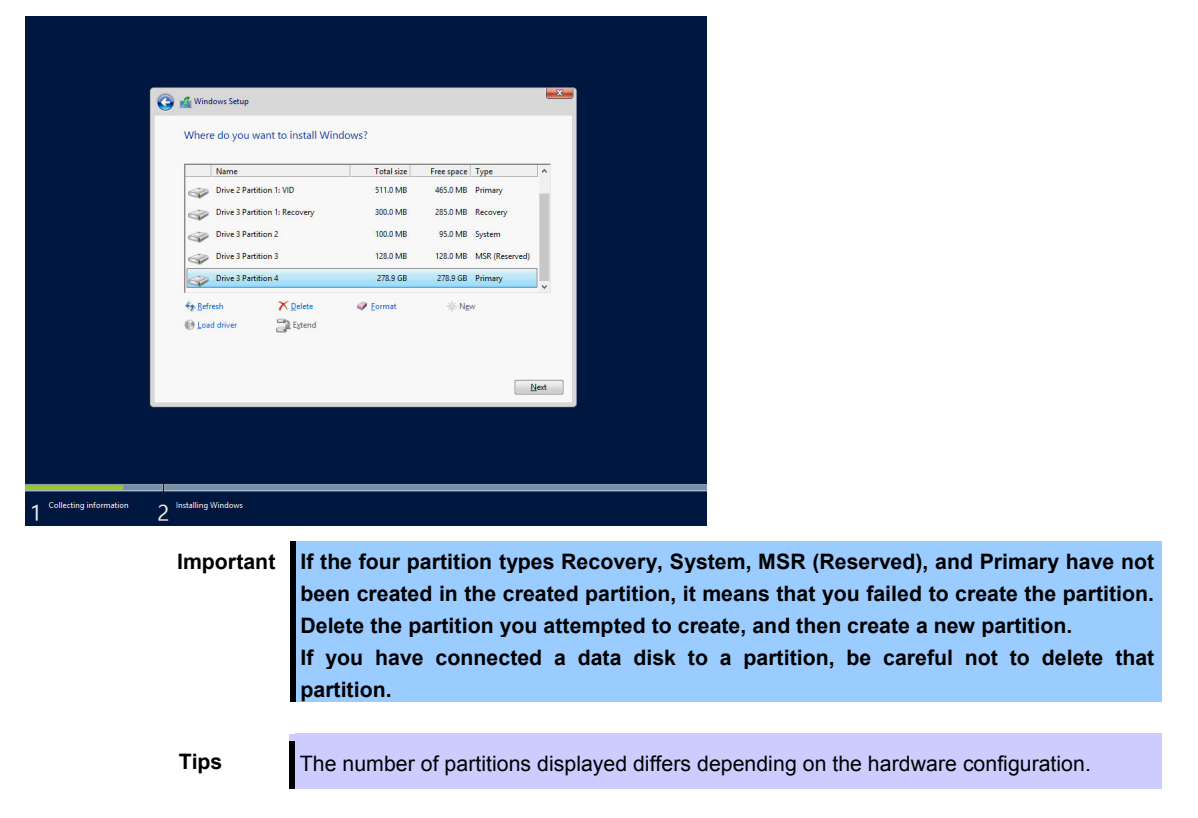

When the following message appears, Windows installation starts automatically.

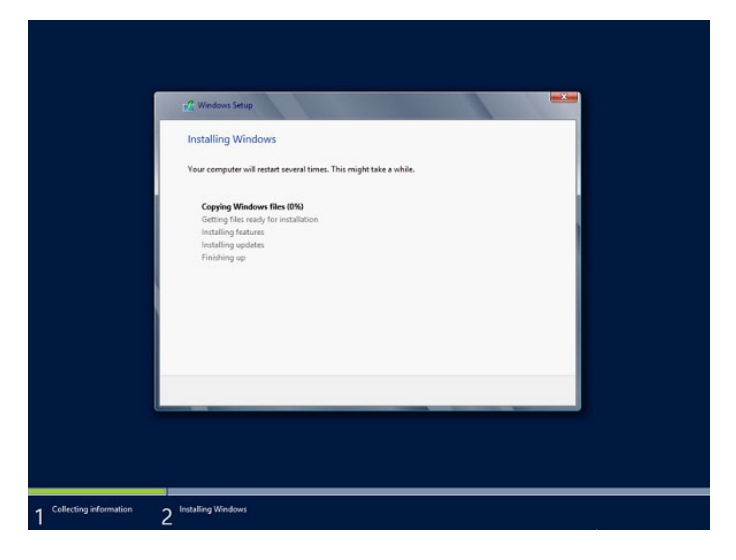

The server will automatically restart after Windows Server 2012 R2 is installed. You will proceed to Windows setup after restart.

25. Set user settings according to operating system chosen in Step 15.

|--|

Type a password and click **Finish**.

| Type a password for t | he built-in administrator account | that you can use to sign in to | this computer. |  |
|-----------------------|-----------------------------------|--------------------------------|----------------|--|
| User name             |                                   |                                |                |  |
| Password              | 1                                 |                                |                |  |
| Reenter password      |                                   |                                |                |  |
|                       |                                   |                                |                |  |
|                       |                                   |                                |                |  |
|                       |                                   |                                |                |  |
|                       |                                   |                                |                |  |
|                       |                                   |                                |                |  |
|                       |                                   |                                |                |  |
|                       |                                   |                                |                |  |
|                       |                                   |                                |                |  |

Press <Ctrl>+<Alt>+<Delete> to sign-in.

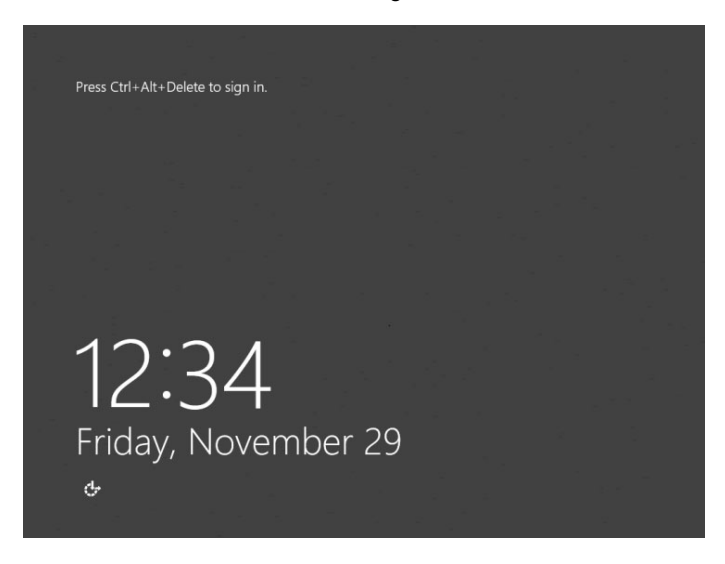

Type the password and press <Enter>.

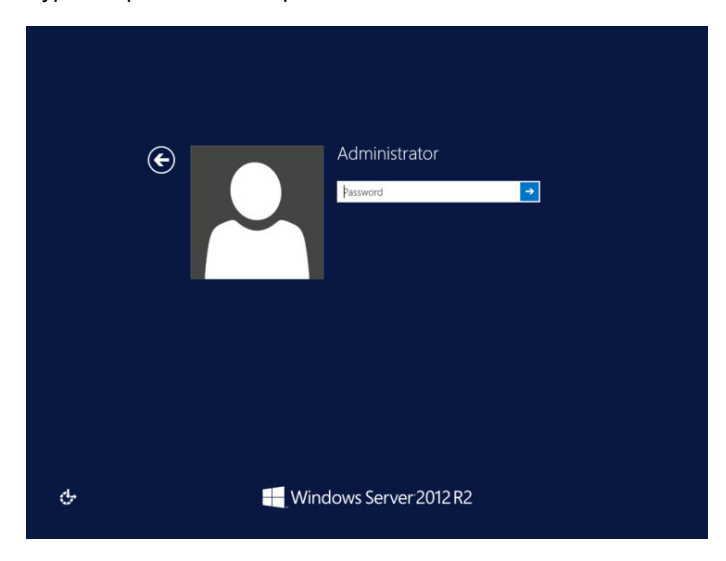

Windows Server 2012 R2 starts.

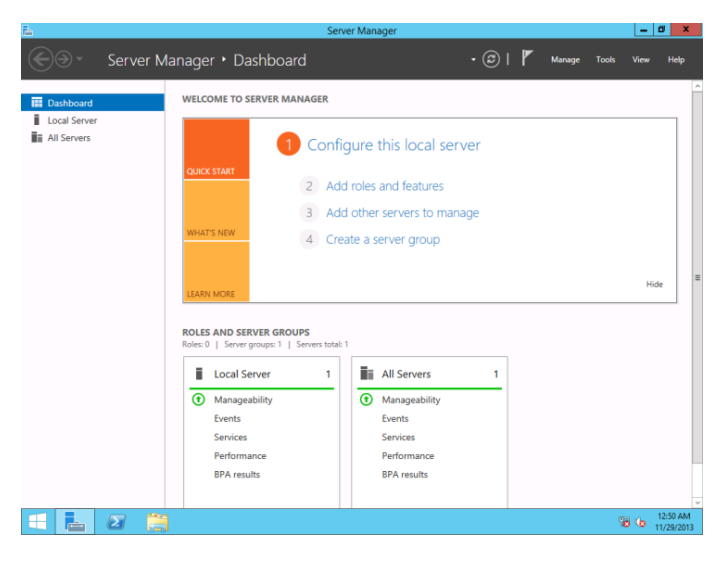

Server Core Installations

Click OK.

|       | Administrator<br>The user's password must be changed before<br>signing in.<br>OX Cancel |
|-------|-----------------------------------------------------------------------------------------|
| 🕂 Wir | ndows Server 2012 R2                                                                    |

Windows Server 2012 R2 starts.

| 015                 | Administrator: C:\Windows\system32\cmd.exe | <br>× |
|---------------------|--------------------------------------------|-------|
| C:\Users\Administra | ator>                                      | ^     |
|                     |                                            | =     |
|                     |                                            |       |
|                     |                                            |       |
|                     |                                            |       |
|                     |                                            |       |
|                     |                                            |       |
|                     |                                            |       |
|                     |                                            |       |
|                     |                                            |       |
|                     |                                            |       |
|                     |                                            | ~     |

Tips

Refer to the following Website for more details. Configure and Manage Server Core Installations http://technet.microsoft.com/us-en/library/ij574091.aspx 26. See Chapter 1 (4.4 Standard Program Package Installation) to install SPP.

- 27. Install drivers and specify detailed settings according to Chapter 1 (4.5 Setup of Device Drivers).
- 28. Confirm if Windows is activated according to Chapter 1 (4.6 License Authentication).
- 29. See Chapter 1 (4.7 Setup of Windows Server 2012 R2 NIC Teaming (LBFO)) to setup a team as needed.
- 30. Install the applications as needed according to Chapter 1 (4.8 Installing the Applications).
- 31. Referring to Chapter 1 (4.9 Disabling a virtual install disk), set up depending on your needs.
- 32. Set the other OS settings according to Chapter 1 (5. Setting up for Maintenance).
- 33. From time settings, check whether the current time and time zone have been set correctly. Also, from RBSU Date and Time, check whether the Time Format has been set to Local Time and Time Zone to Unspecified Time Zone.
  If the Time Zone is incorrect, see 5.6 Operation Troubleshooting under Chapter 1 (5. Troubleshooting) in Maintenance Guide and set to the correct value.

The Windows installation with Manual option is now complete.

## 4.4 Standard Program Package Installation

Standard Program Package (SPP) contains drivers customized for this server. Make sure to install SPP before running the server system.

## 4.4.1 Installing Standard Program Package on Desktop Experience

- 1. Sign-in to the Windows with an Administrators privilege.
- 2. Set the Starter Pack DVD to the drive.
- 3. Run the start\_up.bat under the root folder on DVD.
- 4. Click Integrated Installation on the menu.

| Starter Pack |          |                         | NEC                       |
|--------------|----------|-------------------------|---------------------------|
|              |          | Instruction Manuals     |                           |
|              | 0        | Versions                |                           |
|              | F        | Integrated Installation |                           |
|              |          | Applications            |                           |
|              | <b>F</b> | Exit                    |                           |
|              |          |                         | Version S8.10-001.01(001) |

5. Choose Standard Program Package on the following screen, and then click Install.

|         | Starter Pa                                                                                                    | аск                                      |               |      |
|---------|----------------------------------------------------------------------------------------------------|------------------------------------------|---------------|------|
| Starter | Pack                                                                                                    |                                          |               | NEC  |
|         | Integrated Installation                                                                                                    |                                          |               |      |
|         | Install the following software.<br>- Install Standard Program Package prior to<br>- Uninstall the application prior to reinstalli | installing the app<br>ng the application | plication.    |      |
|         | Standard Program Package                                                                                                    |                                          |               |      |
|         | NEC ESMPRO ServerAgentService                                                                                                    | Rev2.0                                   | Not installed |      |
|         | Express Report Service                                                                                                    | Rev3.5E                                  | Not installed |      |
| ( cm    | Express Report Service (HTTPS)                                                                                                    | Rev3.8                                   | Not installed |      |
| L L     | Microsoft .NET Framework Version 4.5.2                                                                                            |                                          | Not installed |      |
|         | RAID Report Service                                                                                                    | Rev1.00 (3459)                           | Not installed |      |
|         | Product Info Collection Utility                                                                                                   | Rev3.0.5                                 | Not installed |      |
|         | RESTful Interface Tool                                                                                                    | Rev2.0.0.0                               | Not installed |      |
|         |                                                                                                    |                                          |               |      |
|         |                                                                                                    |                                          |               |      |
| K       |                                                                                                    |                                          | Ins           | tall |
|         |                                                                                                    |                                          |               |      |

SPP installation is now complete.

## 4.4.2 Installing Standard Program Package on Server Core

- 1. Sign-in to the Windows with an Administrators privilege.
- 2. Set the Starter Pack DVD to the drive.
- 3. From the command prompt, type the following command. In the example below, the optical disk drive is the D drive.
  - cd /d D: software\001\win\seamless
    C:\Users\administrator>cd /d D: software\001\win\seamless
- 4. Type the following command, and then press <Enter> key.

instcmd.vbs spp /s
D:\software\001\win\seamless >instcmd.vbs spp /s

Wait until installation completes (about 1 to 15 minutes).

SPP installation is now complete.

## **4.5** Setup of Device Drivers

Install and set up device drivers provided for the standard configuration of the server.

For details regarding the installation and setup of a driver for an optional device, refer to the manual supplied with the optional device.

## 4.5.1 Installing the LAN drivers

### (1) LAN drivers

The drivers are installed by Standard Program Package.

However, if N8104-176/186 is used, "Standard Program Package" has to be applied again for LAN driver installation.

If the OS is setup by either "Assisted" or "Manual" option, "Standard Program Package" has to be applied twice to install the driver of N8104-176/186.

| Important | Wake On LAN (WOL) is supported by onboard network adapters and<br>N8104-171/173/174/175/176 /177 only.<br>Wake On LAN is available after installing the LAN driver.<br>For Wake On LAN of N8104-175/176, see <i>Chapter 1 (4.5.2 Setting up LAN drivers - (2) Setting up Wake on LAN with N8104-175/176)</i> .<br>BIOS settings, check Maintenance Guide. |
|-----------|----------------------------------------------------------------------------------------------------|
| Note      | <ul> <li>To change the LAN driver settings, sign in to the system from a local console using an administrator's account. Remotely changing the settings by using the operating system's remote desktop feature is not supported.</li> <li>Choose the Internet Protocol (TCP/IP) check box when specifying an IP address.</li> </ul>                       |

### (2) Optional LAN board

This server supports the following optional LAN boards. Optional LAN boards: 171/173/174/175/176/177/178/179/182/183/184/185/186/187/188

If you install the LAN boards after installing Standard Program Package, install Standard Program Package again according to *Chapter 1 (4.4 Standard Program Package Installation)*. In any other case when N8104-176/186 is used, "Standard Program Package" has to be applied twice.

#### (3) Network adapter name

After installing the LAN drivers, the following network adapter names will be displayed on the Device Manager.

#### Network adapters for the standard configuration

HPE Ethernet 1Gb 4-port 331i Adapter #xx(\*1)

#### If connecting with an optional LAN board:

| [N8104-171] | HPE Ethernet 1Gb 4-port 331FLR Adapter #xx(*1)                             |
|-------------|----------------------------------------------------------------------------|
| [N8104-173] | HPE FlexFabric 10Gb 2-port 533FLR-T Adapter #xx(*1)                        |
| [N8104-174] | HPE Ethernet 10Gb 2-port 522FLR-T Converged Network Adapter #xx(*1)        |
| [N8104-175] | HPE Ethernet 10Gb 2-port 562FLR-T Adapter #xx(*1)                          |
| [N8104-176] | Port1 : HPE Ethernet 10Gb 2-port 562FLR-SFP+ Adapter #xx(*1)               |
|             | Port2 : HPE Ethernet 10Gb 562SFP+ Adapter #xx(*1)                          |
| [N8104-177] | HPE Ethernet 10/25Gb 2-port 622FLR-SFP28 Converged Network Adapter #xx(*1) |
| [N8104-178] | HPE Ethernet 1Gb 2-port 332T Adapter #xx(*1)                               |
| [N8104-179] | HPE Ethernet 1Gb 4-port 331T Adapter #xx(*1)                               |
| [N8104-182] | HPE Ethernet 10Gb 2-port 530T Adapter #xx(*1)                              |
| [N8104-183] | HPE Ethernet 10Gb 2-port 521T Adapter #xx(*1)                              |
| [N8104-184] | HPE Ethernet 10Gb 2-port 562T Adapter #xx(*1)                              |
| [N8104-185] | HPE Ethernet 10Gb 2-port 530SFP+ Adapter #xx(*1)                           |
| [N8104-186] | Port1 : HPE Ethernet 10Gb 2-port 562SFP+ Adapter #xx(*1)                   |
|             | Port2 : HPE Ethernet 10Gb 562SFP+ Adapter #xx(*1)                          |
| [N8104-187] | HPE Ethernet 10/25Gb 2-port 621SFP28 Adapter #xx(*1)                       |
| [N8104-188] | HPE Ethernet 4x25Gb 1-port 620QSFP28 Adapter #xx(*1)                       |
|             |                                                                            |

\*1: If there are adapters with the same name, a different identification number will be assigned to xx.

Tips

The ID for N8104-173/174/177/182/183/185/187/188 might be a number of two or more digits. This is due to the LAN driver specifications and not an error. This number cannot be changed.

## 4.5.2 Setting up LAN drivers

#### (1) Setting link speed

The transfer rate and duplex mode of the network adapter must be the same as those of the switching hub. Follow the procedure below to specify the transfer rate and duplex mode.

Tips

If you are using a network adaptor for N8104-185/187/188, the network adaptor settings can be set to "10 Gbps Full Duplex" or "25 Gbps Full Duplex", and the connected switching hub settings can be set to "Auto Negotiation".

- 1. Open the **Device Manager**.
- 2. Expand **Network Adapters**, and then double-click the name of the network adapter you want to configure. The properties of the network adapter will be displayed.
- 3. On the Advanced tab, set the Speed & Duplex values to the same as those of the switching hub.
- 4. Click OK in the Network Adapter Properties dialog box.
- 5. Restart the system.

The link speed setting is now complete.

## (2) Setting up Wake on LAN with N8104-175/176

When using N8104-175/176 with the server, follow the procedure below to set it.

- 1. Open the Device Manager.
- 2. Expand **Network Adapters**, and then double-click the name of the network adapter you want to configure. The properties of the network adapter will be displayed.
- 3. Open Advanced tab, click Enable PME to show Value.
- 4. Change the value to **Enabled** by the down-arrow button.
- 5. Click **OK**, and then restart the system.

Setup is now complete.

## 4.5.3 Using Graphics Accelerator

The graphics accelerator driver for standard configurations of the server is installed from Standard Program Package.

#### 4.5.4 Using SAS controller (N8103-197)

The drivers are installed by Standard Program Package.

If you install the SAS controller (N8103-197) after installing Standard Program Package, install Standard Program Package again according to *Chapter 1 (4.4 Standard Program Package Installation)*.

## 4.5.5 Using RAID Controller (N8103-195/196/201)

The drivers are installed by Standard Program Package.

If you install the RAID controller (N8103-195/196/201) after installing Standard Program Package, install Standard Program Package again according to Chapter 1 (4.4 Standard Program Package Installation).

## 4.5.6 Using Fibre Channel Controller (N8190-163/164/165/166/171/172)

The drivers are installed by Standard Program Package.

If you install the Fibre Channel controller (N8190-163/164/165/166/171/172) after installing Standard Program Package, install Standard Program Package again according to *Chapter 1 (4.4 Standard Program Package Installation)*.

## **4.6** License Authentication

To use Windows Server 2012 R2, you need finish the license authentication procedure.

Confirm if your license is authenticated. If not, perform the following procedures to have your license authenticated.

Connect to the Internet to perform the authentication procedure.

Or, use the telephone to perform the authentication procedure.

## (1) Server with a GUI

1. Click Settings on the Charms bar.

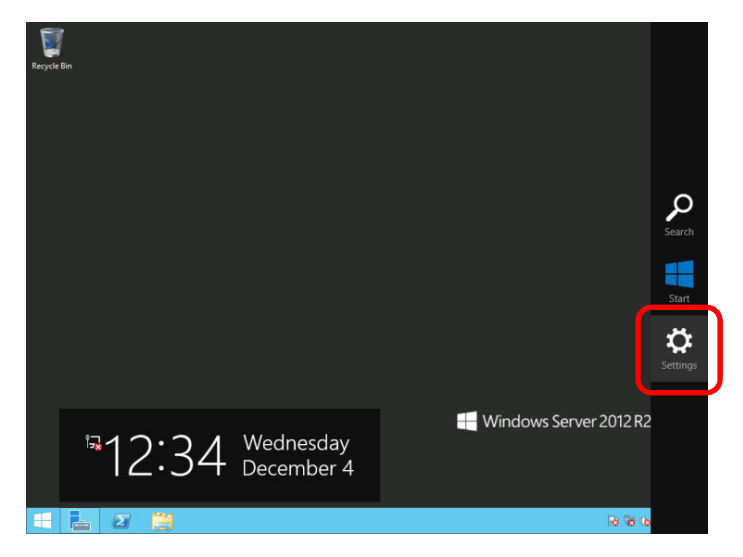

2. Click Server info.

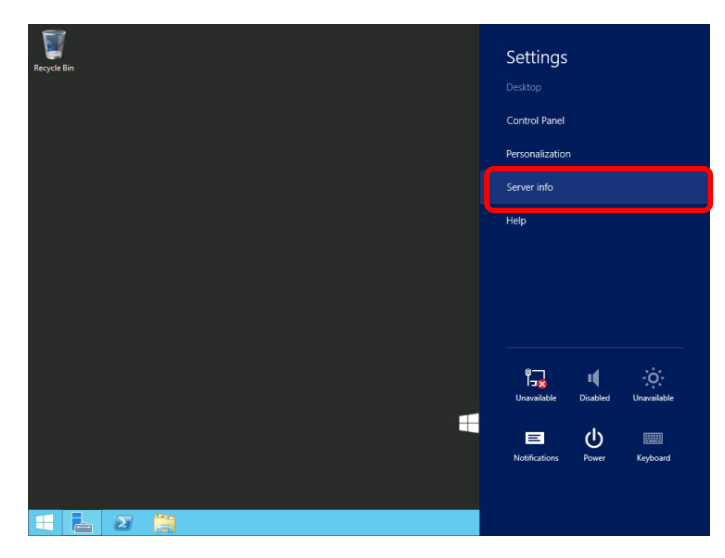

- 3. Check Windows license authentication.
  - If "Windows is activated" is displayed: You do not need to perform this procedure.
  - □ If "Windows is not activated" is displayed:
    - When the server is connected to the Internet: Go to step 4.
    - When the server is not connected to the Internet: Go to step 5.

| 1 |                          | Sy                                    | stem                       |                            | _ □                   | x   |
|---|--------------------------|---------------------------------------|----------------------------|----------------------------|-----------------------|-----|
| 0 | 💿 🔹 🕆 🛃 🕨 Control Pan    | el 🔸 System and Security 🕨 Sy         | rstem v                    | 🖒 Search Contro            | ol Panel              | P   |
|   | Control Panel Home       | View basic information                | about your compute         | r                          |                       | ?   |
| 8 | Device Manager           | Windows edition                       |                            |                            |                       |     |
| 8 | Remote settings          | Windows Server 2012 R2 X              | XXXXXXXXX                  |                            |                       |     |
| 8 | Advanced system settings | © 2013 Microsoft Corpora<br>reserved. | tion. All rights           | Nindows Sei                | rver <sup>2</sup> 012 | R2  |
|   |                          | System                                |                            |                            |                       |     |
|   |                          | Processor:                            | Intel(R) Core(TM) i3 CPU   | 540 @ 3.07GHz 3.4          | 06 GHz                |     |
|   |                          | Installed memory (RAM):               | 512 MB (512 MB usable)     |                            |                       |     |
|   |                          | System type:                          | 64-bit Operating System, a | x64-based processor        |                       |     |
|   |                          | Pen and Touch:                        | No Pen or Touch Input is   | available for this Display | у                     |     |
|   |                          | Computer name, domain, and            | workgroup settings         |                            |                       |     |
|   |                          | Computer name:                        | ****                       |                            | 🛞 Change settir       | ngs |
|   |                          | Full computer name:                   | XXXXXXXXXXXXXXXXX          |                            |                       |     |
|   |                          | Computer description:                 |                            |                            |                       |     |
|   |                          | Workgroup:                            | WORKGROUP                  |                            |                       |     |
|   |                          | Windows activation                    |                            |                            |                       |     |
|   |                          | Windows is not activated.             | Read the Microsoft Softwar | re License Terms           |                       | - 1 |
|   | See also                 | Product ID: 00000-00000-0             | 0000-00000                 |                            | Activate Wind         | ows |
|   | Action Center            |                                       |                            |                            |                       |     |
|   | Windows Update           |                                       |                            |                            |                       |     |
|   |                          |                                       |                            |                            |                       |     |

When the server is connected to Internet, perform the following process.
 4-(1) Click Activate Windows.

| Computer name:                                 | ****                                      | The change settings |
|------------------------------------------------|-------------------------------------------|---------------------|
| Full computer name:                            | XXXXXXXXXXXXXXXXX                         |                     |
| Computer description:                          |                                           |                     |
| Workgroup:                                     | WORKGROUP                                 |                     |
| Windows activation<br>Windows is not activated | Read the Microsoft Software License Terms |                     |
| Product ID: 00000-00000-00000                  |                                           | Activate Windows    |

4-(2) Enter the product key.

| Recycle Bin |                                                                                                    |
|-------------|----------------------------------------------------------------------------------------------------|
|             | Enter a product key Your product key should be on the box that the Windows DVD came in or in an email that shows you bought Windows. The product key looks similar to thic PRODUCT KeY: x0000-x00000-x00000-x00000 |
|             | Product key<br>Dashes will be added automatically<br>Cancel                                                                                                    |
|             | Windows Server 2012 R2                                                                                                    |

License is activated after the entry of the product key.

Complete license authentication process according to the message.

- 5. When the server is connected to Internet, perform the following process.
  - 5-(1) Open the command prompt as Administrator, type the following and then press <Enter> key.

slmgr /ipk <product key>

5-(2) Activate your license by phone.

Open Run, type "slui 4", and then press the <Enter> key."

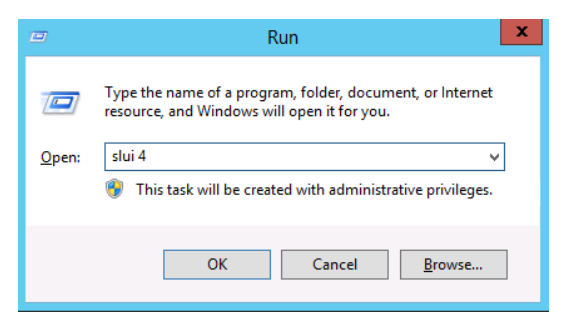

5-(3) On the next screen, select your country, and then click Next.

| Select your country or region |      |        |  |  |  |
|-------------------------------|------|--------|--|--|--|
| Afghanistan 🗸 🗸               |      |        |  |  |  |
|                               |      |        |  |  |  |
|                               |      |        |  |  |  |
|                               |      |        |  |  |  |
|                               |      |        |  |  |  |
|                               |      |        |  |  |  |
|                               | Next | Cancel |  |  |  |

Acquire the installation ID required for license activation.

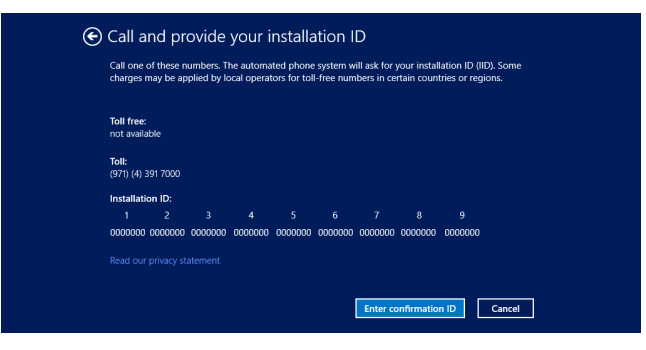

5-(4) Call the Microsoft license activation hotline and then tell your installation ID. Type the acquired confirmation ID, and then click **Activate Windows**.

| (e) [ | Enter y<br>The automa | OUT CON | Ifirmatic | DN ID | enter. |            |        |        |
|-------|-----------------------|---------|-----------|-------|--------|------------|--------|--------|
| ·     | A                     | в       | с         | D     | E      | F          | G      | н      |
|       |                       |         |           |       |        |            |        |        |
|       |                       |         |           |       |        |            |        |        |
|       |                       |         |           |       |        |            |        |        |
|       |                       |         |           |       |        |            |        |        |
|       |                       |         |           |       |        | Activate W | indows | Cancel |

This completes authentication.

#### (2) Server Core installations

1. Confirm if your license is activated. At the command prompt, enter the following, and then press <Enter> key.

C:\Users\administrator>**slmgr -dli** 

If license authentication is required, go to the next step. If your license is already authenticated, you can skip the next and the subsequent steps.

2. Change the product key.

#### When using Backup DVD-ROM:

Type the following command, and then press the <Enter> key.

C:\Users\administrator>slmgr -ipk <Product key on COA label>

#### When using Windows Server 2012 R2 DVD-ROM:

You do not need to change the product key. Go to the next step.

3. Perform license authentication.

#### When connected to the Internet:

License authentication is performed via the Internet. Type the following command, and then press the <Enter> key.

C:\Users\administrator>**slmgr** -ato

This completes authentication.

#### When not connected to the Internet:

Use telephone for license authentication.

Type the following command to get an Install ID for authentication, and then press the <Enter> key.

C:\Users\administrator>slmgr -dti

Acquire the installation ID required for license activation.

Refer to the file <code>%systemroot%\system32\sppui\phone.inf</code> to confirm the telephone number of Microsoft Licensing Center.

Call Microsoft Licensing Center and tell them your Install ID.

Type the confirmation ID you have received in the following command line, and then press the <Enter> key.

C:\Users\administrator>slmgr -atp <Confirmation ID>

This completes authentication.

# 4.7 Setup of Windows Server 2012 R2 NIC Teaming (LBFO)

Set up the network adapter teaming feature as shown below.

#### (1) Launching the NIC teaming setup tool

- 1. Launch Server Manager.
- 2. Select Local Server.
- 3. In the Properties window, click Enable or Disable for NIC teaming.

The NIC teaming setup tool will launch.

Tips

The NIC teaming setup tool can also be launched by opening the **Run** dialog box, typing lbfoadmin, and then pressing <Enter> key.

#### (2) Creating a team

Create a team by using the NIC teaming setup tool.

1. In the **Servers** section, select the name of the server to set up.

If there is only one server connected, the name of the server is selected automatically.

- 2. In the Teams section, under Tasks, select New Team. The New Team wizard then starts.
- 3. Type the name of the team to create, and then select the network adapter to include in the team from the **Member adapters** list.
- 4. Click Additional properties.
- 5. Specify the required settings, and then click **OK**.

#### **Teaming mode**

| Static Teaming     | Configures static link aggregation between the NIC and switches.             |
|--------------------|------------------------------------------------------------------------------|
| Switch Independent | Configures teaming on the NIC side without depending on the switch settings. |
| LACP               | Configures dynamic link aggregation between the NIC and switches.            |

#### Load balancing mode

| Address Hash | Distributes the load based on IP addresses and port numbers.                                                                                                   |  |  |
|--------------|----------------------------------------------------------------------------------------------------|--|--|
| Hyper-V Port | Distributes the load to each of the virtual switch ports used by the virtual machines.                                                                         |  |  |
| Dynamic      | <ul> <li>Distributes the load based on IP addresses and port numbers in sending.</li> <li>Distributes the load same to "Hyper-V Port" in receiving.</li> </ul> |  |  |

#### Standby adapter

Select one adapter to be set to standby mode from the adapters in the team.

Setting all adapters to active mode is also possible.

#### Primary team interface

Any VLAN ID can be specified for the primary team interface.

#### (3) Notes and restrictions

- NIC teaming on a guest OS is not supported.
- Teaming of virtual NICs on the host OS is not supported in the Hyper-V environment.
- When STP (Spanning Tree Protocol) is enabled on network switch ports to which network adapters of the team are connected, network communications may be disrupted. Disable STP, or configure "PortFast" or "EdgePort" to the ports.
  - \* About setting the network switch of the connection destination, see the manual of the network switch.
- All NICs in the team must be connected to the same subnet.
- Teaming of different speed NICs is not supported.
- Teaming of different vendor's NICs is not supported.

Refer to the following website for the latest information.

http://www.58support.nec.co.jp/global/download/w2012r2/index.html

- [Technical Information] - [NIC Teaming (LBFO)]

## **4.8** Installing Applications

Some applications included in Starter Pack can be installed easily by performing the procedures described below. When installing these applications individually, see *Chapter 2* (*Installing Bundled Software*). This feature is only available on the server with a GUI.

- 1. Sign-in to the Windows with an Administrators privilege.
- 2. Insert the Starter Pack DVD into the optical disk drive.
- 3. Run the start\_up.bat under the root folder on DVD.
- 4. Click Integrated Installation on the menu.

| Starter Pack |                         | NEC                       |
|--------------|-------------------------|---------------------------|
|              | Instruction Manuals     |                           |
| i            | Versions                |                           |
| F            | Integrated Installation |                           |
|              | Applications            |                           |
| <b>B</b>     | Exit                    |                           |
|              |                         | Version S8.10-001.01(001) |

5. On the following screen, choose the check boxes corresponding to the applications you want to install, and then click **Install**. The chosen applications are automatically installed.

| Pack                                                                                                    |                                                                                                    |  |  |  |
|----------------------------------------------------------------------------------------------------|----------------------------------------------------------------------------------------------------|--|--|--|
| NEC                                                                                                    |                                                                                                    |  |  |  |
|                                                                                                    |                                                                                                    |  |  |  |
| to installing the application.<br>Iling the application.                                                                                                    |                                                                                                    |  |  |  |
|                                                                                                    |                                                                                                    |  |  |  |
| Rev2.0 Not installed<br>Rev3.5E Not installed<br>Rev3.8 Not installed<br>Rev1.00 (3459) Not installed<br>Rev3.0.5 Not installed<br>Rev2.0.0.0 Not installed                                                    |                                                                                                    |  |  |  |
|                                                                                                    |                                                                                                    |  |  |  |
| Applications available for in                                                                                                    | stallation are chosen by default.                                                                                                    |  |  |  |
| <ul> <li>If your system environment does not satisfy the prerequisite for an applic<br/>you cannot install it. For details, see the on-screen information and Chap<br/>Installing Bundled Software.</li> </ul> |                                                                                                    |  |  |  |
|                                                                                                    | Pack  to installing the application.  Ing the application.  Rev2.0 Not installed Rev3.8 Not installed Rev3.8 Not installed Rev3.0.0 (3459) Not installed Rev3.0.0 Not installed Rev2.0.0 Not installed Rev2.0.0 Not installed Install  • Applications available for in • If your system environment you cannot install it. For de |  |  |  |

- 6. When a message indicating restart appears, click OK to restart the server.
- See Chapter 2 Installing Bundled Software to install the bundled software or confirm that the software is appropriate to your operating environment.

Now installation of applications is complete.

## **4.9** Disabling a virtual install disk

There may be a case that a virtual install disk (a drive named "VID") exists on the OS of Windows.

You can disable a virtual install disk with the steps bellow.

TipsIn the Virtual Install Disk, the drivers used during the installation of Windows OS<br/>are stored.When Virtual Install Disk is installed by the manual option, it is automatically<br/>enabled and automatically install the necessary drivers.

- 1. Press the F10 key during POST to start the EXPRESSBUILDER.
- 2. After restarting from EXPRESSBUILDER, click Perform Maintenance.
- 3. Click BIOS/Platform Configuration.
- 4. Go to BIOS/Platform Configuration (RBSU) System Options USB Options Virtual Install Disk and set to Disabled.
- 5. Click the BIOS/Platform Configuration (RBSU) on the left pane and click Update.
- 6. After restarting, VID will be disabled.

With this, the procedure is completed.

# **5.** Setting up for Maintenance

We recommend setting up the following features for maintenance.

## **5.1** Specifying Memory Dump Settings (Debug Information)

This section explains the procedures for collecting a memory dump (debug information) in the server.

Important Do not reset during dumping memory or restarting the server even if the message of virtual memory shortage appears.

#### 5.1.1 For Windows Server 2016

1. Right-click the lower left of the screen, and click System from the menu displayed.

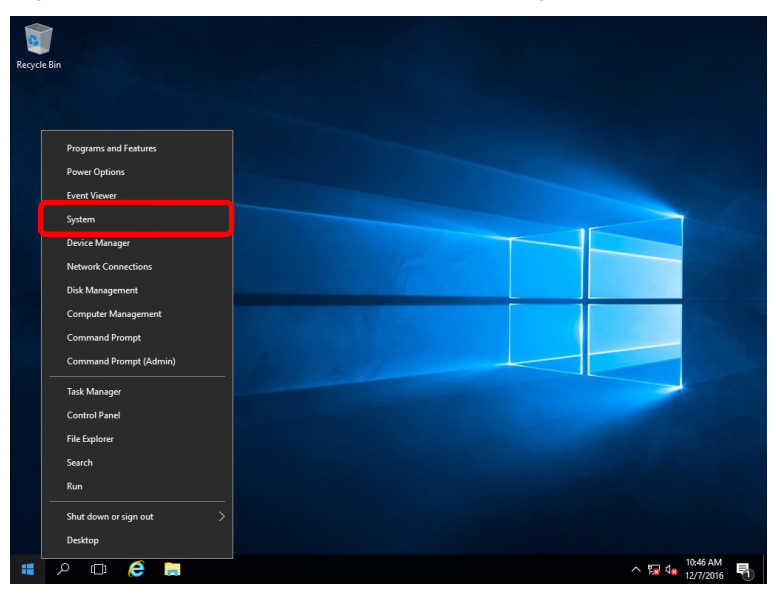

2. Click Advanced system settings.

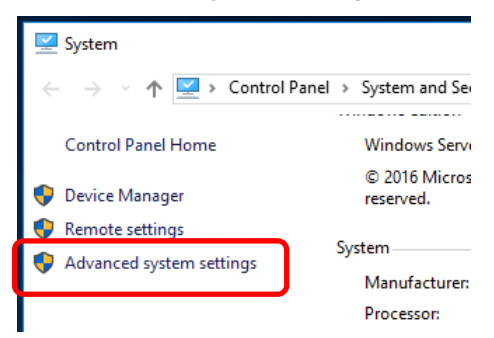

#### 3. In Startup and Recovery, click Settings.

| System Properties                                                                                                    | × |
|----------------------------------------------------------------------------------------------------|---|
| Computer Name Hardware Advanced Remote                                                                                                    |   |
| You must be logged on as an Administrator to make most of these changes.<br>Performance<br>Visual effects, processor scheduling, memory usage, and virtual memory<br>Settings |   |
| User Profiles<br>Desktop settings related to your sign-in<br>S <u>e</u> ttings                                                                                                |   |
| Startup and Recovery                                                                                                    |   |
| System startup, system failure, and debugging information                                                                                                    |   |
| Settings                                                                                                    | ) |
| Enviro <u>n</u> ment Variables                                                                                                    |   |
| OK Cancel Apply                                                                                                    |   |

4. Type a file name to store the debug information in the **Dump file** text box, and then click **OK**.

| Startup and Recovery                                                                                                    | Х |
|----------------------------------------------------------------------------------------------------|---|
| System startup<br>Default operating system:<br>Windows Server 2016<br>Time to display list of operating systems:<br>Time to display recovery options when needed:<br>30<br>seconds<br>seconds |   |
| System failure          Write an event to the system log         Automatically restart         Write debugging information         Automatic memory dump                                      |   |
| Dump file:<br>D:\MEMORY.DMP<br>D:\MEMORY.DMP<br>Disable automatic deletion of memory dumps when disk space is low<br>OK Cancel                                                                |   |

Note the following when specifying a dump file:

- We recommend specifying Kernel memory dump for Write debugging information.
- Specify a drive that has a free area of at least "total size of physical memory" + 400 MB (total size of physical memory + 1,100 MB when the total size is 4 TB or more).

## 5. In **Performance**, click **Settings**.

| System Propertie                                | 5              |                |                         |                                |                                       | × |
|-------------------------------------------------|----------------|----------------|-------------------------|--------------------------------|---------------------------------------|---|
| Computer Name                                   | Hardware       | Advanced       | Remote                  |                                |                                       |   |
| You must be lo<br>Performance<br>Visual effects | gged on as a   | an Administrat | tor to mak<br>emory usa | e most of th<br>age, and virtu | ese changes<br>ual memory<br>Settings | ] |
| ─ User Profiles -<br>Desktop settir             | ngs related ti | o your sign-in |                         | Ş                              | S <u>e</u> ttings                     |   |
| Startup and R                                   | ecovery        |                |                         |                                |                                       |   |
| System startu                                   | p, system fai  | lure, and deb  | ugging inf              | omation                        |                                       |   |
|                                                 |                |                |                         |                                | Se <u>t</u> tings                     |   |
|                                                 |                |                | [                       | Enviro <u>n</u> mer            | nt Variables                          |   |
|                                                 |                | OK             |                         | Cancel                         | Apply                                 |   |

6. Click the **Advanced** tab on the **Performance Options** window.

| Performance Options                                                                                                    | × |
|----------------------------------------------------------------------------------------------------|---|
| Visual Effects Advanced Data Execution Prevention                                                                                                    |   |
| Select the settings you want to use for the appearance and performance of Windows on this computer.                                                                                                    |   |
| Let Windows choose what's best for my computer                                                                                                    |   |
| ○ Adjust for <u>b</u> est appearance                                                                                                    |   |
| ○ Adjust for best performance                                                                                                    |   |
| ○ <u>C</u> ustom:                                                                                                    |   |
| <ul> <li>Animate controls and elements inside windows</li> <li>Animate windows when minimizing and maximizing</li> <li>Animations in the taskbar</li> <li>Enable Peek</li> <li>Fade or slide menus into view</li> <li>Fade or slide ToolTips into view</li> <li>Fade out menu items after clicking</li> <li>Save taskbar thumbnail previews</li> <li>Show shadows under mouse pointer</li> <li>Show shadows under windows</li> <li>Show thumbnails instead of icons</li> <li>Show translucent selection rectangle</li> <li>Show window contents while dragging</li> <li>Slide open combo boxes</li> </ul> |   |

## 7. In Virtual memory, click Change.

| Performance (         | Options                   |                                                | × |
|-----------------------|---------------------------|------------------------------------------------|---|
| Visual Effects        | Advanced                  | Data Execution Prevention                      | _ |
| Processor<br>Choose h | scheduling                | ate processor resources.                       |   |
| Adjust fo             | r best perfo              | rmance of:                                     |   |
| ⊖ <u>P</u> rogra      | ams                       | Background <u>s</u> ervices                    |   |
| Virtual me            | emory<br>I file is an are | ea on the hard disk that Windows uses as if it |   |
| were RAN              | И.                        |                                                |   |
| Total pag             | jing file size            | for all drives: 8192 MB                        | ) |

8. Clear the Automatically manage paging file size for all drives check box, and then click Custom size.

| Virtual Memory                                            |                                    | × |
|-----------------------------------------------------------|------------------------------------|---|
| <u>A</u> utomatically manag                               | ge paging file size for all drives |   |
| Drive [Volume Label]                                      | Paging File Size (MB)              |   |
| С:                                                        | System managed                     |   |
| Selected drive:<br>Space available:                       | C:<br>366520 MB                    |   |
| <u> <u> C</u>ustom size: <u> Initial size (MB). </u> </u> | ]                                  |   |
| Ma <u>x</u> imum size (MB):                               |                                    |   |
| ○ System managed size                                     | ze                                 |   |
| ○ <u>N</u> o paging file                                  | <u>S</u> et                        |   |
| Total paging file size for                                | r all drives                       |   |
| Minimum allowed:                                          | 16 MB                              |   |
| Recommended:                                              | 1889 MB                            |   |
| Currently allocated:                                      | 8192 MB                            |   |
|                                                           | OK Cancel                          |   |

9. In **Paging file size for each drive**, enter the value equal or larger than the recommended value for **Initial size**, and the value larger than **Initial size** for **Maximum size**, and then click **Set**.

| Virtual Memory                                                             | ×                                                                                      |
|----------------------------------------------------------------------------|----------------------------------------------------------------------------------------|
| Automatically manag<br>Paging file size for each<br>Drive [Volume Label]   | ge paging file size for all drives<br>drive<br>Paging File Size (MB)<br>System managed |
| Selected drive:<br>Space available:                                        | C:<br>366520 MB                                                                        |
| ① <u>C</u> ustom size:<br><u>I</u> nitial size (MB):<br>Maximum size (MB): |                                                                                        |
| ○ System managed siz<br>○ <u>N</u> o paging file                           | <u>S</u> et                                                                            |
| Total paging file size for                                                 | all drives                                                                             |
| Minimum allowed:                                                           | 16 MB                                                                                  |
| Recommended:                                                               | 1889 MB                                                                                |
| Currently allocated:                                                       | 8192 MB                                                                                |
|                                                                            | OK Cancel                                                                              |

Note the following when specifying a paging file size:

- The paging file is used to collect debug information (dump file). The boot volume must have a paging file of its initial size ("total size of physical memory" + 400 MB (total size of physical memory + 1,100 MB when the total size is 4 TB or more) or more) is enough to store the dump file. Make sure to specify a sufficient paging file size. Recommended size: "the installed memory size" x1.5 or more
- See "System Partition" in Chapter 1 (3.1 Precautions of Windows Server 2016 Installation) for recommended value.
- 10. Click OK.

If a message to restart Windows appears, restart the system according to on-screen message.

Specification of the memory dump settings is now complete.

## 5.1.2 For Windows Server 2012 R2

1. On Charms Bar, click Settings.

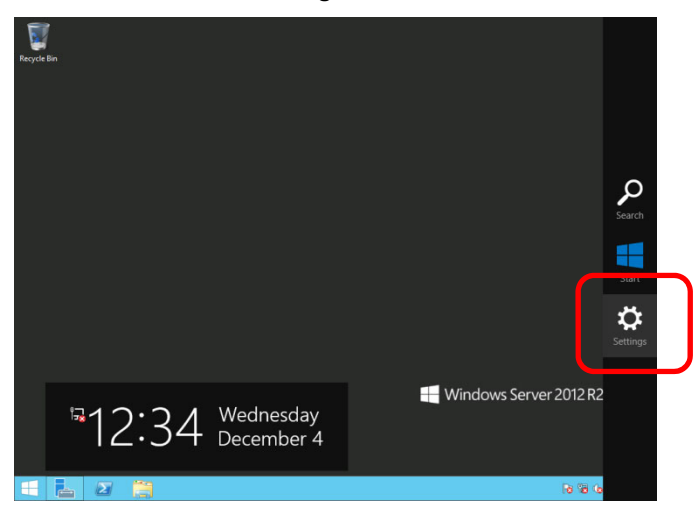

2. Click Server info.

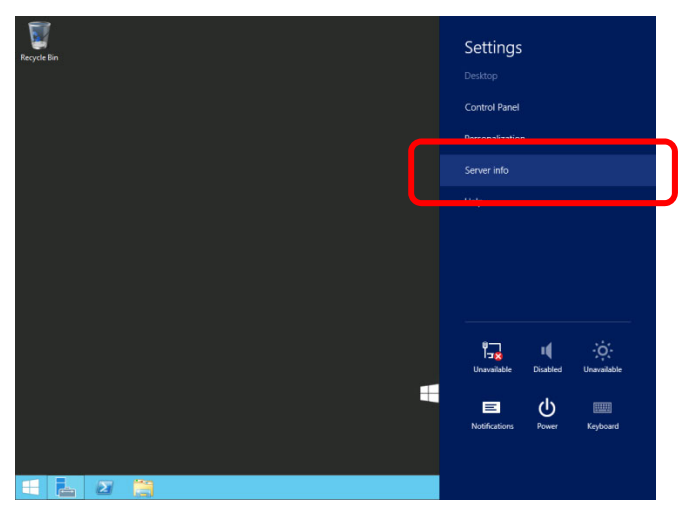

3. Click Advanced system settings.

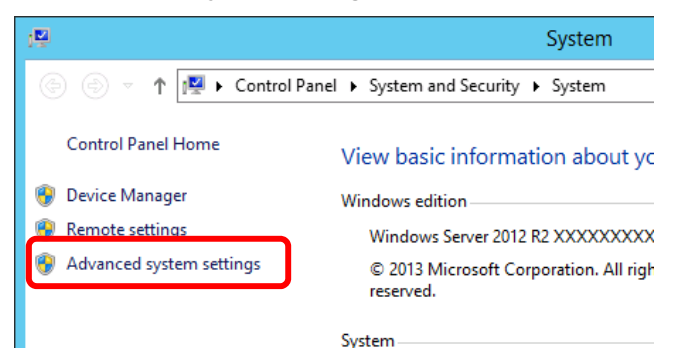

4. In Startup and Recovery, click Settings.

| System Properties                                                                                                    | x      |
|----------------------------------------------------------------------------------------------------|--------|
| Computer Name Hardware Advanced Remote                                                                                                    |        |
| You must be logged on as an Administrator to make most of these changes<br>Performance<br>Visual effects, processor scheduling, memory usage, and virtual memory | к.<br> |
| Settings                                                                                                    |        |
| User Profiles                                                                                                    | 51     |
| Desktop settings related to your sign-in                                                                                                    |        |
| Settings                                                                                                    |        |
| Startup and Recovery                                                                                                    |        |
| System startup, system failure, and debugging information                                                                                                    |        |
| Settings                                                                                                    | ]      |
| Environment Variables                                                                                                    |        |
| OK Cancel Apply                                                                                                    |        |

5. Type the path to a dump file in Dump file, and then click OK.

| - Example for specifying INENIOR LOWF OF UNVEL | <example for<="" th=""><th>specifying</th><th>"MEMORY</th><th>.DMP"</th><th>on drive [</th></example> | specifying | "MEMORY | .DMP" | on drive [ |
|------------------------------------------------|----------------------------------------------------------------------------------------------------|------------|---------|-------|------------|
|------------------------------------------------|----------------------------------------------------------------------------------------------------|------------|---------|-------|------------|

| Startup and Recovery X                                                                                                    |
|----------------------------------------------------------------------------------------------------|
| System startup<br>Default operating system:<br>Windows Server 2012 R2<br>Time to display list of operating systems:<br>Time to display recovery options when needed:<br>30 $\stackrel{\frown}{\checkmark}$ seconds<br>Seconds |
| System failure          Image: System failure         Image: Write an event to the system log         Image: Automatically restart         Image: Write debugging information         Automatic memory dump                   |
| Dump file:<br>D: [MEMORY.DMP]<br>I Overwrite any existing file                                                                                                    |
| OK Cancel                                                                                                    |

Note the following when specifying a dump file:

- We recommend specifying Kernel memory dump for Write debugging information.
- Specify a drive that has a free area of at least "total size of physical memory" + 400 MB.
6. In **Performance**, click **Settings**. The **Performance Options** window will appear.

| System Properties                                                        |
|--------------------------------------------------------------------------|
| Computer Name Hardware Advanced Remote                                   |
| You must be logged on as an Administrator to make most of these changes. |
| Performance                                                              |
| Visual electis, processor scheduling, memory usage, and virtual memory   |
| Settings                                                                 |
| User Profiles                                                            |
| Desktop settings related to your sign-in                                 |
| Settings                                                                 |
| Startup and Recovery                                                     |
| System startup, system failure, and debugging information                |
| Settings                                                                 |
| Enviro <u>n</u> ment Variables                                           |
| OK Cancel Apply                                                          |

7. Click the Advanced tab on the Performance Options window. In Virtual memory, click Change.

| Performance Options X                                                             |
|-----------------------------------------------------------------------------------|
| Visual Effects Advanced Lata Execution Prevention                                 |
| Processor scheduling<br>Choose how to allocate processor resources.               |
| Adjust for best performance of:                                                   |
| <u>P</u> rograms                                                                  |
| Virtual memory                                                                    |
| A paging file is an area on the hard disk that Windows uses as<br>if it were RAM. |
| Total paging file size for all drives: 4096 MB                                    |
|                                                                                   |
|                                                                                   |
|                                                                                   |
|                                                                                   |
|                                                                                   |
|                                                                                   |
| OK Cancel Apply                                                                   |
|                                                                                   |

8. Clear the Automatically manage paging file size for all drives check box, and then click Custom size.

| Virtual Memory X                                                                                                    |
|----------------------------------------------------------------------------------------------------|
| Automatically manage paging file size for all drives Paging file size for each drive Drive [Volume Label] Paging File Size (MB) C: System managed                        |
| Selected drive: C:<br>Space available: 38852 MB<br>© Custom size:<br>Initial size (MB): 3559<br>Maximum size (MB): 7118<br>O System managed size<br>O No paging file Set |
| Total paging file size for all drives<br>Minimum allowed: 16 MB<br>Recommended: 3559 MB<br>Currently allocated: 4096 MB                                                  |
| OK Cancel                                                                                                    |

9. In **Paging file size for each drive**, type a size equal or larger than the recommended size for **Initial size**, and a size larger than **Initial size** for **Maximum size**, and then click **Set**.

| Virtual Memory 🛛 🗙                                                                                                    |   |  |  |  |
|----------------------------------------------------------------------------------------------------|---|--|--|--|
| Automatically manage paging file size for all drives Paging file size for each drive Drive [Volume Label] Paging File Size (MB) C: System managed |   |  |  |  |
| Selected drive: C:<br>Space available: 38852 MB                                                                                                   |   |  |  |  |
| <u>Custom size:</u> Initial size (MB): 3559 Maximum size (MB): 7118                                                                               |   |  |  |  |
| <ul> <li>System managed size</li> <li>No paging file</li> </ul>                                                                                   |   |  |  |  |
| Total paging file size for all drives<br>Minimum allowed: 16 MB<br>Recommended: 3559 MB<br>Currently allocated: 4096 MB                           |   |  |  |  |
| OK Cance                                                                                                    | 1 |  |  |  |

Note the following when specifying a paging file size:

• The paging file is used to collect debug information (dump file). The boot volume must have a paging file of its initial size ("total size of physical memory" + 400 MB or more) is enough to save the dump file.

- Make sure to specify a sufficient paging file size. Recommended size: "total size of physical memory" x 1.5 or more
- See "System Partition" in *Chapter 1 (4.1 Precautions of Windows Server 2012 R2 Installation)* for recommended value.

#### 10. Click OK.

If a message to restart Windows appears, restart the server according to on-screen message.

Specification of the memory dump settings is now complete.

### **5.2** How to Create a User-mode Process Dump File

The user-mode process dump file records debugging information if an application error occurs.

You can get a user-mode process dump file using the following procedures without closing the pop-up window that reported the error:

#### 5.2.1 For Windows Server 2016

1. Right-click an empty area of the taskbar and then click **Task Manager** or press <Ctrl> + <Shift> + <Esc> keys to start **Task Manager**.

| 2       | 1                      |     |                       |
|---------|------------------------|-----|-----------------------|
| Recycle | e Bin                  |     |                       |
|         |                        |     |                       |
|         |                        |     |                       |
|         | Programs and Features  |     |                       |
|         | Power Options          |     |                       |
|         | Event Viewer           |     |                       |
|         | System                 |     |                       |
|         | Device Manager         |     |                       |
|         | Network Connections    |     |                       |
|         | Disk Management        |     |                       |
|         | Computer Management    |     |                       |
|         | Command Prompt         |     |                       |
|         | Command Prompt (Admin) |     |                       |
|         | Task Manager           |     |                       |
|         | Control Panel          |     |                       |
|         | File Explorer          |     |                       |
|         | Search                 |     |                       |
|         | Run                    |     |                       |
|         | Shut down or sign out  |     |                       |
|         | Desktop                |     |                       |
|         | R 🖸 🤅 🗖                | - 「 | 10:46 AM<br>12/7/2016 |

2. Click More details.

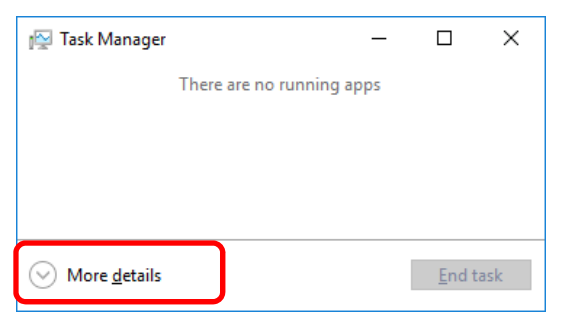

- 3. Click the **Processes** tab.
- 4. Right-click the name of the process that you want to get dump information for, and then click **Create Dump File**.
- 5. A dump file for the process is created in the following folder:

C:\Users\user name\AppData\Local\Temp

| Tips | If the folder is not displayed, open Explorer, select Hidden items on the View tab.    |
|------|----------------------------------------------------------------------------------------|
|      | Image: Point of the state     - □ ×       File     Home     Share       View     - ■ ● |
|      | Image: Preview pane pane pane pane pane pane pane pane                                 |
|      | Danar Lavout Current view Show/hide                                                    |

Get the user-mode process dump file from the folder shown in step 5.

#### 5.2.2 For Windows Server 2012 R2

- 1. Right-click an empty area of the taskbar and then click **Task Manager** or press <Ctrl> + <Shift> + <Esc> keys to start **Task Manager**.
- 2. Click More details.

| 😰 🛛 Task Ma          | nager       | -        |        | x   |
|----------------------|-------------|----------|--------|-----|
| There are no ru      | unning apps |          |        |     |
|                      |             |          |        |     |
|                      |             |          |        |     |
|                      |             |          |        |     |
|                      |             |          |        |     |
|                      |             |          |        |     |
|                      |             |          |        |     |
|                      |             |          |        |     |
|                      |             |          |        |     |
|                      |             |          |        | _   |
| More <u>d</u> etails |             | <u> </u> | End ta | isk |

- 3. Click the **Processes** tab.
- 4. Right-click the name of the process that you want to get debugging information, and then click **Create Dump File**.
- 5. A dump file for the process is created in the following folder:

```
C:\Users\user name\AppData\Local\Temp
```

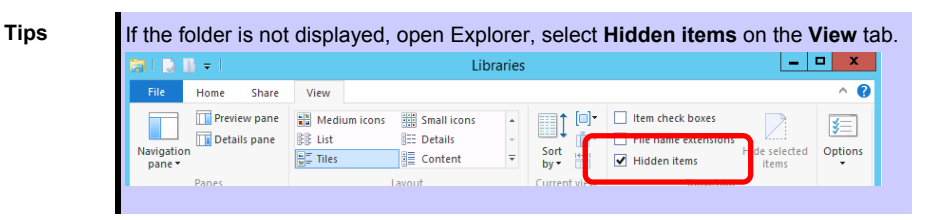

Get the user-mode process dump file from the folder shown in step 5.

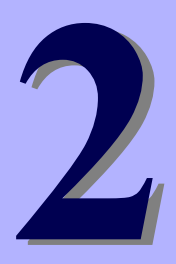

# NEC Express5800 Series Express5800/R120h-1M, R120h-2M

# **Installing Bundled Software**

This chapter explains the bundled software and how to install them.

1. Bundled Software for the Server

Describes the bundled software to be installed in the server.

#### 2. Bundled Software for "PC for Management"

Describes the bundled software to be installed in "PC for Management" that is used to monitor and manage the server.

# **I**. Bundled Software for the Server

This section explains the software bundled in the server. Refer to the documentation that comes with software for details.

## **I.I** RESTful Interface Tool (Windows version)

RESTful Interface Tool is a command line interface tool able to control systems using iLO RESTful API. If you use a device information collection utility, you should install this tool.

Follow the steps below to install.

- 1. After logging on the Windows which you installed in this device, set Starter Pack DVD in the optical disk drive.
- With Explorer, kick the "start\_up.bat" under the root folder of DVD. The menu of Starter Pack starts.
- From the menu, select in the following order: [applications]-[RESTful interface tool. In the default program, it is installed in [C:¥Program Files ¥OEM¥RESTful Interface Tool] folder. (C: is the system drive to which Windows was installed.)

# **1.2** NEC ESMPRO ServerAgentService (for Windows)

NEC ESMPRO ServerAgentService (for Windows) is an application used to monitor the server.

When installing NEC ESMPRO ServerAgentService (for Windows) individually, see "NEC ESMPRO ServerAgentService Installation Guide (Windows)" in Starter Pack.

# **1.3** Smart Storage Administrator

Smart Storage Administrator is an application used to manage and monitor the following RAID controllers:

- Onboard RAID Controller
- N8103-189 RAID Controller (0GB, RAID 0/1)
- N8103-190 RAID Controller (2GB, RAID 0/1/5/6)
- N8103-191 RAID Controller (4GB, RAID 0/1/5/6)
- N8103-192 RAID Controller (0GB, RAID 0/1)
- N8103-193 RAID Controller (2GB, RAID 0/1/5/6)
- N8103-194 RAID Controller (4GB, RAID 0/1/5/6)
- N8103-195 RAID Controller (0GB, RAID 0/1)
- N8103-201 RAID Controller (2GB, RAID 0/1/5/6)
- N8103-196 RAID Controller (4GB, RAID 0/1/5/6)

For details about Smart Storage Administrator, see Smart Storage Administrator User's Guide on the following website.

NEC corporate site: <u>http://www.nec.com/express/</u> [Products & Solutions]-[Servers]-[NEC Express5800 Server Series]-[Download]

If the system requirements for Smart Storage Administrator described in *Smart Storage Administrator User's Guide* differ from *User's Guide* of the server, follow *User's Guide* of the server.

#### 1.3.1 Setup of Smart Storage Administrator

#### (1) Setup using Starter Pack

To install Smart Storage Administrator from Starter Pack, run the menu, and then click "Integrated Installation" or "Applications". You can install Smart Storage Administrator by installing Standard Program Package.

For details, see Chapter 2 (6. Details of Starter Pack) in Maintenance Guide.

#### (2) Setup using the program

See the Smart Storage Administrator User's Guide if installing Smart Storage Administrator downloaded from the web.

#### 1.3.2 RAID Report Service

This service monitors the RAID status and notifies failures.

See the *Smart Storage Administrator User's Guide* for information on the RAID Report Service, including installation, operation, and function details.

### **1.4** Express Report Service / Express Report Service (HTTPS)

To avoid system failures or to maintain the server quickly, Express Report Service / Express Report Service (HTTPS) informs the support center of the failure information, preventive maintenance information by E-Mail, modem, or HTTPS. If you want to use this service, contact your sales representative and install NEC ESMPRO ServerAgentService before using this service.

For details about Express Report Service / Express Report Service (HTTPS), see "Express Report Service / Express Report Service (HTTPS) Installation Guide (Windows)" in Starter Pack.

## **1.5** NEC Product Info Collection Utility

NEC Product Info Collection Utility can collect various logs related to the server all at once. You can collect the server information (Product Info) for maintenance by using this utility.

#### 1.5.1 Installation

Follow the steps below to install this utility.

1. Log on to Windows as an Administrator, and then insert Starter Pack DVD into the optical disk drive.

 Run "start\_up.bat" located under the DVD route folder using Explorer. The Starter Pack menu will appear.

3. Click **Applications** from the menu and then click **Product Info Collection Utility**.

The installation will start. Follow the instructions in the dialog boxes until installation is complete. This utility is usually installed to the C:\ezclct folder.

- Tips
- Log on using an account with an administrator right.
- The installation drive requires a free space of at least 2.5 GB.
- To collect device information with this tool, RESTful interface tool needs to be installed. If it is not installed, some logs required for the maintenance may not be gathered.

#### 1.5.2 Uninstallation

Uninstall the utility depending on the Windows installation type:

• Full installation (Server with GUI):

Choose Add/Remove Programs from Control Panel and then click Product Info Collection Utility (Vx.x.x). Follow the instructions in the dialog boxes.

• Server Core installation:

Run the following command at the command prompt:

Wmic product where name="Product Info Collection Utility" call uninstall

# 2. Bundled Software for "PC for Management"

This section describes the bundled software required to configure "PC for Management" used to manage the server system via network.

# **2.1** NEC ESMPRO Manager

NEC ESMPRO Manager can remotely control and monitor the hardware of the server. To use these features, install the bundled software for the server such as NEC ESMPRO ServerAgentService.

NEC ESMPRO Manager installer and manual can be downloaded from the website below. http://www.nec.com/en/global/prod/express/management/smsa/index.html

For details about NEC ESMPRO Manager, see NEC ESMPRO Manager Installation Guide.

### **2.2** Express Report Service (MG)

To avoid system failures or to maintain the server quickly, Express Report Service (MG) informs the support center of the failure information or preventive maintenance information by E-Mail, modem, or HTTPS.

To use this feature, NEC ESMPRO ServerAgentService is required because Express Report Service usually works with it.

If NEC ESMPRO ServerAgentService cannot be installed to the server, you can install Express Report Service (MG) into NEC ESMPRO Manager instead of it.

For details about Express Report Service (MG), see "Express Report Service (MG) Installation Guide (Windows)".

# Glossary

| Terms                            | Description                                                                                                    |  |  |
|----------------------------------|----------------------------------------------------------------------------------------------------|--|--|
| AHS                              | Active Health System (AHS) monitors the status/configuration of the server, and records it to a log file if any changes occur. AHS log is used for maintenance to investigate the failure.                                                                                                    |  |  |
| AMP                              | Advanced Memory Protection (AMP) is a technology for realizing a fault tolerance of th<br>server by memory redundancy (such as mirroring).                                                                                                    |  |  |
| AMS                              | Agentless Management Service (AMS) is an OS service for sending information (such as OS events) that iLO cannot collect directly. iLO records the information recieved by AMS and send it to Agentless Management.                                                                                  |  |  |
| EXPRESSBUILDER                   | Software for setting up the server. EXPRESSBUILDER can be started by pressing <f10> key during POST.</f10>                                                                                                    |  |  |
| Express Report Service           | Software that can report the server failure to the contact center by E-mail or modem. This software is installed with NEC ESMPRO ServerAgentService to the server.                                                                                                    |  |  |
| Express Report Service (HTTPS)   | Software that can report the server failure to the contact center by HTTPS. This software is installed with NEC ESMPRO ServerAgentService to the server.                                                                                                    |  |  |
| Hexalobular                      | A type of screw head characterized by a 6-point star-shaped pattern. This is often called as "Torx" (the Torx is a trademark). Head sizes are described from T1 to T100. This is sometimes abbreviated as 6lobe.                                                                                    |  |  |
| iLO                              | A built-in controller that supports the IPMI version 2.0 protocol. The controller is called as iLO5 because this server adopts a generation 5 version controller.                                                                                                    |  |  |
| NEC ESMPRO<br>ServerAgentService | Software for monitoring the server. This works with NEC ESMPRO Manager. You can choose Service Mode or Non-Service Mode when installing this software. Service Mode resides as the OS service and Non-Service Mode does not use the OS service to reduce memory, CPU power, and other OS resources. |  |  |
| NEC ESMPRO Manager               | Software for managing a number of servers on network.                                                                                                    |  |  |
| PC for Management                | A computer for managing the server on network. A general Windows/Linux computer can be used as "PC for Management".                                                                                                    |  |  |
| Product Info Collection Utility  | Software for collecting several hardware/software statuses and event logs. You can easily collect the data for the server maintenance by using this software.                                                                                                    |  |  |
| RAID Report Service              | This service monitors the RAID status and notifies failures.                                                                                                    |  |  |
| RBSU                             | ROM-Based Setup Utility (RBSU) is a built-in utility that can configure connected devices and BIOS settings. RBSU is called from System Utilities.                                                                                                    |  |  |
| RESTful Interface Tool           | A tool that supports API based on Representational State Transfer (REST) architecture.<br>You can send maintenance commands in JSON format to iLO by HTTP protocol after<br>installing this tool.                                                                                                   |  |  |
| SID                              | System Insight Display (SID) is an optional product that can indicate the statuses of each device on motherboard.                                                                                                    |  |  |
| SPP                              | Standard Program Package (SPP) is a software package that includes BIOS, FW, driver, and other basic software. SPP is included in Starter Pack.                                                                                                    |  |  |
| SSA                              | Smart Storage Administrator (SSA) is a utility that can configure RAID arrays. SSA is provided for Windows/Linux and can also start from F10 key function.                                                                                                    |  |  |
| Starter Pack                     | A software package that includes SPP, instruction manual, application, and other softwar for the server. This must be installed before using OS on the server. Starter Pack is provided as an optional product and ISO data on our website.                                                         |  |  |
| System Maintenance Switch        | A DIP switch on motherboard. This switch can enable/disable initialization, password, iLO settings, and other functions of maintenance.                                                                                                    |  |  |
| System Utilities                 | System Utilities is a built-in utility that provides system information, calling RBSU, collecting system log, and other system utilities. You can start System Utilities by F9 key during POST.                                                                                                    |  |  |
| TPM Kit                          | An optional product of Trusted Platform Module for the server.                                                                                                    |  |  |

# **Revision Record**

| Revision (Document Number) | Date Issued | Description   |
|----------------------------|-------------|---------------|
| First edition              | April 2018  | Newly created |
| Second edition             | July 2018   | Add to EXP811 |

#### NEC Express Server

Express5800/R120h-1M, R120h-2M Installation Guide (Windows)

July 2018

NEC Corporation 7-1 Shiba 5-Chome, Minato-Ku Tokyo 108-8001, Japan

© NEC Corporation 2018

The contents of this manual may not be copied or altered without the prior written permission of NEC Corporation.